# GW520 Benutzerhandbuch

#### Allgemeine Anfragen

<LG Informationscenter für Kunden>

#### 01805-4737-84

\* Vergewissern Sie sich, dass diese Rufnummer korrekt ist, bevor Sie anrufen.

#### **General Inquiries**

<LG Customer Information Center>

#### 01805-4737-84

\* Make sure the number is correct before making a call.

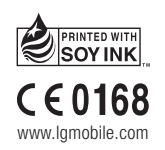

LG ELECTRONICS INC

P/N: MMBB0340354 (1.0) H

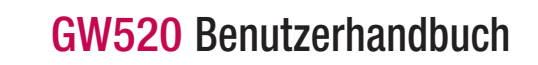

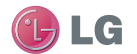

DEUTSCH ENGLISH

Bluetooth QD ID B015130

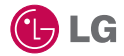

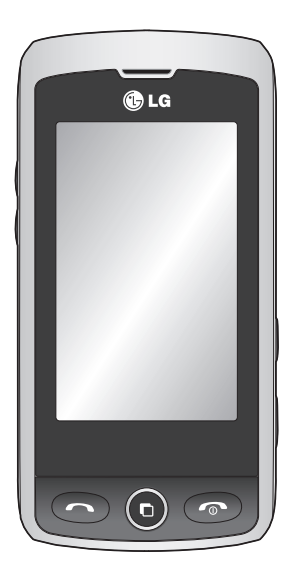

Der Inhalt dieses Handbuchs kann je nach Modell oder Software des Mobiltelefons oder nach Dienstanbieter variieren.

# GW520 Benutzerhandbuch

Herzlichen Glückwunsch zum Kauf des hochentwickelten und kompakten Mobiltelefons GW520 von LG zur Nutzung modernster digitaler Mobilkommunikationstechnologie.

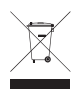

#### **Entsorgung Ihres Altgeräts**

- 1 Wenn dieses Symbol eines durchgestrichenen Abfalleimers auf einem Produkt angebracht ist, unterliegt dieses Produkt der europäischen Richtlinie 2002/96/EC.
- 2 Alle Elektro- und Elektronik-Altgeräte müssen getrennt vom Hausmüll in staatlichen oder kommunalen Sammeleinrichtungen und entsprechend den geltenden Vorschriften entsorgt werden.
- 3 Durch eine vorschriftsmäßige Entsorgung von Altgeräten können schädliche Auswirkungen auf Mensch und Umwelt vermieden werden.
- 4 Genauere Informationen zur Entsorgung von Altgeräten erhalten Sie bei den lokalen Behörden, der Entsorgungseinrichtung oder dem Fachhändler, bei dem Sie das Produkt erworben haben.

# Inhalt

| Ihr neues Mobiltelefon            | 8  |
|-----------------------------------|----|
| Ansicht des geöffneten Telefons   | 9  |
| SIM-Karte und Akku einlegen       | 11 |
| Speicherkarte                     | 14 |
| Speicherkarte einsetzen           | 14 |
| Speicherkarte formatieren         | 14 |
| Kontakte übertragen               | 15 |
| Menü-Übersicht                    | 16 |
| Standby-Bildschirm                | 17 |
| Touchscreen-Tipps                 | 17 |
| Die Schnelltasten                 | 19 |
| Statusleiste                      | 20 |
| Profil in der Statusleiste ändern | 21 |
| Verwenden der Multitasking-       |    |
| Funktion                          | 21 |
| Anrufe                            | 22 |
| Einen Sprachanruf tätigen         | 22 |
| Anzeigeeinstellungen für das      |    |
| Wähltastenfeld ändern             | 22 |
| Kontakte anrufen                  | 23 |
| Annehmen oder Abweisen eines      |    |
| Sprachanrufs                      | 23 |
| Anruflautstärke anpassen          | 23 |
| Speed Dialling [Kurzwahl]         | 23 |
| Neuer Anruf                       | 24 |
| Abschalten von DTMF-Tönen         | 25 |
| Anruflisten anzeigen              | 25 |
| Rufumleitung                      | 25 |
|                                   |    |

| Anklopfen                     | 26 |
|-------------------------------|----|
| Anrufsperre                   | 26 |
| Feste Rufnummer               | 26 |
| Anrufe mit SMS ablehnen       | 27 |
| Anrufkosten                   | 27 |
| Anrufdauer                    | 27 |
| Datenvolumen                  | 27 |
| Rufeinstellung ändern         | 27 |
| Kontakte                      | 29 |
| Kontakte suchen               | 29 |
| Neuen Kontakt hinzufügen      | 29 |
| Kontaktoptionen               | 30 |
| Eine Gruppe erstellen         | 31 |
| Kontakteinstellungen ändern   | 31 |
| Informationen anzeigen        | 32 |
| Messaging                     | 33 |
| Messaging                     | 33 |
| Nachrichten senden            | 33 |
| Text eingeben                 | 34 |
| T9-Modus                      | 35 |
| Manueller ABC-Modus           | 35 |
| QWERTZ-Tastatur               | 35 |
| E-Mail einrichten             | 36 |
| E-Mails abrufen               | 37 |
| E-Mail vom neuen Konto senden | 37 |
| E-Mail-Einstellungen ändern   | 38 |
| Nachrichtenordner             | 39 |
| Nachrichten verwalten         | 40 |
|                               |    |

| Vorlagen                            | 40  |
|-------------------------------------|-----|
| Emoticons                           | 41  |
| Einstellungen für Textnachrichten   |     |
| ändern                              | 41  |
| Einstellungen für Multimedia-       |     |
| Nachrichten ändern                  | 42  |
| Andere Einstellungen ändern         | 43  |
| Kamera                              | .44 |
| Ein Foto machen                     | 44  |
| Nach der Aufnahme des Fotos         | 44  |
| Der Sucher                          | 46  |
| Bildeinstellung wählen              | 47  |
| Belichtung einstellen               | 47  |
| Erweiterte Einstellungen            | 47  |
| Gespeicherte Fotos ansehen          | 49  |
| Videokamera                         | .50 |
| Aufnehmen von Videos                | 50  |
| Nach der Aufnahme des Videos        | 51  |
| Der Sucher                          | 52  |
| Belichtung einstellen               | 53  |
| Erweiterte Einstellungen            | 53  |
| Gespeicherte Videos ansehen         | 54  |
| Ihre Fotos und Videos               | .55 |
| Fotos und Videos ansehen            | 55  |
| Fotos und Videos mit der Zoom-      |     |
| Funktion ansehen                    | 55  |
| Lautstärke einstellen, wenn Sie ein |     |
| Video ansehen                       |     |
|                                     |     |

| Standbild aus Videoaufnahmen    | 55  |
|---------------------------------|-----|
| Fotos als Diashow ansehen       | 56  |
| Foto als Hintergrund            | 57  |
| Fotos bearbeiten                | 57  |
| Länge des Videos zuschneiden    | 58  |
| Zwei Videos mischen             | 59  |
| Mischen von Fotos und Videos    | 59  |
| Text zu Video hinzufügen        | 60  |
| Foto-Überlagerung               | 60  |
| Sprachaufzeichnung hinzufügen   | 61  |
| Soundtrack zum Video hinzufügen | 62  |
| Videogeschwindigkeit ändern     | 62  |
| Multimedia                      | .63 |
| Bilder                          | 63  |
| Fotos senden                    | 63  |
| Ein Bild auswählen              | 64  |
| Bilder drucken                  | 64  |
| Bilder kopieren und verschieben | 64  |
| Eine Diashow erstellen          | 65  |
| Sounds                          | 65  |
| Töne einstellen                 | 65  |
| Videos                          | 65  |
| Optionen während das Video      |     |
| angehalten ist                  | 66  |
| Videoclip senden                | 66  |
| Spiel oder Anwendung            |     |
| installieren                    | 66  |
| Ein Spiel starten               | 67  |

# Inhalt

| Menü "Spiele-Optionen"          | 67 |
|---------------------------------|----|
| Spiel und Spaß                  | 67 |
| Flash-Inhalte                   | 67 |
| Dokumente                       | 67 |
| Datei auf das Mobiltelefon      |    |
| übertragen                      | 67 |
| Dateien ansehen                 | 68 |
| Andere                          | 68 |
| Musik                           | 69 |
| Übertragen von Musik auf das    |    |
| Mobiltelefon                    | 69 |
| Musiktitel abspielen            | 70 |
| Eine Playlist erstellen         | 70 |
| Playlist bearbeiten             | 70 |
| Playlist löschen                | 71 |
| Radio                           | 71 |
| Radiostationen suchen           | 71 |
| Kanäle zurücksetzen             | 72 |
| Muvee-Studio                    | 72 |
| Organizer                       | 73 |
| Hinzufügen eines neuen Termins. | 73 |
| Der Aufgabenliste ein Element   |    |
| hinzufügen                      | 73 |
| Datumrechner                    | 73 |
| Wecker einstellen               | 74 |
| Sprachaufnahme                  | 75 |
| Ton- und Sprachaufnahme         | 75 |
| Sprachaufnahme senden           | 75 |
|                                 |    |

| Notiz hinzufügen76                 |
|------------------------------------|
| Taschenrechner76                   |
| Umrechnen von Einheiten76          |
| Stoppuhr77                         |
| SIM-Dienste77                      |
| Stadt zur Weltzeituhr hinzufügen77 |
| PC-Synchronisation78               |
| Die LG PC Suite auf Ihrem PC       |
| installieren78                     |
| Sichern und Wiederherstellen von   |
| Daten auf dem Telefon78            |
| Telefondaten auf dem PC ansehen78  |
| Kontakte synchronisieren79         |
| Nachrichten synchronisieren        |
| Ihr Mobiltelefon als               |
| Massenspeichergerät80              |
| Ihr Mobiltelefon als               |
| Musiksynchronisationsgerät80       |
| Telefon als Modem verwenden81      |
| Internet83                         |
| Browser83                          |
| Zugriff zum Internet83             |
| Lesezeichen hinzufügen und darauf  |
| zugreifen83                        |
| RSS-Reader verwenden84             |
| Seite speichern84                  |
| Auf gespeicherte Seite zugreifen84 |
| Browserverlauf ansehen85           |
|                                    |

| Browsereinstellungen ändern      | 85  |
|----------------------------------|-----|
| Einstellungen                    | 86  |
| Profile anpassen                 | 86  |
| Bildschirmeinstellungen ändern   | 86  |
| Telefoneinstellungen ändern      | 87  |
| Touchscreen-Einstellungen        |     |
| ändern                           | 88  |
| Verbindungseinstellungen         |     |
| ändern                           | 88  |
| Senden und Empfangen von         |     |
| Dateien über Bluetooth           | 90  |
| Koppeln mit anderen              |     |
| Bluetooth-Geräten                | 92  |
| Verwenden von                    |     |
| Bluetooth-Kopfhörern             | 92  |
| Softwareaktualisierung           | 93  |
| Zubehör                          | 94  |
| Netzdienste                      | 95  |
| Technische Daten                 | 95  |
| Richtlinien für eine sichere und |     |
| effiziente Handhabung            | 97  |
| Fehlerbehebung                   | 104 |
| -                                |     |

# Ihr neues Mobiltelefon

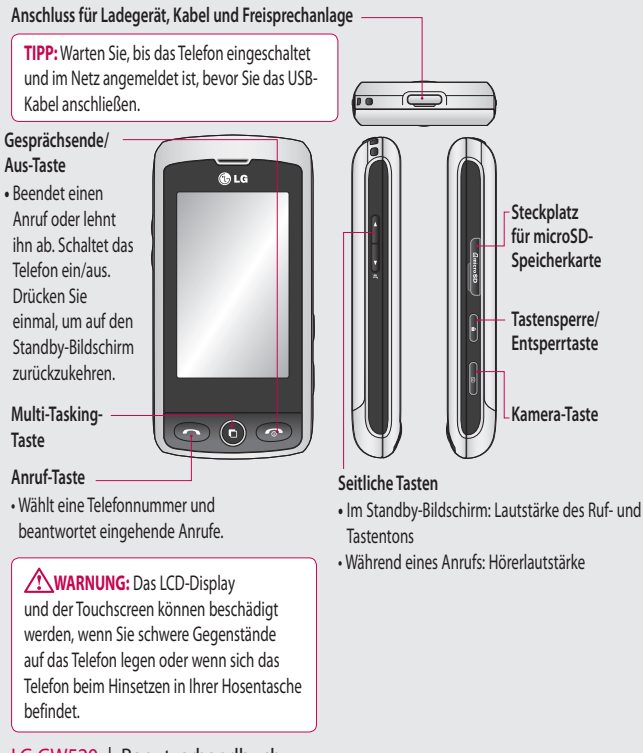

# Ansicht des geöffneten Telefons

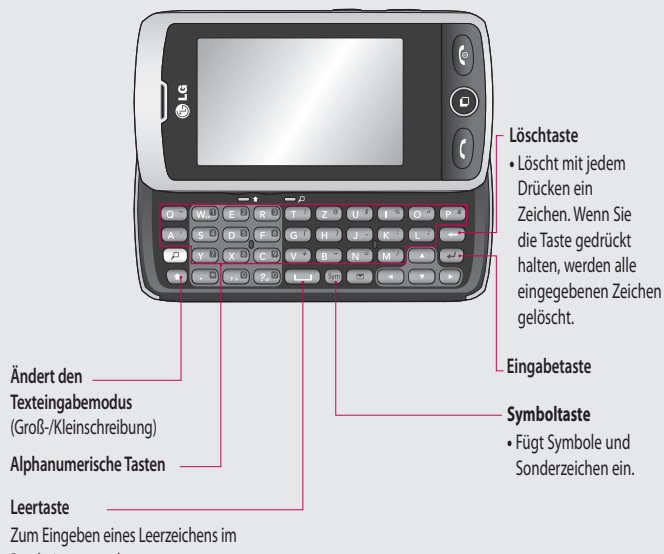

Bearbeitungsmodus.

## Ansicht des geöffneten Telefons

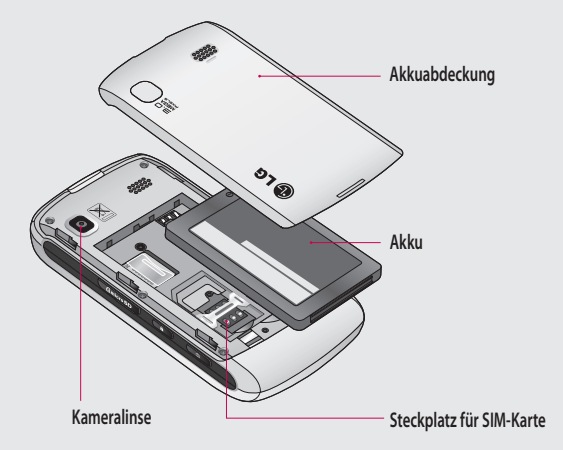

## SIM-Karte und Akku einlegen

#### 1 Akkuabdeckung abnehmen

Schieben Sie die Akkuabdeckung nach oben und vom Telefon weg.

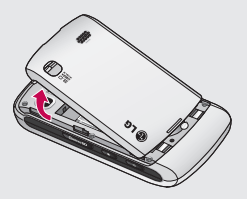

#### 2 Akku entnehmen

Nehmen Sie den Akku mithilfe der Aussparung auf der Unterseite aus dem Akkufach heraus.

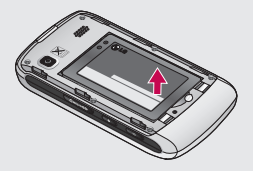

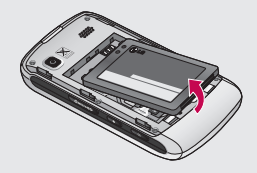

WARNUNG: Benutzen Sie zum Entfernen des Akkus nicht Ihre Fingernägel.

WARNUNG: Entfernen Sie den Akku nicht, während das Telefon eingeschaltet ist. Dies könnte Schäden am Telefon zur Folge haben.

## SIM-Karte und Akku einlegen

#### 3 SIM-Karte einsetzen

Schieben Sie die SIM-Karte in die dafür vorgesehene Halterung ein. Die Kontakte der Karte müssen dabei nach unten zeigen. Wenn Sie die SIM-Karte entfernen möchten, ziehen Sie sie vorsichtig heraus.

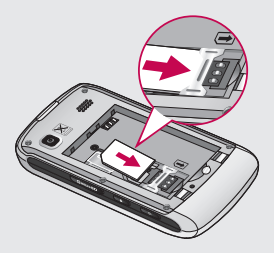

#### 4 Akku einsetzen

Legen Sie den Akku zuerst mit dem oberen Ende am oberen Rand des Akkufachs ein. Vergewissern Sie sich, dass die Kontakte des Akkus die Kontakte des Telefons berühren. Drücken Sie anschließend das obere Ende des Akkus herunter, bis es einrastet.

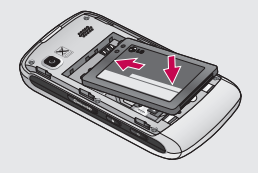

#### 5 Telefon laden

Öffnen Sie die Abdeckung der Buchse für das Ladegerät an der Oberseite des GW520, indem Sie sie anheben und drehen. Stecken Sie das Ladegerät ein, und schließen sie es dann an eine Netzsteckdose an. Sobald das GW520 vollständig aufgeladen ist, wird auf dem Bildschirm "Akku geladen" angezeigt.

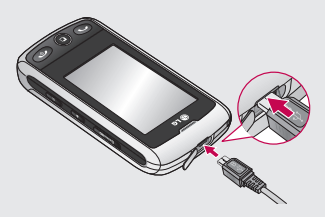

# Speicherkarte

#### Speicherkarte einsetzen

Sie können den Speicherplatz des Telefons mit einer MicroSD-Speicherkarte erweitern.

**HINWEIS:** Die Speicherkarte ist als optionales Zubehör erhältlich.

- 1 Öffnen Sie die Klappe über dem Speicherkartensteckplatz an der rechten Seite des Telefons.
- 2 Schieben Sie die Speicherkarte in den Steckplatz, bis sie einrastet. Die goldfarbenen Kontakte müssen dabei nach unten zeigen.

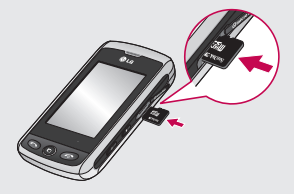

3 Schließen Sie die Abdeckung.

## Speicherkarte formatieren

Möglicherweise ist Ihre Speicherkarte bereits formatiert. Ist dies nicht der Fall, müssen Sie sie formatieren, bevor Sie sie nutzen können.

- 1 Wählen Sie auf dem Standby-Bildschirm zuerst 🔃 dann 🗱 und wählen Sie dann **Telefon.**
- 2 Berühren Sie Speicherverwaltung, und wählen Sie Speicherkarte.
- 3 Berühren Sie Format., und bestätigen Sie Ihre Wahl.
- 4 Geben Sie das Kennwort ein, falls eines festgelegt wurde. Die Karte wird daraufhin formatiert und kann verwendet werden.

TIPP! Um das Standard-Speicherziel zu ändern, öffnen Sie im Menü "Telefon" die Speicherverwaltung und wählen "Standardspeicher". HINWEIS: Alle schon auf der Speicherkarte gespeicherten Daten werden automatisch im entsprechenden Ordner abgelegt – Videos werden z. B. unter "Videos" gespeichert.

## Kontakte übertragen

So übertragen Sie Kontakte von Ihrer SIM-Karte auf das Mobiltelefon:

- 1 Wählen Sie im Menü Kommunikation die Option und anschließend Einstellungen.
- 2 Berühren Sie Kopieren.
- 3 Wählen Sie SIM auf Telefon.
- 4 Wählen Sie Alle auswählen, oder wählen Sie die Namen einzeln aus, und berühren Sie dann Kopieren.

# Menü-Übersicht

Berühren Sie 🔃 im Standby-Bildschirm, um das **Hauptmenü** zu öffnen. Von dort können Sie auf weitere Menüs zugreifen: **Kommunikation**, **Unterhaltung, Zubehör** und **Einstellungen**.

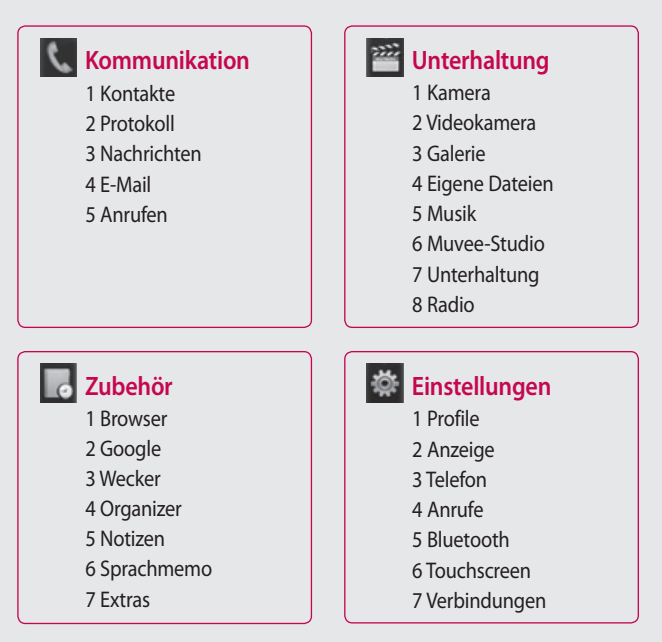

# Standby-Bildschirm

Von hier haben Sie Zugang zu allen Menüoptionen, können schnell Anrufe tätigen, den Status Ihres Mobiltelefons einsehen und vieles mehr.

#### Touchscreen-Tipps

Der Standby-Bildschirm ist der ideale Ort, um sich mit dem Touchscreen vertraut zu machen.

Tippen Sie in die Mitte eines Symbols, um es auszuwählen. Nach jedem Berühren einer Option reagiert das GW520 mit einer leichten Vibration.

Zum Durchblättern der Listen berühren Sie das letzte sichtbare Element und fahren mit dem Finger leicht über das Display. Die Liste verschiebt sich aufwärts und zeigt weitere Optionen an.

 Es ist nicht erforderlich, bei der Bedienung des Touchscreen Druck auszuüben, er reagiert schon auf die leichteste Berührung.

- Mit der Fingerspitze das gewünschte Objekt leicht berühren. Achten Sie dabei darauf, dass Sie nicht die Optionen für andere Funktionen berühren.
- Wenn die Beleuchtung ausgeschaltet ist, drücken Sie rechts die Taste "Entsperren/ Sperren", um wieder zur Startseite zurückzukommen.
- Bedecken Sie das Telefon nicht. Der Touchscreen funktioniert nicht, wenn er abgedeckt ist.
- Es gibt zwei verschiedene Arten von Standby-Bildschirmen. Blättern Sie nach links oder rechts, um Ihren Standby-Bildschirm zu ändern.
- 1 Widget-Standby: Wenn Sie berühren, wird das Mobiltelefon-Widget angezeigt. Symbole, die in der Widget-Leiste angezeigt werden, können Sie auf den Hauptbildschirm ziehen.

# Standby-Bildschirm

2 Livesquare: Auf dem Livesquare-Bildschirm können Sie eine einem Avatar zugewiesene Nummer anrufen, speichern oder an diese Nummer eine SMS versenden. Wählen Sie einen Avatar und die gewünschte Schnellbefehlstaste aus, um die Anruf-, Nachrichtenoder Adressbuchfunktion zu nutzen.

#### **Die Schnelltasten**

Einmaliges Berühren der Schnelltasten ermöglicht den schnellen Zugriff auf die am häufigsten benutzten Funktionen.

| 100  |     |   |   |   |  |
|------|-----|---|---|---|--|
| 10   |     |   |   |   |  |
|      |     |   |   |   |  |
| - 85 | . 1 |   |   |   |  |
|      |     | з | r | S |  |
|      |     |   |   |   |  |

Berühren Sie diese Taste, um die Softtastatur aufzurufen und damit Anrufe zu tätigen. Geben Sie die Nummer wie über jedes andere Tastenfeld ein, und berühren Sie

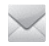

Berühren Sie diese Taste, um das Optionsmenü "Nachrichten" zu öffnen. Hier können Sie neue SMS oder MMS erstellen oder Ihren Nachrichtenordner ansehen.

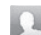

Berühren Sie diese Taste, um Ihr Adressbuch zu öffnen. Um nach der Nummer zu suchen, die Sie wählen möchten, geben Sie den Namen des Kontakts über das Touchpad oben auf dem Bildschirm ein. Sie können auch neue Kontakte erstellen und vorhandene bearbeiten.

Berühren Sie dieses Symbol, um das Hauptmenü zu öffnen, das in vier vertikale Untermenüs eingeteilt ist. Berühren Sie die Registerkarte für das jeweilige Untermenü, um weitere Optionen anzuzeigen.

# Standby-Bildschirm

#### Statusleiste

Mittels verschiedener Symbole zeigt die Statusleiste unter anderem die Signalstärke, neue Nachrichten, die Akkulaufzeit oder die Bluetoothbzw. GPRS-Aktivität an. In der nachstehenden Tabelle werden die gängigen Symbole der Statusleiste erklärt.

| Symbol      | Beschreibung                                                    |
|-------------|-----------------------------------------------------------------|
| Pa          | Multi-Tasking                                                   |
| <b>Fail</b> | Anzeige der Netzstärke<br>(Anzahl der Balken kann<br>variieren) |
| Y           | Kein Netzwerksignal                                             |
|             | Verbleibende<br>Akkulaufzeit                                    |
|             | Akku leer                                                       |
| $\boxtimes$ | Neue SMS                                                        |
| 00          | Neue Sprachmitteilung                                           |
| $\bowtie$   | Nachrichten-<br>Eingangsbox ist voll                            |

Beschreibung Symbol Senden der Nachricht ЭK fehlgeschlagen C Alarm ist eingestellt Profil "Benutzerdefiniert" P wird verwendet (Zahl im Symbol variiert) <1 Profil "Normal" wird verwendet 4 Profil "Outdoor" wird verwendet A Profil "Lautlos" wird verwendet Headset-Profil wird A verwendet Anrufe werden Ð umgeleitet 1 1 1 1 1 1 1 1 **FDGE** wird verwendet Roaming 1 Flugmodus ist aktiviert R Bluetooth ist aktiv  $\triangleright$ **BGM-Wiedergabe** ΠΠ **BGM-Pause** 

20

## Profil in der Statusleiste ändern

Berühren Sie die Statusleiste, um den Statusbericht zu öffnen. Angezeigt werden die aktuelle Uhrzeit, das Netzwerk, der Netzbetreiber sowie Akku-, Telefonspeicher-, Speicherkarten-, Profil-, MP3- und Bluetooth-Status. Hier können Sie den Profiltyp einstellen, den MP3-Player starten oder anhalten und Bluetooth aktivieren oder deaktivieren.

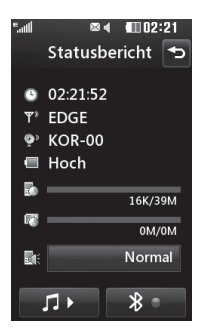

## Verwenden der Multitasking-Funktion

Drücken Sie die Multitasking-Taste , um das Multitasking-Menü zu öffnen. Hier sehen Sie alle derzeit aktiven Anwendungen und können durch einfaches Berühren darauf zugreifen.

Im Hintergrund laufende Anwendungen (z. B. ein Spiel oder das UKW-Radio), werden durch in der Statusleiste angezeigt.

## Anrufe

## Einen Sprachanruf tätigen

- 1 Berühren Sie 🔄, um das Tastenfeld zu öffnen.
- 2 Geben Sie die Nummer auf dem Tastenfeld ein. Berühren Sie zum Löschen einer Ziffer die Löschtaste.
- 3 Drücken Sie auf der Tastatur auf oder die Taste , um den Anruf zu tätigen.
- 4 Berühren Sie die Taste 🔊, um den Anruf zu beenden.

**TIPP!** Zur Eingabe von "+" für die Tätigung eines internationalen Anrufs drücken und halten Sie •.

TIPP! Drücken Sie die Taste "Sperren/Entsperren" 窗, um die Sperre des Touchscreens zu aktivieren. **TIPP!** Zur Anzeige der Tastatur während des Gesprächs drücken Sie 🗐.

TIPP! Entsperren Sie das Telefon, indem Sie die Taste "Sperren/ Entsperren" gedrückt halten, bis der Bildschirm aktiviert wird. Oder drücken Sie die Entsperrtaste 🙆 .

**TIPP!** Sie können eine Nachricht senden, eine Nummer speichern und Kontakte durchsuchen, indem Sie

## Anzeigeeinstellungen für das Wähltastenfeld ändern

- 1 Berühren Sie 🔄, um das Tastenfeld zu öffnen.
- 2 Berühren Sie 📃 , und wählen Sie "Wähleinstellungen", um die Anzeige des Wähltastenfeldes zu ändern.

3 Sie können die Schriftgröße und -farbe ändern.

#### Kontakte anrufen

- 1 Öffnen Sie das Adressbuch durch Berühren von 🔽.
- 2 Berühren Sie das Suchfeld, und geben Sie die ersten Buchstaben des Kontakts ein, den Sie anrufen möchten.
- 3 Berühren Sie auf der gefilterten Liste den Kontakt, den Sie anrufen möchten, und wählen Sie die gewünschte Nummer, falls für den entsprechenden Kontakt mehrere Nummern vorhanden sind.
- 4 Drücken Sie die Taste

#### Annehmen oder Abweisen eines Sprachanrufs

Wenn das Mobiltelefon klingelt, drücken Sie die Taste —, oder berühren —, um den Anruf entgegenzunehmen. Drücken Sie **T**, um das Klingeln stumm zu schalten. Dies ist besonders hilfreich, wenn Sie vergessen haben, Ihr Profil vor einem Meeting auf stumm zu schalten.

Drücken Sie die Taste 💿 , oder berühren Sie 💽 um ein eingehenden Anruf abzulehnen.

#### Anruflautstärke anpassen

Verwenden Sie die Auf- und Abwärtstasten an der linken Seite des Telefons, um die Lautstärke während des Anrufs einzustellen.

## Speed Dialling [Kurzwahl]

Sie können häufig angerufenen Kontakten eine Kurzwahltaste zuweisen.

 Berühren Sie im Standby-Bildschirm : , und wählen Sie im Menü "Kommunikation" die Option Kontakte. Berühren Sie dann Kurzwahl.

# Anrufe

- 2 Für Ihre Mailbox ist bereits die Kurzwahltaste 1 festgelegt. Diese Einstellung kann nicht geändert werden. Berühren Sie irgendeine andere Nummer, um der Kurzwahl einen Kontakt zuzuordnen.
- 3 Ihr Adressbuch öffnet sich. Wählen Sie durch einmaliges Berühren der Telefonnummer den Kontakt, dem Sie diese Kurzwahl zuordnen möchten. Sie können einen Kontakt suchen, indem Sie das Suchfeld berühren und den ersten Buchstaben vom Namen des gewünschten Kontakts eingeben.

#### Neuer Anruf

- Berühren Sie während Ihres ersten Anrufs 囲, und wählen Sie die zweite Nummer aus, die Sie anrufen möchten.
- 2 Wählen Sie die Nummer, oder durchsuchen Sie Ihre Kontakte.

- 3 Drücken Sie die Taste —, um den Anruf zu tätigen.
- 4 Beide Anrufe werden auf dem Bildschirm angezeigt. Ihr erster Anruf wird auf "Halten" gesetzt.
- 5 Um zwischen den Anrufen umzuschalten, berühren Sie und wählen Anruf wechseln, oder drücken Sie die Nummer des gehaltenen Anrufs.
- 6 Um einen oder beide Anrufe zu beenden, drücken Sie und wählen Ende und anschließend entweder Alle, Gehalten oder Aktiv.

TIPP! Sie können Ihre Anrufe zusammenführen, indem Sie zuerst **Annehmen** und dann **Teilnehmen** auswählen. Prüfen Sie, ob Ihr Netzwerkanbieter Konferenzschaltungen unterstützt.

**HINWEIS:** Jeder getätigte Anruf ist kostenpflichtig.

## Abschalten von DTMF-Tönen

DTMF-Töne bieten die Möglichkeit, durch numerische Befehle in den Menüs von automatischen Anrufen zu navigieren. DTMF-Töne sind standardmäßig aktiviert. Berühren Sie 🗐, und wählen Sie **MFV aus**, um die DTMF-Töne während eines Gesprächs zu deaktivieren (um z. B. eine Nummer zu notieren).

## Anruflisten anzeigen

TIPP! Zum Durchblättern der Listen berühren Sie das letzte Element, und fahren Sie mit dem Finger leicht über das Display. Die Liste verschiebt sich aufwärts und zeigt weitere Optionen an.

Berühren Sie 🔛, und wählen Sie im Menü "Kommunikation" die Option 💽.

Wählen Sie aus diesen Optionen:

Alle S – Zeigt die vollständige Liste aller gewählten, empfangenen und entgangenen Anrufe an. Ausgehende – Liste aller gewählten Anrufe einsehen. Empfangen – Liste aller empfangenen Anrufe einsehen. Entgangen – Liste aller entgangenen Anrufe einsehen.

TIPP! Berühren Sie in einer beliebigen Anrufliste und Alle löschen, um alle aufgezeichneten Einträge zu löschen.

**TIPP!** Berühren einzelner Anrufprotokolle zeigt Datum, Zeit und Dauer des Anrufes an.

#### Rufumleitung

- Berühren Sie ::, wählen Sie 4 , und wählen Sie 5 .
- 2 Berühren Sie Rufumleitung.

# Anrufe

- 3 Wählen Sie, ob alle Anrufe umgeleitet werden sollen, ob umgeleitet werden soll, wenn besetzt ist, niemand antwortet, oder wenn Sie nicht erreichbar sind.
- 4 Geben Sie die Nummer ein, an die der Anruf umgeleitet werden soll.
- 5 Berühren Sie zur Aktivierung Anfordern.

HINWEIS: Rufumleitungen sind gebührenpflichtig. Nähere Informationen erhalten Sie von Ihrem Mobilfunkanbieter.

TIPP! Um alle Rufumleitungen zu deaktivieren, wählen Sie **Alle deaktivieren** im Menü **Rufumleitung**.

## Anklopfen

Wenn "Anklopfen" aktiviert ist, können Sie sich vom Telefon darauf hinweisen lassen, dass ein Anruf eingeht, während Sie bereits in einem Gespräch sind.

#### LG GW520 | Benutzerhandbuch

## Anrufsperre

- Berühren Sie :: , wählen Sie :, und wählen Sie .
- 2 Berühren Sie Anrufsperre.
- **3** Wählen Sie eine oder alle dieser sechs Optionen:

Alle ausgehenden Ausgehende international Ausgehende international, ausgenommen ins Heimatland Alle eingehenden Eingehende, wenn im Ausland Alle deaktivieren

4 Geben Sie das Sperrkennwort ein. Informieren Sie sich bitte bei Ihrem Netzbetreiber über diesen Service.

## Feste Rufnummer

Wählen Sie "Festwahlnummern", um eine Liste von Nummern einzuschalten und zu erstellen, die von Ihrem Mobiltelefon aus angerufen werden können. Sie brauchen dazu einen PIN2-Code

26

von Ihrem Netzanbieter. Bei Aktivieren dieser Option können von diesem Mobiltelefon nur Nummern aus der Festwahlliste angerufen werden.

## Anrufe mit SMS ablehnen

Sie können eine SMS versenden, in der Sie mitteilen, warum Sie einen eingehenden Anruf nicht annehmen. Dies geschieht vor dem Ablehnen des eingehenden Anrufs über "Abwesenheitsmeldung".

#### Anrufkosten

Gebühren für alle gewählten Nummern anzeigen (dieser Dienst ist netzabhängig und wird von einigen Betreibern nicht unterstützt).

#### Anrufdauer

Dauer aller gewählten und/oder empfangenen Anrufe.

#### Datenvolumen

Menge aller gesendeten und/oder empfangenen Daten in Kilobyte.

#### Rufeinstellung ändern

- Berühren Sie ::, wählen Sie :, wählen Sie :, wählen Sie :, wählen Sie :
- 2 Berühren Sie Allgemein. Hier können Sie die Einstellungen ändern für:

Anruf ablehnen – Verschieben Sie den Schalter auf Ein, um die Ablehnliste zu markieren. Sie können das Textfeld berühren, um zwischen allen Anrufen, bestimmten Kontakten oder Gruppen, nicht registrierten Nummern (Nummern, die nicht in Ihren Kontakten gespeichert sind) und unbekannten zu wählen. Berühren Sie **Speichern**, um diese Einstellung zu ändern.

**Eigene Nr. senden** – Wählen Sie, ob Ihre Nummer angezeigt werden soll, wenn Sie jemanden anrufen.

## Anrufe

Automatische

Wahlwiederholung – Schieben Sie den Schalter nach links für Ein und nach rechts für Aus.

Rufannahme – Wählen Sie, ob ein Anruf mit der Annahmetaste oder jeder beliebigen Taste angenommen wird.

**Minutenton** – Schieben Sie den Schalter nach links auf **Ein**, damit während eines Anrufs jede Minute ein Signalton ertönt.

**BT-Antwortmodus** – Zum Entgegennehmen eines Anrufs beim Benutzen des Bluetooth-Headsets wählen Sie **Freisprecheinrichtung**, oder wählen Sie **Telefon**, um einen eingehenden Anruf durch Drücken einer Taste am Mobiltelefon anzunehmen.

Neue Nummer speichern –

Wählen Sie **Ja**, um eine neue Nummer zu speichern. TIPP! Zum Durchblättern der Listen berühren Sie das letzte Element, und fahren Sie mit dem Finger leicht über das Display. Die Liste verschiebt sich aufwärts und zeigt weitere Optionen an.

## Kontakte

## Kontakte suchen

Sie können Kontakte auf zwei verschiedene Arten suchen:

#### Vom Standby-Bildschirm

- 1 Öffnen Sie die Kontakte durch Berühren von 💽 auf dem Standby-Bildschirm.
- 2 Berühren Sie neben dem Kontakt, den Sie anrufen möchten, die Option Diese Option steht nur zur Verfügung, wenn Sie die Schnelltaste unter Einstellungen Kontaktliste auf Sprachanruf einstellen. Wählen Sie dazu in der Registerkarte "Kommunikation" Kontakte und anschließend Einstellungen.

#### Im Hauptmenü

- 1 Berühren Sie 📰.
- 2 Berühren Sie im Menü "Kommunikation" die Option **1**, und wählen Sie **Suche.**
- 3 Ihr Adressbuch zeigt eine Liste der Namen an, deren Buchstaben Sie eingegeben haben.

#### Neuen Kontakt hinzufügen

- 1 Berühren Sie auf dem Standby-Bildschirm **1**, und berühren Sie **Kontakt hinzufügen**.
- 2 Legen Sie fest, ob Sie den Kontakt auf dem **Telefon** oder der **SIM** speichern möchten.
- 3 Geben Sie Vorname und Nachname des neuen Kontakts ein. Sie müssen nicht beide, aber mindestens einen eingeben.
- 4 Sie können bis zu fünf verschiedene Nummern pro Kontakt eingeben.
  Für jeden Eintrag gibt es einen voreingestellten Typ:
  Mobiltelefon, Privat, Büro,
  Pager, Fax und Allgemein.
  Wenn Sie fertig sind, berühren Sie Zurück.
- 5 Fügen Sie eine E-Mail-Adresse hinzu.
- 6 Weisen Sie den Kontakt einer oder mehreren Gruppen zu, indem Sie zwischen Keine Gruppe, Familie,

## Kontakte

Freunde, Kollegen, Schule oder VIP auswählen.

- 7 Außerdem können Sie Ruftöne, Geburtstage, Jahrestage, Startseiten, Privatadressen, Firmennamen, Positionen, Firmenadressen und Notizen hinzufügen.
- 8 Wählen Sie unter **Livecon** einen Avatar für Ihren Kontakt.
- 9 Berühren Sie zum Speichern des Kontakts Speichern.

**TIPP!** Sie können Ihre Kontakte in Gruppen zusammenfassen.

## Kontaktoptionen

Sie haben viele Möglichkeiten, wenn Sie einen Kontakt anzeigen. So greifen Sie auf das Menü "Optionen" zu:

1 Öffnen Sie den gewünschten Kontakt.

- 2 Von hier aus können Sie den Kontakt bearbeiten oder direkt eine Nachricht senden.

**Löschen** – Den Kontakt löschen. Berühren Sie **Ja**, wenn Sie sich sicher sind.

Auf SIM/Mobiltelefon kopieren oder verschieben – Wählen Sie diese Option, um Inhalte auf die SIM-Karte oder das Mobiltelefon zu verschieben (je nachdem, wo der Kontakt zuerst gespeichert wurde).

Kontakt senden – Senden Sie die Kontaktdaten als Visitenkarte an eine andere Person. Wählen Sie, ob Sie die Visitenkarte als SMS, MMS, E-Mail oder über Bluetooth senden möchten.

#### **TIPP!** Nachricht

**senden** – eine Nachricht an den Kontakt senden. Falls der Kontakt eine E-Mail-Adresse hat, wählen Sie E-Mail oder SMS/MMS.

30

LG GW520 | Benutzerhandbuch

## Eine Gruppe erstellen

- 1 Berühren Sie 🔛.
- 2 Berühren Sie im Menü "Kommunikation" die Option Qui , und wählen Sie Gruppen.
- 3 Berühren Sie 🔳 .
- 4 Wählen Sie Neue Gruppe.
- 5 Geben Sie im Feld "Name" einen Namen für Ihre neue Gruppe ein.
- 6 Berühren Sie Speichern. Sie können der Gruppe auch einen Rufton zuweisen

HINWEIS: Wenn Sie eine Gruppe löschen, bleiben die einzelnen Kontakte dieser Gruppe erhalten. Sie verbleiben in Ihrem Adressbuch.

#### Kontakteinstellungen ändern

Sie können die Kontakteinstellungen so anpassen, dass das Adressbuch Ihren Anforderungen entspricht.

1 Berühren Sie auf dem Standby-Bildschirm

- 2 Berühren Sie 🔝 , und wählen Sie dann **Einstellungen**.
- 3 Hier können Sie folgende Einstellungen anpassen:

Einstellungen Kontaktliste – Wählen Sie, ob Sie Kontakte anzeigen möchten, die auf Telefon & SIM, nur Telefon oder nur SIM gespeichert sind. Sie können auch auswählen, ob zuerst der Vor- oder der Nachname eines Kontakts angezeigt werden soll und ob eine Schnelltaste neben dem Kontakt angezeigt wird.

Kopieren – Kopieren Sie Ihre Kontakte vom Telefon auf die SIM-Karte oder von der SIM-Karte auf das Telefon.

Wählen Sie alle Kontakte aus, indem Sie "Alle auswählen" wählen. Oder wählen Sie die Kontakte einzeln aus, um sie nacheinander zu kopieren.

## Kontakte

Verschieben – Funktioniert ebenso wie das Kopieren. Der Kontakt wird jedoch nur an dem Ort gespeichert, an den er verschoben wird. Wenn Sie einen Kontakt von der SIM-Karte auf das Mobiltelefon verschieben, wird er von der SIM-Karte gelöscht.

Alle Kontakte über Bluetooth senden – Senden Sie alle Kontaktinformationen über Bluetooth an ein anderes Gerät. Bluetooth wird automatisch aktiviert, wenn Sie diese Option wählen.

Kontakte sichern – Sichern Sie Ihre Kontakte auf der Speicherkarte.

#### Kontakte wiederherstellen

- Stellen Sie die Kontakte von der Speicherkarte aus wieder her.

Kontakte löschen – Löschen Sie alle Kontakte auf dem Telefon oder der SIM-Karte. Berühren Sie "Ja", wenn Sie sicher sind, dass Sie alle Kontakte aus dem Adressbuch löschen möchten.

#### Informationen anzeigen

- 1 Berühren Sie auf dem Standby-Bildschirm ::.
- 2 Berühren Sie 🔝 , und wählen Sie dann Information.
- 3 Hier werden Ihre Servicerufnummern, Ihre Eigene Nummer, Ihr Speicherstatus (freier Speicherplatz) und die Option Meine Visitenkarte angezeigt.

TIPP! Um Ihre eigene Visitenkarte hinzuzufügen, wählen Sie **Meine Visitenkarte**, und geben Sie Ihre Kontaktdaten wie für jeden anderen Kontakt ein. Berühren Sie zum Abschluss **Speichern**.

# Messaging

## Messaging

Ihr GW520 vereint SMS und MMS in einem intuitiven und einfachen Menü.

Sie können das Nachrichtenmenü auf zwei verschiedenen Arten aufrufen:

Berühren Sie auf dem Standby-Bildschirm 🔛 .

Oder berühren Sie auf dem Standby-Bildschirm 🔛, und wählen Sie im Menü "Kommunikation" die Option 🖂 .

## Nachrichten senden

- Berühren Sie Meue Nachricht, um eine leere Nachricht zu öffnen.
- 2 Von hier können Sie eine SMS oder MMS schicken. Um eine
   E-Mail zu senden, berühren Sie auf dem Standby-Bildschirm
   und anschließend im Menü "Kommunikation" die Option \_\_\_\_.

- 3 Um eine SMS oder MMS zu senden, berühren Sie "Neue Nachricht". Wenn Sie eine E-Mail versenden möchten, berühren Sie "Neue E-Mail".
- 4 Berühren Sie **Einfügen**, um ein Bild, ein Video, einen Ton oder eine Vorlage einzufügen.
- 5 Berühren Sie An(1) am oberen Bildschirmrand, um die Nummer des Empfängers einzugeben, oder berühren Sie das Suchsymbol, um das Adressbuch zu öffnen. Sie können mehrere Kontakte hinzufügen. Berühren Sie Senden, wenn Sie fertig sind.

WARNUNG: Wenn einer SMS ein Bild, Video oder Ton hinzugefügt wird, wird diese automatisch in eine MMS umgewandelt und dementsprechend berechnet.

# Messaging

TIPP! Schnelle Antwort – Senden Sie mit einer Vorlage sofort eine Antwort auf die ausgewählte Nachricht.

## Text eingeben

Es gibt mehrere Möglichkeiten, einen Text einzugeben: T9-Modus/Normaler Modus/ OWERTZ-Tastatur.

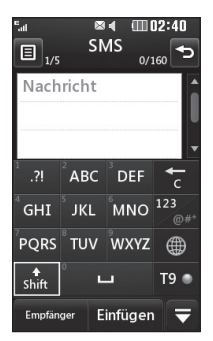

T<sup>9</sup> Schalten Sie den T9-Modus ein oder aus. Sie können die Sprache auswählen.

<sup>123</sup> Tippen Sie auf dieses Symbol, um zwischen den Tastenfeldern für Nummern, Symbole und Text umzuschalten.

Blättern Sie in der

Querformatanzeige mit  $\clubsuit$  durch die verschiedenen Tastaturen im jeweiligen Texteingabemodus (z. B. Großbuchstaben oder Kleinbuchstaben).

Berühren Sie L, um ein Leerzeichen einzugeben.

Berühren Sie 📷 , um ein Zeichen oder den ganzen Satz zu löschen.

**TIPP!** Um eine Nachricht zu schreiben, einfach jeden Buchstaben berühren und folgende Taste drücken:

★ zum Wechseln zu Großbuchstaben

Leerstelle

LG GW520 | Benutzerhandbuch

34
### T9-Modus

Im T9-Modus wird angezeigt. Der T9-Modus verwendet ein integriertes Wörterbuch, das Wörter anhand der von Ihnen berührten Tastensequenz erkennt. Berühren Sie einfach die Zahlentaste für den gewünschten Buchstaben, und das Wörterbuch erkennt das Wort, das Sie eingeben möchten.

Für "Telefon" drücken Sie z. B. 8, 3, 5, 3, 3, 6, 6.

Falls das gewünschte Wort nicht erscheint, berühren Sie **ABC**. Wenn Sie **ABC** berühren, können Sie das Wort dann im manuellen Abc-Modus eingeben, und das Wort/der Name kann anschließend zum Wörterbuch hinzugefügt werden.

#### Manueller ABC-Modus

Im ABC-Modus wird Age angezeigt. Im ABC-Modus müssen Sie die Taste wiederholt drücken, um bei deaktiviertem T9-Modus den gewünschten Buchstaben einzugeben. Um "Hallo" zu schreiben, müssen Sie zweimal 4, einmal 2, dreimal 5, dreimal 5, und dann dreimal 6 berühren.

#### QWERTZ-Tastatur

#### Text eingeben

Mit Hilfe der Tastatur des Telefons können alphanumerische Zeichen eingegeben werden. Texteingaben sind beispielsweise zum Speichern von Namen im Adressbuch, zum Erstellen von Mitteilungen und für die Verwendung des Kalenders erforderlich. Auf dem Telefon stehen folgende Texteingabemethoden zur Verfügung: ABC-Modus und 123-Modus.

TIPP! In einigen Feldern kann nur ein bestimmter Texteingabemodus verwendet werden, beispielsweise bei der Eingabe von Telefonnummern im Adressbuch.

# Messaging

Drücken Sie die Taste , um ein Symbol oder Sonderzeichen einzugeben, und wählen Sie **OK**. Blättern Sie mithilfe der Navigationstasten, um weitere Symboloptionen anzuzeigen. Beenden Sie die Eingabe der einzelnen Wörter durch Drücken von , um ein Leerzeichen einzufügen.

Drücken Sie zum Löschen eines Zeichens die Taste 🕞.

#### Texteingabemodus über die Tastatur

Wenn Sie Text eingeben müssen, zum Beispiel beim Verfassen einer Nachricht, schaltet die Tastatur automatisch in den ABC-Modus. Wenn Sie eine Nummer eingeben, zum Beispiel beim Tätigen eines Anrufs, schaltet die Tastatur automatisch in den Ziffernmodus. Im ABC-Modus können Sie Zahlen eingeben, indem Sie zunächst (P) drücken und dann die gewünschte Ziffer eingeben.

### E-Mail einrichten

Mit der E-Mail-Funktion Ihres GW520 bleiben Sie auch unterwegs immer in Verbindung. Die Einrichtung eines POP3- oder IMAP4-E-Mail-Kontos ist schnell und einfach.

TIPP! Zum Durchblättern der Listen berühren Sie das letzte Element, und fahren Sie mit dem Finger leicht über das Display. Die Liste verschiebt sich aufwärts und zeigt weitere Optionen an.

- 1 Berühren Sie 🔡.
- 2 Wählen Sie im Menü Kommunikation die Option und anschließend
- 3 Berühren Sie Neues Profil.
- 4 Der Einrichtungsassistent hilft Ihnen beim Einrichten der E-Mail-Einstellungen.

Wenn kein E-Mail-Konto eingerichtet ist, können Sie dies über den Einrichtungsassistenten nachholen.

5 Legen Sie fest, wie Sie Ihr Konto einrichten wollen:

**E-Mail-Adresse** – Geben Sie Ihre E-Mail-Adresse ein.

**Benutzername** – Geben Sie den Benutzernamen für das Konto ein.

**Kennwort** – Geben Sie das Kennwort für das Konto ein.

Mailboxtyp – Geben Sie den Mailboxtyp ein, POP3 oder IMAP4.

**Eingehender Server** – Geben Sie die Adresse des eingehenden Servers ein.

Ausgehender Server – Geben Sie die Adresse des ausgehenden Servers ein.

#### SMTP-Authentifizierung -

Wählen Sie die Sicherheitseinstellung

Sicherheitseinstellungen für den ausgehenden Mailserver.

Kontoname – Nun ist Ihr Konto eingerichtet und wird in der Kontenliste Ihres E-Mail-Ordners angezeigt.

# E-Mails abrufen

Sie können den E-Mail-Eingang auf Ihr Konto automatisch oder manuell prüfen.

- Berühren Sie :::, und wählen Sie dann im Menü Kommunikation die Option aus.
- 2 Berühren Sie das gewünschte Konto und dann 🔳 .
- 3 Wählen Sie Abrufen, um über Ihr GW520 eine Verbindung zum E-Mail-Konto herzustellen und neue Nachrichten abzurufen.

# E-Mail vom neuen Konto senden

 Berühren Sie im gewünschten E-Mail-Konto die Option Neue
 E-Mail. Es wird eine neue E-Mail geöffnet.

# Messaging

- 2 Geben Sie die Adresse des Empfängers ein, und schreiben Sie Ihre Nachricht. Außerdem können Sie Bilder, Videos, Töne oder andere Dateitypen anhängen.
- 3 Berühren Sie **Senden**, um Ihre E-Mail zu senden.

#### E-Mail-Einstellungen ändern

Sie können Ihre E-Mail-Einstellungen nach Bedarf anpassen.

- 1 Berühren Sie 🔛 , wählen Sie 【 und dann 🔚 .
- 2 Berühren Sie , und wählen Sie **Einstellungen**, um die folgenden Einstellungen zu ändern:

**E-Mail Konten** – Richten Sie das E-Mail-Konto ein.

**Bevorzugte E-Mail** – Wählen Sie das gewünschte E-Mail-Konto aus.

Lesebestätigung zulassen – Wählen Sie, ob Sie das Senden von Lesebestätigungen zulassen möchten.

#### Lesebestätigung

anfordern – Wählen Sie, ob Sie Lesebestätigungen anfordern möchten.

**Abrufintervall** – Wählen Sie, wie oft Ihr GW520 neue Nachrichten abrufen soll.

Abrufmenge – Wählen Sie die Anzahl der E-Mails, die gleichzeitig abgerufen werden.

Originaltext in neue Nachricht einfügen – Wählen Sie, ob Sie die ursprüngliche Nachricht in Ihre Antwort einfügen wollen.

#### Originalanhang mitsenden –

Wählen Sie, ob Sie den Originalanhang bei jeder Antwort mitsenden möchten.

#### Automatischer Abruf bei

Roaming – Wählen Sie, ob Nachrichten im Ausland (Roaming) automatisch abgerufen werden sollen.

LG GW520 | Benutzerhandbuch

**TIPP!** Die Kosten für das Abrufen von E-Mails können beim Roaming steigen. Informieren Sie sich darüber bitte bei Ihrem Netzanbieter.

#### Benachrichtigung über neue

**E-Mail** – Wählen Sie, ob Sie bei neuen E-Mails ein entsprechendes Signal erhalten möchten.

**Signatur** – Erstellen Sie eine E-Mail-Signatur, und schalten Sie diese ein.

**Priorität** – Wählen Sie eine Prioritätsstufe für Ihre E-Mails.

**Maximale Sendegröße** – Wählen Sie die maximale Sendegröße der E-Mails aus.

**E-Mail-Anzahl** – Zeigen Sie E-Mail-Informationen an.

#### Nachrichtenordner

Die Ordnerstruktur Ihres GW520 ist in wenigen Worten erklärt. **Eingang** – Alle eingehenden Nachrichten werden im Eingang abgelegt. Hier können Sie Nachrichten anzeigen, löschen und mehr. Weitere Informationen finden Sie im Folgenden unter **Nachrichten verwalten**.

Ausgang – Hier werden Nachrichten während der Übertragung vorübergehend gespeichert.

**Gesendet** – Alle gesendeten Nachrichten werden in diesem Ordner abgelegt.

Entwürfe – In diesem Ordner können Sie Nachrichten speichern, die Sie aus Zeitmangel nicht fertig stellen konnten.

Archiv – Sie können Ordner erstellen, um Ihre Nachrichten zu speichern.

# Messaging

Papierkorb – Alle gelöschten Nachrichten werden in diesem Ordner aufbewahrt (nur E-Mails).

### Nachrichten verwalten

Sie können Ihre Nachrichten im Eingang verwalten.

- 1 Berühren Sie 🔛 , wählen Sie 💟 und dann ≥.
- 2 Wählen Sie Eingang.
- 3 Berühren Sie 🔳 , und wählen Sie dann eine der folgenden Optionen:

Löschen – Löschen Sie ausgewählte Nachrichten.

Ansicht ändern – Wählen Sie die Chat-Ansicht oder die normale Ansicht.

Nachricht erstellen – Öffnen Sie eine neue leere Nachricht oder E-Mail.

Archivieren – Verschieben Sie markierte Nachrichten in Ihr Archiv. **Filter** – Wählen Sie eine der Filteroptionen.

Alle löschen – Löschen Sie alle Nachrichten im Posteingang.

Wenn die Nachricht **Kein Platz für SIM-Nachricht** angezeigt wird, sollten Sie einige Nachrichten löschen, um wieder freien Speicherplatz zu erhalten.

## Vorlagen

Erstellen Sie Vorlagen für die am häufigsten versendeten SMSund MMS-Nachrichten. Auf dem Telefon sind bereits einige Vorlagen gespeichert, die Sie bearbeiten können.

- Berühren Sie M, und wählen Sie die Option Vorlagen.
- 2 Wählen Sie SMS-Vorlagen oder MMS-Vorlagen. Berühren Sie dann I, um eine der folgenden Optionen auszuwählen: Neu hinzufügen, Löschen oder Alle löschen.

- **3** Berühren Sie **Neue Vorlage**, um eine neue Vorlage zu erstellen.
- 4 Sie können die Vorlage anzeigen, indem Sie sie aus der Liste auswählen und auf der Anzeige berühren.

### Emoticons

Peppen Sie Ihre Nachrichten mit Emoticons auf. Auf Ihrem Mobiltelefon finden Sie bereits einige der gängigsten Emoticons.

- Berühren Sie M, und wählen Sie die Option Emoticons.
- 2 Drücken Sie , um die Optionen Neu hinzufügen, Löschen und Alle löschen für Emoticons zu verwenden.
- 3 Berühren Sie Neues Emoticon, um ein neues Emoticon zu erstellen.
- 4 Sie können das Emoticon anzeigen, indem Sie es aus der Liste auswählen und auf der Anzeige berühren.

## Einstellungen für Textnachrichten ändern

Die Nachrichteneinstellungen des GW520 sind vordefiniert, damit Sie sofort Nachrichten senden können. Diese Einstellungen können Sie nach Bedarf ändern.

Berühren Sie M, und wählen Sie die Option **Einstellungen**. Wählen Sie **SMS**. Sie können Änderungen zu folgenden Punkten vornehmen:

**SMS-Zentrale** – Geben Sie die Detailinformationen der SMS-Zentrale ein.

**Übertragungsbericht** – Schieben Sie den Schalter nach links, um eine Sendebestätigung für Ihre Nachricht zu erhalten.

Gültigkeit – Legen Sie fest, wie lange Nachrichten in der Nachrichtenzentrale gespeichert werden.

Nachrichtentyp – Sie können Text in Text, Sprache, Fax, X.400 oder E-Mail umwandeln.

# Messaging

Zeichenkodierung – Wählen Sie die Kodierung Ihrer Zeichen aus. Dies wirkt sich auf die Größe Ihrer Nachrichten und demzufolge auf die Kosten für die Datenübertragung aus.

Langen Text senden als – Wählen Sie, ob langer Text als mehrere SMS oder als MMS gesendet werden soll.

### Einstellungen für Multimedia-Nachrichten ändern

Die Nachrichteneinstellungen des GW520 sind vordefiniert, damit Sie sofort Nachrichten senden können. Diese Einstellungen können Sie nach Bedarf ändern.

Berühren Sie 🔛, wählen Sie Und dann 💌. Wählen Sie Einstellungen und MMS. Sie können Änderungen zu folgenden Punkten vornehmen:

Abrufmodus – Wählen Sie Heimatnetz oder Roaming-

 
 Netz. Wenn Sie die Option

 42
 "Manuell" wählen, erhalten Sie nur LG GW520 | Benutzerhandbuch
 Benachrichtigungen über MMS-Nachrichten. Sie können dann entscheiden, ob Sie die jeweilige MMS vollständig herunterladen möchten.

Übertragungsbericht – Wählen Sie, ob Sie einen Übertragungsbericht zulassen und/oder anfordern möchten.

**Lesebestätigung** – Wählen Sie, ob Sie eine Lesebestätigung zulassen und/oder anfordern möchten.

**Priorität** – Legen Sie die Prioritätsstufe für Ihre MMS fest.

Gültigkeit – Wählen Sie, wie lange Nachrichten in der Nachrichtenzentrale gespeichert bleiben.

Seitendauer – Legen Sie fest, wie lange Dias auf dem Bildschirm angezeigt werden.

**Erstellmodus** – Legen Sie den Nachrichten-Modus fest.

Sendezeitpunkt – Wählen Sie den Zeitraum bis zum Versenden einer Nachricht. **MMS Profil** – Geben Sie die Detailinformationen für die Nachrichtenzentrale ein.

#### Andere Einstellungen ändern

Berühren Sie im Menü Kommunikation die Option M, dann Einstellungen und:

**Mobilbox** – Fügen Sie einen neuen Mobilbox-Service hinzu. Fragen Sie Ihren Netzbetreiber nach weiteren Informationen zu diesem Service.

Push-Nachrichten – Wählen Sie, ob Sie Push-Nachrichten empfangen oder sperren möchten. Sie können durch Erstellen einer Liste sicherer oder nicht sicherer Absender auch die Sicherheitseinstellungen für Nachrichten festlegen.

SMS/MMS-Zähler – Wählen Sie den SMS/MMS-Zähler aus, oder setzen Sie ihn zurück.

Info-Dienste – Wählen Sie den Empfangsstatus, die Sprache und die sonstigen Einstellungen aus.

# Kamera

### Ein Foto machen

- 1 Halten Sie die Taste auf der rechten Seite des Telefons gedrückt.
- 2 Der Sucher der Kamera wird auf dem Bildschirm angezeigt.
- 3 Halten Sie das Mobiltelefon horizontal, und richten Sie die Linse auf den Fotogegenstand.
- 4 Halten Sie das Mobiltelefon so, dass Sie das Fotomotiv in der Anzeige sehen.
- 5 Sobald die Kamera Ihr Motiv fokussiert hat, drücken Sie entweder fest auf an der Seite des Telefons, oder drücken Sie auf das rote Feld rechts unten auf dem Bildschirm, um ein Foto aufzunehmen. Anschließend werden verschiedene Optionen auf dem Bildschirm angezeigt.

## Nach der Aufnahme des Fotos

Ihr aufgenommenes Foto erscheint auf dem Bildschirm. Der Name des Fotos wird zusammen mit sechs Symbolen entlang der rechten Seite angezeigt.

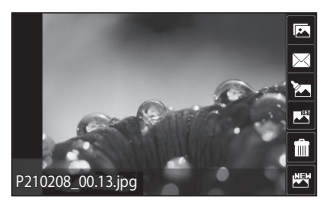

| -   | Berühren    | Sie dieses | Symbol, |
|-----|-------------|------------|---------|
| umz | zur Galerie | zu wechse  | ln.     |

Durch Berühren dieser Option können Sie das Foto als Nachricht, E-Mail oder über Bluetooth senden. Sie können das Foto auch in einen Blog übernehmen.

Berühren Sie diese Option, um das **Foto** zu bearbeiten.

Durch Berühren dieser Option können Sie das Bild als Hintergrund festlegen.

Durch Berühren dieser Option können Sie das gerade aufgenommene Foto löschen. Bestätigen Sie das Löschen durch Berühren von **Ja**. Der Sucher erscheint wieder.

Berühren Sie dieses Symbol, um sofort ein weiteres Foto aufzunehmen. Ihr aktuelles Foto wird gespeichert.

# Kamera

#### Der Sucher

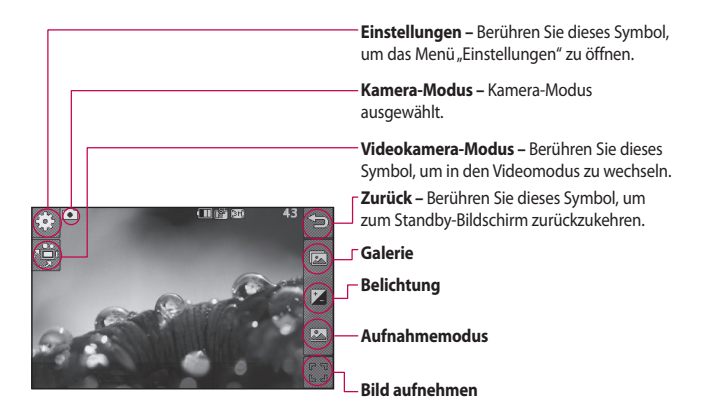

TIPP! Sie können die Optionen aufrufen, indem Sie auf den Bildschirm tippen. Sie werden nach einigen Sekunden automatisch ausgeblendet.

46

# Bildeinstellung wählen

- 1 Berühren Sie 🏊, um die verfügbaren Bildeinstellungen zu öffnen
- 2 Wählen Sie eine der beiden Optionen:

Normales Bild - Die Standard-Bildeinstellung. Das Foto wird im normalen Modus aufgenommen, wie unter "Ein Foto machen" beschrieben.

Serienaufnahme – Hiermit können Sie drei, sechs oder neun Bilder in schneller Folge aufnehmen.

## Belichtung einstellen

Über die Belichtung können Sie die Helligkeit des Bildes trotz ungünstiger Lichtverhältnisse optimieren.

1 Berühren Sie 🚺

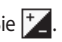

2 Schieben Sie den Regler entlang des Balkens hin und her, nach links für ein dunkleres Bild oder nach rechts für ein helleres Bild.

## Erweiterte Einstellungen

Berühren Sie im Sucher 💮, um alle Optionen für "Erweiterte Einstellungen" zu öffnen.

#### Vorschaueinstellungen

Größe – Ändern Sie die Fotoaröße, um Speicherplatz zu sparen, oder nehmen Sie ein Bild eines Kontakts in der richtigen Größe auf.

Farbeffekt – Wählen Sie einen Farbton für Ihr Foto.

Weißabgleich – Wählen Sie zwischen "Automatisch", "Kunstlicht", "Sonnig", "Leuchtstoff" oder "Bewölkt".

Nachtmodus – Nützlich für dunkle Umgebungen.

Autom, Auslöser – Mit dem Selbstauslöser können Sie eine Zeitverzögerung festlegen, die nach dem Drücken der Aufnahmetaste verstreicht, ehe die Kamera das Bild aufnimmt. Wählen Sie "Aus", "3 Sekunden", "5 Sekunden" oder

# Kamera

"10 Sekunden". Ideal, wenn Sie selbst auch auf dem Foto sein wollen.

Qualität – Wählen Sie zwischen "Superfein", "Fein" und "Normal". Je feiner die Qualität, desto schärfer wird das Foto, allerdings erhöht sich damit auch die Dateigröße. Das bedeutet, dass Sie so weniger Fotos speichern können.

Anzeigemodus – Wählen Sie "Vollbild" oder "Bildgröße". Im Vollbild wird das Bild möglicherweise abgeschnitten, um auf den ganzen Bildschirm zu passen.

#### Andere Einstellungen

Unter **Andere** können Sie weitere Einstellungen vornehmen.

**Speicher** – Wählen Sie, ob Sie die Fotos im Telefonspeicher oder auf der Speicherkarte speichern möchten. **Auslöseton** – Wählen Sie eines der drei Auslösegeräusche.

**Rasteransicht** – Wählen Sie "Aus", "Fadenkreuz" oder "Gitterlinien".

**Einst. zurücksetzen** – Setzen Sie alle Kameraeinstellungen auf die Werkseinstellung zurück.

TIPP! Wenn Sie den Kameramodus verlassen, werden alle Einstellungen außer Bildgröße und Bildqualität auf die Standardeinstellungen zurückgesetzt. Alle nicht standardmäßigen Einstellungen, z. B. der Farbton, müssen neu eingestellt werden. Bitte überprüfen Sie diese Einstellungen, bevor Sie Ihr nächstes Foto aufnehmen. TIPP! Das Menü "Einstellungen" überlagert den Sucher. Wenn Sie also Elemente der Bildfarbe oder Bildqualität ändern, sehen Sie hinter dem Menü "Einstellungen" in der Vorschau, wie sich das Bild verändert.

#### **Gespeicherte Fotos ansehen**

Sie können aus dem Kameramodus heraus auf gespeicherte Fotos zugreifen. Berühren Sie einfach a, und Ihre Galerie wird auf dem Bildschirm angezeigt.

# Videokamera

#### Aufnehmen von Videos

- Halten Sie die Kamerataste auf der rechten Seite des Telefons gedrückt.
- 2 Berühren Sie in der Kameravorschau im Sucher das Kamerasymbol 👾, um in den Videomodus zu wechseln. Der Sucher der Videokamera wird auf dem Bildschirm angezeigt.
- 3 Halten Sie das Mobiltelefon horizontal und richten Sie die Linse auf das Motiv.
- 4 Drücken Sie die Kamera-Taste, um mit der Aufnahme zu beginnen. Oder drücken Sie den roten Punkt 
  unten rechts auf dem Bildschirm.

- 5 Oben rechts im Sucher wird **Rec** angezeigt, und in der rechten unteren Ecke gibt ein Timer die Länge des Videos an.
- 6 Um das Video anzuhalten, berühren Sie □□, und wählen Sie zum Fortsetzen der Aufzeichnung ●.
- 7 Berühren Sie auf dem Bildschirm , oder drücken Sie die Aufnahmetaste ein zweites Mal, um die Aufnahme anzuhalten.

50

### Nach der Aufnahme des Videos

Ein Standbild, das Ihr aufgenommenes Video darstellt, erscheint auf dem Bildschirm. Der Name des Videos wird zusammen mit sechs Symbolen rechts im Bildschirm angezeigt.

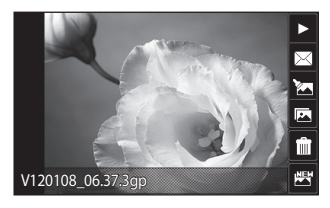

Berühren Sie diese Option, um das Video wiederzugeben.

Berühren Sie diese Option, um das Video als **Nachricht**, **E-Mail** oder per **Bluetooth** zu versenden. Sie können das Video auch auf **YouTube** hochladen.

Berühren Sie diese Option, um das Video zu bearbeiten.

Berühren Sie diese Option, um eine Galerie der gespeicherten Fotos und Videos anzuzeigen.

Berühren Sie diese Option, um das gerade aufgenommene Video zu löschen, und bestätigen Sie durch Berühren von Ja. Der Sucher erscheint wieder.

Berühren Sie dieses Symbol, um sofort ein weiteres Video aufzunehmen. Ihr aktuelles Video wird gespeichert.

# Videokamera

#### Der Sucher

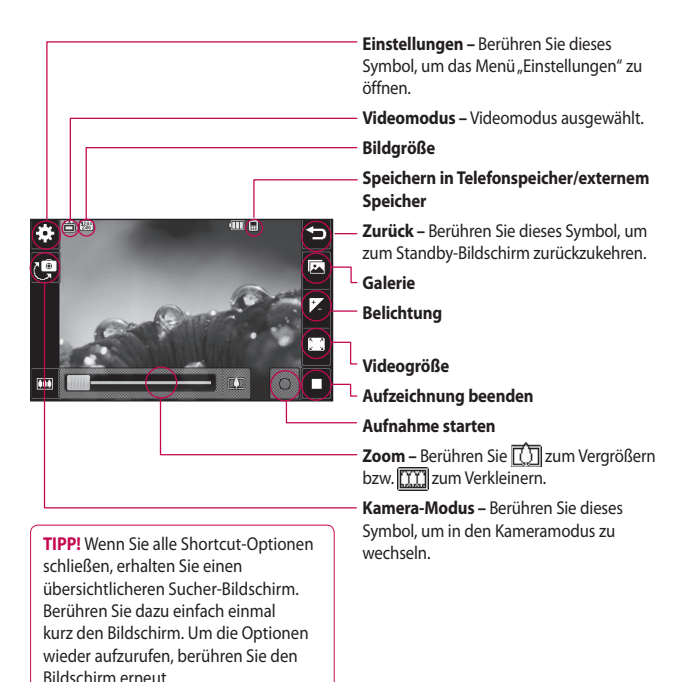

# Belichtung einstellen

Über die Belichtung können Sie die Helligkeit des Videos trotz ungünstiger Lichtverhältnisse optimieren.

1 Berühren Sie 🚺

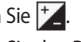

2 Schieben Sie den Regler auf der Leiste hin und her, nach links für ein dunkleres Video oder nach rechts für ein helleres Video.

### Erweiterte Einstellungen

Berühren Sie im Sucher 🔅, um alle Optionen für "Erweiterte Einstellungen" zu öffnen.

#### Vorschaueinstellungen

Videogröße – Ändern Sie die Videogröße, um Speicherplatz einzusparen.

Farbeffekt – Wählen Sie einen Farbton für Ihr Video.

Weißabgleich – Der Weißabgleich stellt sicher, dass alle Weißtöne im Video realistisch sind. Damit

die Kamera den Weißabgleich korrekt vornehmen kann, müssen Sie eventuell die Lichtverhältnisse einstellen Wählen Sie zwischen Automatisch, Kunstlicht, Sonnig, Leuchtstoff oder Bewölkt.

Oualität – Wählen Sie zwischen "Superfein", "Fein" und "Normal". Je feiner die Oualität, desto schärfer ist das Video, allerdings erhöht sich damit auch die Dateigröße. Dadurch können Sie weniger Videos im Telefonspeicher ablegen.

Zeit einstellen – Leaen Sie eine Längenbeschränkung für das Video fest. Wählen Sie Unbegrenzt oder MMS-Aufnahme, um die Größe zu beschränken und das Video als MMS senden zu können.

Anzeigemodus – Wählen Sie "Vollbild" oder "Bildgröße". Im Vollbild wird das Bild möglicherweise abgeschnitten, um auf den ganzen Bildschirm zu passen.

# Videokamera

TIPP! Wenn Sie "MMS-Aufnahme" verwenden, können Sie mit einer niedrigeren Bildqualität längere Videos erstellen.

#### Andere Einstellungen

Unter **Andere** können Sie weitere Einstellungen vornehmen.

Speicher – Wählen Sie, ob Sie die Videos auf der Speicherkarte oder im Telefonspeicher speichern möchten.

**Sprache** – Wählen Sie "Stumm", um das Video ohne Ton aufzunehmen.

**Einst. zurücksetzen** – Alle Videokameraeinstellungen auf die Werkseinstellung zurücksetzen.

#### **Gespeicherte Videos ansehen**

- 1 Berühren Sie im Sucher [ 🛌].
- 2 Ihre Galerie erscheint auf dem Bildschirm.
- 3 Berühren Sie das gewünschte Video, um es im Vollbildmodus anzuzeigen.
- 4 Berühren Sie das Wiedergabesymbol in der Bildschirmmitte.

# Ihre Fotos und Videos

### Fotos und Videos ansehen

- 1 Berühren Sie [ in der Anzeige Ihrer Kamera.
- 2 Ihre Galerie erscheint auf dem Bildschirm.
- **3** Berühren Sie das Video oder das Foto, um es vollständig zu öffnen.
- 4 Berühren Sie die Option > , um das Video wiederzugeben. Um die Wiedergabe anzuhalten, berühren Sie einmal den Bildschirm und anschließend ]

**TIPP!** Blättern Sie nach links oder rechts, um andere Fotos oder Videos anzuzeigen.

TIPP! Um ein Foto oder Video zu löschen, öffnen Sie dieses, und wählen Sie 🗐. Berühren Sie zur Bestätigung Ja.

#### Fotos und Videos mit der Zoom-Funktion ansehen

Drücken Sie mehrmals +, um die Präsentation zu vergrößern. Drücken Sie -, um die Präsentation zu verkleinern.

### Lautstärke einstellen, wenn Sie ein Video ansehen

Um die Lautstärke eines Videos während der Wiedergabe anzupassen, berühren Sie das Lautsprechersymbol, und verschieben Sie den Balken nach links oder rechts.

### Standbild aus Videoaufnahmen

- 1 Wählen Sie das Video, von dem Sie ein Einzelbild aufnehmen möchten.
- 2 Berühren Sie II, um das Video an der Stelle anzuhalten, von dem Sie ein Einzelbild machen möchten, und berühren Sie II.

# Ihre Fotos und Videos

- 3 Wählen Sie
- 4 Auf dem Bildschirm wird das Bild mit dem zugewiesenen Bildnamen angezeigt.
- 5 Berühren Sie , um zur Galerie zurückzukehren.
- 6 Das Bild wird unter "Eigene Dateien" gespeichert und in der Galerie angezeigt. Dazu müssen Sie allerdings zunächst die Galerie schließen und erneut öffnen.

WARNUNG: Manche Funktionen werden u. U. nicht korrekt ausgeführt, wenn die Multimedia-Datei nicht mit dem Telefon aufgenommen wurde.

#### Fotos als Diashow ansehen

Im Modus "Diashow" können Sie alle Fotos in der Galerie auf einmal als Diashow ansehen. Videos können nicht als Diashow angezeigt werden.

- 1 Berühren Sie das Foto, mit dem Sie die Diashow beginnen wollen, zweimal.
- 2 Wählen Sie rechts im Bildschirm die Option **E.**.
- 3 Die Diashow beginnt.

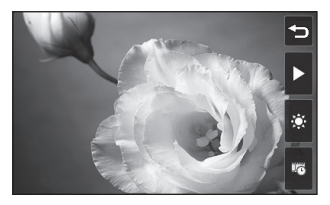

In Diashows stehen unterschiedliche Optionen zur Verfügung:

Berühren Sie diese Option, um ein zufälliges Dia anzuzeigen.

Berühren Sie diese Option, um die Diashow an einem bestimmten Foto anzuhalten.

Durch erneutes Berühren wird die Wiedergabe wieder aufgenommen.

LG GW520 | Benutzerhandbuch

Berühren Sie diese Option, um die Diashow schneller oder langsamer laufen zu lassen.

## Foto als Hintergrund

- 1 Berühren Sie das Foto, das Sie als Hintergrund einstellen möchten, um es zu öffnen.
- 2 Berühren Sie den Bildschirm, um das Optionsmenü zu öffnen.
- 3 Berühren Sie 📕.
- 4 Sie können nun die Bildgröße ändern.
- 5 Wenn Sie mit der Größe zufrieden sind, berühren Sie Fertig.
- 6 Abhängig davon, ob der Landschafts- oder der Porträtmodus verwendet wird, ändert sich die Anzeige des Bilds.

## Fotos bearbeiten

Sie können viele interessante Dinge mit Ihren Fotos machen, um sie zu ändern, etwas hinzuzufügen oder sie etwas lebendiger zu gestalten.

- 1 Öffnen Sie das zu bearbeitende Foto, und berühren Sie 2, um die Optionen aufzurufen.
- 2 Berühren Sie diese Symbole, um Ihr Foto anzupassen:
  - Schneiden Sie Ihr Foto zu. Wählen Sie einen quadratischen oder runden Bereich zum Zuschneiden, und schieben Sie Ihren Finger über den Bildschirm, um den Bereich zu wählen.
  - Zeichnen Sie freihändig in Ihrem Foto. Wählen Sie die Dicke der Linie aus den vier Optionen aus, und wählen Sie die Farbe, die Sie verwenden möchten.
  - **T** Fügen Sie dem Bild einen Schriftzug hinzu.
  - Dekorieren Sie Ihr Foto mit Stempeln. Wählen Sie einen der verfügbaren Stempel, und berühren Sie **OK**. Berühren Sie das Foto an der Stelle, an der der Stempel angezeigt werden soll.

# Ihre Fotos und Videos

Löschen Sie Ihre Zeichnungen. Sie können eine von vier Größen für den Radierer auswählen.

Speichern Sie die Änderungen der Fotos. Wählen Sie, ob die Änderungen in der Originaldatei oder als Neue Datei gespeichert werden sollen. Wenn Sie Neue Datei wählen. geben Sie einen Dateinamen ein.

Machen Sie den letzten. Effekt oder die letzte Änderung am Foto rückgängig.

Berühren Sie diese Option, um weitere Effekt-Optionen zu öffnen, z. B. Drehen.

Berühren Sie diese Option, um einen Filtereffekt wie

"Unscharf", "Schärfe", "Skizze" zu einem Foto hinzuzufügen.

Berühren Sie dieses Symbol, um einen Effekt zu bearbeiten.

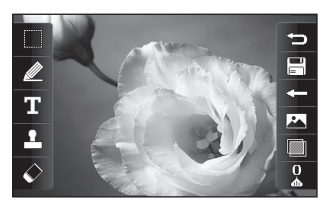

Serühren Sie diese Option, um zur Galerie zurückzukehren.

## Länge des Videos zuschneiden

- 1 Öffnen Sie das Video, das Sie bearbeiten möchten, wählen Sie , und berühren Sie 🔳 .
- 2 Wählen Sie zuerst 🕅 und dann 7uschneiden
- 3 Berühren Sie , und markieren Sie die neuen Anfangs- und Endpunkte mit 🔭 .
- 4 Berühren Sie das Speichersymbol oder 🤄, um zur Galerie zurückzukehren und die Änderungen zu verwerfen.

## Zwei Videos mischen

- Öffnen Sie das Video, das Sie bearbeiten möchten, wählen Sie
   und berühren Sie
- 2 Wählen Sie zuerst 🗽 und dann Mit Video mischen.
- 3 Der Ordner "Videos" wird geöffnet. Wählen Sie das Video, das Sie mischen möchten.
- 4 Berühren und verschieben Sie das Video, um es an das Ende oder den Anfang des Videos zu bewegen.
- 5 Berühren Sie das Symbol "Effekt", um auszuwählen, wie die Videos gemischt werden sollen: Aus, Zoom, Aufdecken, Schachbrett, Geteilt, Diamantenform, Oval, Balken oder Auflösen.
- 6 Berühren Sie das Speichersymbol und danach Ja, um das gemischte Video zu speichern. Wählen Sie aus, ob Sie die vorhandene Datei ersetzen oder eine neue Datei erstellen möchten.

7 Wiederholen Sie diese Schritte, um weitere Videos zu mischen.

### Mischen von Fotos und Videos

- Öffnen Sie das Video, das Sie bearbeiten möchten, wählen Sie
   und berühren Sie
- 2 Wählen Sie 🕅 und dann Mit Bild mischen.
- 3 Der Ordner "Bilder" wird geöffnet. Wählen Sie das Foto, das Sie in Ihrem Video einblenden möchten.
- 4 Berühren und verschieben Sie das Foto, um es an das Ende oder den Anfang des Videos zu bewegen.
- 5 Berühren Sie das Symbol "Effekt", um auszuwählen, wie das Video und das Foto gemischt werden sollen: Aus, Zoom, Aufdecken, Schachbrett, Geteilt, Diamantenform, Oval, Balken oder Auflösen.
- 6 Berühren Sie das Speichersymbol und anschließend Ja. Wählen Sie

# Ihre Fotos und Videos

aus, ob Sie die vorhandene Datei ersetzen oder eine neue Datei erstellen möchten.

7 Wiederholen Sie diese Schritte, um weitere Fotos zu mischen.

# Text zu Video hinzufügen

- Öffnen Sie das Video, das Sie bearbeiten möchten, wählen Sie
   und berühren Sie
- 2 Wählen Sie zuerst 🗽 und dann **Text einblenden**.
- 3 Geben Sie den Text mit dem Tastenfeld ein, und wählen Sie **Speichern.**
- 4 Berühren Sie , und legen Sie mit fest, wo der Text angezeigt werden soll.
- 5 Berühren Sie den Bereich auf dem Bildschirm, in dem Sie den Text einfügen möchten, und berühren Sie anschließend **OK**.
- 6 Berühren Sie 2007, um zu markieren, wann der Text ausgeblendet werden soll.

- 7 Berühren Sie Vorschau, um sicherzustellen, dass Sie mit der Textüberlappung zufrieden sind.
- 8 Berühren Sie das Speichersymbol, und wählen Sie, ob die Originaldatei überschrieben oder eine neue Datei erstellt werden soll.
- 9 Wiederholen Sie diese Schritte, um weiteren Text hinzuzufügen.

# Foto-Überlagerung

- Öffnen Sie das Video, das Sie bearbeiten möchten, wählen Sie
   und berühren Sie
- 2 Wählen Sie 🕅 und dann Bild einblenden.
- 3 Der Ordner "Bilder" wird geöffnet. Wählen Sie das Foto, das Sie in Ihrem Video einblenden möchten.
- 4 Berühren Sie , und legen Sie mit fest, wo das Foto angezeigt werden soll.
- 5 Berühren Sie den Bereich auf dem Bildschirm, in dem Sie das

60

Foto einfügen möchten, und berühren Sie anschließend **OK**. Wenn Ihr Foto zu groß ist, wird es über den gesamten Bildschirm eingeblendet, nicht nur im gewählten Bereich.

- 6 Berühren Sie 2014, um festzulegen, wann das Foto ausgeblendet werden soll.
- 7 Berühren Sie Vorschau, um sicherzustellen, dass Sie mit der Bildüberlappung zufrieden sind.
- 8 Berühren Sie das Speichersymbol, und wählen Sie, ob die Originaldatei überschrieben oder eine neue Datei erstellt werden soll.
- 9 Wiederholen Sie diese Schritte, um weitere Fotos hinzuzufügen.

#### Sprachaufzeichnung hinzufügen

 Öffnen Sie das Video, das Sie bearbeiten möchten, wählen Sie
 und berühren Sie

- 2 Wählen Sie X und danach Sprachmemo.
- 3 Die Qualität der Audio-Originaldatei wird durch Hinzufügen der Sprachaufzeichnung beeinträchtigt. Berühren Sie Ja, um fortzufahren.
- 4 Berühren Sie , um das Video anzusehen. Drücken Sie an der Stelle, an der Sie den Begleitkommentar aufnehmen möchten.
- 5 Drücken Sie , um die Aufnahme zu beenden.
- 6 Berühren Sie Vorschau, um sicherzustellen, dass Sie mit der Sprachaufzeichnung zufrieden sind.
- 7 Berühren Sie das Speichersymbol, und wählen Sie, ob die Originaldatei überschrieben oder eine neue Datei erstellt werden soll.

# Ihre Fotos und Videos

8 Wiederholen Sie diese Schritte, um weitere Sprachaufzeichnungen zum Video hinzuzufügen.

#### Soundtrack zum Video hinzufügen

- Öffnen Sie das Video, das Sie bearbeiten möchten, wählen Sie
   und berühren Sie
- 2 Wählen Sie **M** und dann **Synchronisieren**.
- 3 Der Ordner "Sounds" wird geöffnet. Wählen Sie den Titel, den Sie dem Video hinzufügen möchten.
- 4 Die Original-Audioaufzeichnung des Videos wird gelöscht. Berühren Sie Ja, um fortzufahren.
- 5 Wenn die Audiodatei kürzer ist als das Video, wählen Sie Einmal oder Wiederholen.

6 Wählen Sie aus, ob Sie die vorhandene Datei ersetzen oder eine neue Datei erstellen möchten.

## Videogeschwindigkeit ändern

- Öffnen Sie das Video, das Sie bearbeiten möchten, wählen Sie
   und berühren Sie
- 2 Wählen Sie 🕅 und dann Geschwindigkeit.
- 3 Wählen Sie eine der vier Geschwindigkeiten: x4, x2, x1/4, x1/2.
- 4 Wählen Sie aus, ob Sie die vorhandene Datei ersetzen oder eine neue Datei erstellen möchten.

HINWEIS: Es können nur 3GP-Dateien bearbeitet werden.

62

# Multimedia

Im Telefonspeicher können Sie jegliche Art von Multimediadatei speichern und haben so einfachen Zugriff auf all Ihre Bilder, Töne, Videos und Spiele. Sie können Ihre Dateien auch auf einer Speicherkarte speichern. Mit einer Speicherkarte können Sie im Telefonspeicher wieder Platz schaffen.

Berühren Sie zum Zugriff auf das Menü "Eigene Dateien" zuerst und dann 2000 Berühren Sie 2000 , um auf eine Liste der Ordner mit Ihren Multimedia-Dateien zuzugreifen.

### Bilder

Bilder enthält eine Liste mit Bilddateien, u. a. Standardbilder, die auf Ihrem Mobiltelefon vorgespeichert sind, Bilder, die Sie heruntergeladen haben, und Bilder, die mit der Kamera Ihres Mobiltelefons aufgenommen wurden. Berühren Sie 🔲 , um die Anzeige von der Rasteransicht in die Listenansicht und umgekehrt zu ändern.

#### Fotos senden

- 1 Berühren Sie 🔢 und dann 🞬 .
- 2 Berühren Sie , und wählen Sie dann Bilder.
- 3 Wählen Sie das Bild aus, das Sie senden möchten. Wählen Sie dann Senden und anschließend MMS, E-Mail oder Bluetooth aus.
- 4 Wenn Sie MMS oder E-Mail wählen, wird Ihr Foto einer Nachricht angehängt, und Sie können Ihre Nachricht ganz normal schreiben und senden. Wenn Sie Bluetooth wählen, werden Sie dazu aufgefordert, Bluetooth zu aktivieren. Ihr Telefon sucht dann nach dem Gerät, an das das Bild gesendet werden soll.

# Multimedia

### Ein Bild auswählen

Wählen Sie Bilder als Hintergrund und Bildschirmschoner oder identifizieren Sie darüber einen Anrufer. Das Telefon sollte sich im Porträtmodus befinden. Halten Sie das Telefon dazu vertikal.

- 1 Berühren Sie 🔢 und dann 🚟 .
- 2 Berühren Sie anschließend **Bilder**.
- 3 Wählen Sie ein Bild, und berühren Sie
- 4 Berühren Sie Verwenden als, und wählen Sie zwischen:

Hintergrundbild --- Legen Sie ein Bild als Hintergrund für den Standby-Bildschirm fest.

Kontaktfoto – Weisen Sie einer bestimmten Person in Ihrer Kontaktliste ein bestimmtes Bild zu, das angezeigt wird, wenn diese Person Sie anruft.

**Einschaltbild** – Legen Sie ein Bild fest, das beim Einschalten des Mobiltelefons erscheint.

LG GW520 | Benutzerhandbuch

64

Ausschaltbild – Legen Sie ein Bild fest, das beim Ausschalten des Mobiltelefons angezeigt wird.

### **Bilder drucken**

- 1 Berühren Sie 🔢 und dann 🚟 .
- Berühren Sie anschließend Bilder.
- 3 Wählen Sie ein Bild, und berühren Sie
- 4 Berühren Sie Drucken, und wählen Sie dann Bluetooth oder PictBridge.

TIPP! Drucken können Sie über Bluetooth oder indem Sie eine Verbindung zu einem Drucker mit PictBridge-Unterstützung herstellen.

#### Bilder kopieren und verschieben

- 1 Berühren Sie 🔢 und dann 🚟 .
- Berühren Sie anschließend Bilder.

- 3 Berühren Sie 🔳 , und wählen Sie Verschieben oder Kopieren.
- 4 Sie können Bilder markieren oder die Markierung aufheben, indem Sie nacheinander darauf tippen. Markieren Sie die Bilder, die Sie verschieben oder kopieren möchten, und berühren Sie Kopieren/Verschieben.

### Eine Diashow erstellen

- 1 Berühren Sie 👪 und dann 🞬 .
- Berühren Sie anschließend Bilder.
- 3 Wählen Sie ein Startbild für Ihre Diashow.
- 4 Berühren Sie 🔳 und dann **Diashow**.

#### Sounds

Der Ordner **Sounds** enthält heruntergeladene Sounds,

#### Standardtöne und Sprachmemos.

Hier können Sie Sounds verwalten, versenden oder als Ruftöne festlegen.

#### Töne einstellen

- 1 Berühren Sie 🔢 und dann 🞬 .
- Berühren Sie anschließend Sounds.
- 3 Wählen Sie einen Ton, um ihn abzuspielen.
- 4 Berühren Sie 
  , und wählen Sie 
  Verwenden als.
- 5 Wählen Sie entweder Rufton, Nachrichtenton, Einschalten oder Ausschalten.

### Videos

Der Ordner **Videos** enthält eine Liste heruntergeladener Videos und solcher Videos, die Sie mit Ihrem Mobiltelefon aufgenommen haben.

So können Sie sich Ihre Videos ansehen:

- 1 Berühren Sie 🔢 und dann 🞬 .
- Berühren Sie in und dann Videos.
- **3** Wählen Sie ein Video zur Wiedergabe aus.

# Multimedia

### Optionen während das Video angehalten ist

Berühren Sie im Pause-Modus 🔳 , und wählen Sie zwischen:

Aufnehmen – Nehmen Sie das Standbild als Bild auf.

Senden – Senden Sie das Video mit einer Nachricht, per E-Mail oder über Bluetooth. Sie können das Video auch auf YouTube hochladen.

Löschen – Video löschen

Bearbeiten – Video bearbeiten

Dateiinfo – Zeigen Sie den Titel, die Größe, das Datum, den Typ, die Dauer, den Schutzstatus und die Weiterleitungsdetails an.

## Videoclip senden

- 1 Wählen Sie ein Foto, und berühren Sie dann 🔳 .
- 2 Berühren Sie Senden, und wählen Sie Nachricht, E-Mail, Bluetooth oder YouTube aus.
- 3 Wenn Sie Nachricht oder

E-Mail wählen, wird Ihr Videoclip einer Nachricht angehängt, und Sie können Ihre Nachricht ganz normal schreiben und senden. Wenn Sie **Bluetooth** wählen, werden Sie aufgefordert, Bluetooth einzuschalten, und Ihr Mobiltelefon sucht nach einem Gerät, an das das Video gesendet werden kann.

#### Spiel oder Anwendung installieren

- 1 Berühren Sie 🔢 und dann 🚟 .
- 2 Berühren Sie und Andere oder Speicherkarte, wenn eine Speicherkarte vorhanden ist.
- 3 Wählen Sie die Datei (\*.jad oder \*.jar), die Sie installieren möchten, und drücken Sie auf den Befehl Installieren. Die jeweilige Anwendung wird installiert. HINWEIS: Die JAD-Datei sollte über eine eigene JAR-Datei verfügen.

## Ein Spiel starten

- 1 Berühren Sie 🔛 und dann 🚟.
- 2 Berühren Sie 🎮 .
- 3 Öffnen Sie den Ordner Spiele, wählen Sie ein Spiel aus, und berühren Sie es. Das Spiel wird nun gestartet.

## Menü "Spiele-Optionen"

In den Ordnern "Spiele" und "Anwendungen" stehen folgende Optionen zur Verfügung:

**Dateiinfo** – Anzeigen des Anbieters, der Version, der Größe und der Domäne.

Sortieren – Sortieren von Spielen und Anwendungen nach Datum, Größe oder Name.

Speicherverwaltung – Anzeigen des Speicherstatus des Telefonspeichers und des externen Speichers.

# Spiel und Spaß

Unter "Spiel und Spaß" finden Sie vorinstallierte Flash-Spiele, die den integrierten Bewegungssensor nutzen.

# Flash-Inhalte

Der Ordner "Flash-Inhalte" enthält alle Ihre Standarddateien und heruntergeladenen SWF-Dateien.

## Dokumente

Im Menü Dokumente werden alle Dokument-Dateien angezeigt. Hier können Sie Dateien der Formate Excel, Powerpoint, Word, Text und PDF anzeigen.

## Datei auf das Mobiltelefon übertragen

Bluetooth ist wahrscheinlich die einfachste Möglichkeit , um Dateien vom Computer auf Ihr Mobiltelefon zu übertragen. Sie können auch die LG PC Suite über Ihr Sync-Kabel benutzen.

# Multimedia

Zur Übertragung über Bluetooth:

- Stellen Sie sicher, dass auf Ihrem Mobiltelefon und Computer Bluetooth aktiviert ist und sie sich gegenseitig erkennen können.
- 2 Senden Sie von Ihrem Computer die Datei über Bluetooth.
- 3 Nach dem Senden der Datei müssen Sie den Empfang auf Ihrem Mobiltelefon bestätigen, indem Sie Ja berühren.
- 4 Die Datei sollte im Ordner Dokumente oder Andere angezeigt werden.

# Dateien ansehen

- 1 Berühren Sie 🔢 und dann 🚟 .
- 2 Berühren Sie in und dann Dokumente.
- 3 Wählen Sie ein Dokument aus.

## Andere

Im Ordner **Andere** werden Dateien gespeichert, die nicht Bilder, Sounds, Videos, Spiele oder Anwendungen sind. Er wird wie der Ordner **Dokumente** benutzt. Manchmal werden Dateien, die von Ihrem Computer auf Ihr Mobiltelefon übertragen wurden, im Ordner **Andere** statt im Ordner **Dokumente** angezeigt.

Wenn das geschieht, können Sie die Dokumente einfach verschieben.

So verschieben Sie Dateien von Andere nach Dokumente:

- 1 Berühren Sie 🔢 und dann 🚟 .
- 2 Berühren Sie in und dann Andere.
- 3 Wählen Sie eine Datei, und berühren Sie 🔳 .
- 4 Berühren Sie Verschieben, und wählen Sie den Zielordner aus der Liste, indem Sie das Pfeilsymbol berühren. Auf dem Bildschirm wird Verschoben angezeigt, sobald die Übertragung abgeschlossen ist.

### Musik

Ihr LG GW520 verfügt über einen integrierten Music Player zur Wiedergabe von Musikdateien. Zum Zugriff auf das Wiedergabeprogramm berühren Sie zuerst 🚺, dann 🎬 und zum Schluss 💭. Von hier haben Sie Zugang auf verschiedene Ordner:

Zuletzt gespielt – Anzeigen aller zuletzt gespielten Titel.

Alle Titel – Enthält alle Titel auf dem Mobiltelefon.

Interpreten – Blättern Sie durch Ihre Musiksammlung nach Interpreten sortiert.

Alben – Blättern Sie durch Ihre Musiksammlung nach Alben sortiert.

Genres – Blättern Sie durch Ihre Musiksammlung nach Genres sortiert.

**Playlists** – Enthält alle von Ihnen erstellten Playlists.

**Zufällig** – Geben Sie Ihre Titel in zufälliger Reihenfolge wieder.

## Übertragen von Musik auf das Mobiltelefon

Der einfachste Weg, um Musik auf Ihr Mobiltelefon zu übertragen, ist über Bluetooth oder Sync-Kabel.

Zur Übertragung über Bluetooth:

- Stellen Sie sicher, dass auf beiden Geräten Bluetooth aktiviert ist und dass die Geräte sich gegenseitig erkennen können.
- 2 Wählen Sie die Musikdatei im anderen Gerät, und wählen Sie "Über Bluetooth senden".
- 3 Nach dem Senden der Datei müssen Sie den Empfang auf Ihrem Mobiltelefon bestätigen. Berühren Sie dazu Ja.
- 4 Die Datei wird in > Alle Titel angezeigt.

# Multimedia

## Musiktitel abspielen

- 1 Berühren Sie 🔢 und dann 🞬 .
- Berühren Sie zunächst dann Alle Titel.
- 3 Wählen Sie den gewünschten Titel.
- 4 Berühren Sie 11, um den Titel anzuhalten.
- 5 Berühren Sie 🚺 , um zum nächsten Titel zu wechseln.
- 6 Berühren Sie **KK**, um zum vorherigen Titel zurückzukehren.
- 7 Berühren Sie **5**, um zur Musikliste zurückzukehren.

# Eine Playlist erstellen

Wählen Sie Titel aus Ihrem Ordner **Alle Titel**, um eigene Playlists zu erstellen.

- 1 Berühren Sie 📰 und dann 🞬 .
- 2 Berühren Sie 🗾 und dann Playlists.
- 3 Berühren Sie **Neue Playlist**, geben Sie den Namen für die

70

Playlist ein, und berühren Sie **Speichern**.

- 4 Im Ordner Alle Titel werden alle Titel auf Ihrem Telefon angezeigt. Berühren Sie alle Titel, die Sie in die Playlist aufnehmen möchten. Links neben den Titelnamen wird ein Häkchen angezeigt.
- 5 Berühren Sie Fertig.

# Playlist bearbeiten

Von Zeit zu Zeit werden Sie neue Titel zu Ihrer Playlist hinzufügen oder löschen. Sie können dies tun, indem Sie die Playlist bearbeiten.

- 1 Berühren Sie 🔢 und dann 🞬 .
- 2 Berühren Sie 🗾 und dann **Playlists**.
- **3** Wählen Sie die Playlist, die Sie bearbeiten möchten.
- 4 Berühren Sie ], und wählen Sie: Neue Titel hinzufügen – Fügen Sie weitere Titel zu Ihrer Playlist hinzu. Markieren Sie die gewünschten Titel, und berühren Sie Fertig.

LG GW520 | Benutzerhandbuch
**Reihenfolge ändern** – Ändern Sie die Wiedergabereihenfolge der Playlist.

**Entfernen** – Entfernen Sie einen Titel aus der Playlist.

**Speicherstatus** – Zeigen Sie den Speicherstatus des Telefonspeichers und der Speicherkarte an.

Alle entfernen – Entfernen Sie alle Titel aus der Playlist.

## Playlist löschen

- 1 Berühren Sie 🔛 und dann 🚟 .
- 2 Berühren Sie 🗾 und dann Playlists.
- 3 Berühren Sie zuerst und dann Löschen oder Alle löschen, um alle Playlists zu löschen.

## Radio

Ihr LG GW520 hat ein integriertes UKW-Radio. So können Sie jederzeit Ihren Lieblingssender hören, wenn Sie unterwegs sind. HINWEIS: Zum Radiohören benötigen Sie Ihre Kopfhörer. Stecken Sie die Kopfhörer in die Kopfhörer-Buchse ein (dieselbe Buchse, in die Sie auch Ihr Ladegerät einstecken).

## Radiostationen suchen

Sie können die Radiosender auf Ihrem Mobiltelefon entweder manuell oder automatisch einstellen. Diese werden dann unter einer bestimmten Sendernummer gespeichert, damit Sie nicht jedes Mal aufs Neue suchen müssen. Sie können bis zu 50 Sender auf Ihrem Mobiltelefon speichern. Befestigen Sie zunächst die Kopfhörer am Telefon; diese dienen als Antenne.

### Automatisch einstellen:

- 1 Berühren Sie 🔢 und dann 🞬 .
- 2 Berühren Sie 📻 und dann 🔳 .
- Berühren Sie zuerst
   Automatische Suche. Die Stationen werden dann

## Multimedia

automatisch gesucht und einem Kanal auf Ihrem Telefon zugewiesen.

HINWEIS: Sie können die Sender auch manuell über

↓ und ↓ unter der
 Radiofrequenz suchen.
 Wenn Sie ↓ und ↓ länger
 drücken, werden die Stationen
 automatisch gesucht.

## Kanäle zurücksetzen

- 1 Berühren Sie 🔢 und dann 🚟 .
- 2 Berühren Sie 📻 und dann 🔳
- 3 Wählen Sie Zurücksetzen, um den aktuellen Kanal zurückzusetzen, oder Alle Zurücksetzen, um alle Kanäle zurückzusetzen. Jeder Kanal wird auf die Anfangsfrequenz von 87,5 MHz zurückgesetzt.

### **Muvee-Studio**

- 1 Berühren Sie 🔢 und dann 🞬 .
- 2 Berühren Sie 🚟 .
- 3 Berühren Sie + , um ein Bild hinzuzufügen. Aktivieren Sie die Kontrollkästchen der Bilder, die Sie anhängen möchten, und wählen Sie dann "Einfügen".
- 4 Berühren Sie die Registerkarte "Stil", und wählen Sie einen "Muvee Style".
- 5 Berühren Sie "Standardton", um den Ton zu ändern.
- 6 Durch das Berühren von sehen Sie, was Sie erstellt haben.
- 7 Wenn Sie das Erstellte speichern möchten, berühren Sie das Speichersymbol.

# Organizer

## Hinzufügen eines neuen Termins

- 1 Wählen Sie auf dem Standby-Bildschirm 🔃, dann 🔽 und <u>3</u>. Wählen Sie **Kalender.**
- 2 Wählen Sie das Datum, dem Sie ein neues Ereignis hinzufügen möchten.
- 3 Berühren Sie 🔲 und dann Neues Ereignis.

TIPP! Sie können auch Ihren Urlaub in den Kalender eingeben. Berühren Sie zuerst nacheinander alle Urlaubstage, danach , und wählen Sie dann Als Feiertag einstellen.

## Der Aufgabenliste ein Element hinzufügen

1 Wählen Sie auf dem Standby-Bildschirm zuerst 🔛, berühren Sie dann 💽, und wählen Sie anschließend 큛.

- 2 Wählen Sie Aufgaben, und berühren Sie dann Aufgabe hinzufügen.
- 3 Legen Sie das Datum für Ihre Aufgabe fest, fügen Sie Notizen hinzu, und wählen Sie die Prioritätsstufe: Hoch, Mittel oder Niedrig.
- 4 Speichern Sie die Aufgabe, indem Sie **Speichern** wählen.

TIPP! Wenn Sie ein Element bearbeiten möchten, wählen Sie es aus, berühren Sie die Registerkarte, und geben Sie die Änderungen ein. Bestätigen Sie die Änderungen, indem Sie **Speichern** auswählen.

### Datumrechner

Der Datumrechner ist ein praktisches Hilfsmittel, mit dem Sie das Datum nach einer bestimmten Zeitspanne errechnen können. Dies ist ideal, um wichtige Fristen im

## Organizer

Auge zu behalten.

- 2 Wählen Sie Datumrechner.
- 3 Legen Sie auf der Registerkarte Von das gewünschte Datum fest.
- 4 Legen Sie auf der Registerkarte Nach die Anzahl der Tage fest.
- 5 Unten erscheint dann das Zieldatum.

## Wecker einstellen

- 2 Berühren Sie Neuer Weckruf.
- **3** Geben Sie die gewünschte Alarmzeit ein.

74

 Wählen Sie, ob und wann der Alarm wiederholt werden soll:
 Einmal, Täglich, Mo - Fr, Mo - Sa, Sa - So, Außer Feiertag oder
 LG GW520 | Benutzerhandbuch

### Wochentag wählen.

Die Symbole zeigen die Wochentage an, die Sie auswählen.

- 5 Wählen Sie **Alarmtyp**, um den gewünschten Alarmtyp auszuwählen.
- 6 Berühren Sie Alarmton. Sie können aus dem Menü "Eigene Dateien" einen Ton auswählen. Um einen Ton wiederzugeben, berühren Sie rechts neben dem Ton die Schaltfläche ).
- 7 Sie können dem Alarm eine Notiz hinzufügen.
- 8 Zum Schluss können Sie das Snooze-Intervall auf 5, 10, 20, 30 Minuten, 1 Stunde oder Aus stellen.
- 9 Nachdem Sie den Alarm eingestellt haben, berühren Sie Speichern.

**HINWEIS:** Es können bis zu 5 Alarme eingestellt werden.

**TIPP!** Berühren Sie das Ein-/Aus-Symbol rechts neben dem einzustellenden Alarm.

## Sprachaufnahme

Mit der Sprachaufnahme können Sie Sprachnotizen oder andere Audiodateien aufnehmen.

- 1 Berühren Sie 🔢 und dann 🐻.
- 2 Berühren Sie and , dann und anschließend die gewünschten Einstellungen:

Dauer – Legen Sie die Aufnahmedauer fest. Wählen Sie als Größe Unbegrenzt, MMS-Größe oder 1 Minute.

Qualität – Wählen Sie die Soundqualität. Wählen Sie "Superfein", "Fein" oder "Normal".

**Speicherort** – Legen Sie fest, ob aufgenommene Töne im Telefonspeicher oder auf der Speicherkarte gespeichert werden sollen.

## Ton- und Sprachaufnahme

- 1 Berühren Sie 🔢 und dann 🐻 .
- 2 Berühren Sie 🔤 .
- 3 Berühren Sie , um mit der Aufzeichnung zu beginnen.
- 4 Berühren Sie , um die Aufzeichnung zu beenden.
- 5 Berühren Sie , um Ihre Aufzeichnung zu hören.

## Sprachaufnahme senden

- Wenn Sie die Aufnahme beendet haben, berühren Sie
- 2 Berühren Sie Senden, und wählen Sie Nachricht, E-Mail oder Bluetooth. Wenn Sie Nachricht oder E-Mail wählen, wird Ihre Aufzeichnung einer Nachricht angehängt, und Sie können Ihre Nachricht ganz normal schreiben und senden. Wenn Sie Bluetooth ausgewählt haben, wird Bluetooth automatisch aktiviert und sucht nach einem Gerät.

## Organizer

HINWEIS: Wenn Sie die Aufnahme beendet haben, berühren Sie , und wählen Sie "Senden", "Datei", "Löschen", "Verwenden als" (um die Aufzeichnung als Rufton zu verwenden), "Einstellungen" oder "Gehe zu Sounds".

## Notiz hinzufügen

- Wählen Sie auf dem Standby-Bildschirm zuerst . , berühren Sie dann . , und wählen Sie anschließend . .
- 2 Berühren Sie Notiz hinzufügen.
- 3 Geben Sie Ihre Notiz ein, und berühren Sie anschließend Speichern.
- 4 Ihre Notiz wird auf dem Bildschirm angezeigt.

## Taschenrechner

76

LG GW520 | Benutzerhandbuch

- 2 Wählen Sie Rechner.
- **3** Berühren Sie die Zifferntasten, um Zahlen einzugeben.
- 4 Berühren Sie für einfache Berechnungen die gewünschte Funktion (+, –, x oder ÷), gefolgt von =.
- 5 Für kompliziertere Berechnungen berühren Sie № und wählen sin, cos, tan, log, ln, exp, deg oder rad usw.

## Umrechnen von Einheiten

- Wählen Sie auf dem Standby-Bildschirm zuerst . , berühren Sie dann . , und wählen Sie anschließend . .
- 2 Wählen Sie Umrechner.
- Wählen Sie, was Sie umrechnen möchten: Währung, Fläche, Masse, Länge, Temperatur, Volumen oder Geschwindigkeit.
- 4 Wählen Sie die Einheit, und geben Sie erst den Wert zur Umrechnung und dann die

Einheit ein, in die Sie umrechnen möchten.

5 Der entsprechende Wert wird auf dem Bildschirm angezeigt.

## Stoppuhr

- 1 Wählen Sie auf dem Standby-Bildschirm zuerst 🔡, berühren Sie dann 💽, und wählen Sie anschließend 📰.
- 2 Wählen Sie Stoppuhr.
- 3 Berühren Sie **Start**, um mit der Zeitmessung zu beginnen.
- 4 Wählen Sie **Runde**, wenn Sie eine Rundenzeit messen möchten.
- 5 Mit **Stopp** wird die Zeitmessung beendet.
- 6 Berühren Sie Weiter, um die Stoppuhr bei der Zeit, zu der sie angehalten wurde, wieder zu starten, oder berühren Sie Zurücksetzen, um die Zeitmessung neu zu starten.

## SIM-Dienste

Die Optionen in diesem Menü sind davon abhängig, ob Sie über Ihre SIM-Karte SIM-Dienste nutzen oder nicht (z. B. das SIM-Programm-Toolkit).

## Stadt zur Weltzeituhr hinzufügen

- 1 Wählen Sie auf dem Standby-Bildschirm 🔛, dann 💽 und Extras. Wählen Sie anschließend
- 2 Berühren Sie i und dann Stadt hinzufügen. Berühren Sie das Symbol links oben auf dem Bildschirm, und geben Sie den Namen der gewünschten Stadt auf der Registerkarte "Suchen" ein. Sie wird dann oben im Bildschirm angezeigt.

# PC-Synchronisation

Sie können Ihren PC mit dem Telefon synchronisieren, um so sicherzustellen, dass alle wichtigen Details und Daten übereinstimmen. Sie können als Vorsichtsmaßnahme auch Ihre Dateien sichern.

## Die LG PC Suite auf Ihrem PC installieren

- Drücken Sie auf dem Standby-Bildschirm :::, wählen Sie und ...
- 2 Blättern Sie zu USB-Verbindung, berühren Sie diese Option, und wählen Sie PC Suite.
- **3** Schließen Sie das Mobiltelefon an Ihren PC an.

## Sichern und Wiederherstellen von Daten auf dem Telefon

- 1 Schließen Sie das Mobiltelefon an Ihren PC an.
- 2 Doppelklicken Sie auf das LG PC Suite-Symbol auf Ihrem Desktop.

- 3 Klicken Sie auf das **Sicherungs**-Symbol, und wählen Sie **Sichern** oder **Wiederherstellen**.
- 4 Markieren Sie den Inhalt, den Sie sichern oder wiederherstellen möchten. Wählen Sie den Speicherort, wo Sie Ihre Informationen sichern möchten, oder von wo Sie Informationen wiederherstellen möchten. Klicken Sie auf **OK**.
- Ihre Informationen werden gesichert oder wiederhergestellt.

# Telefondaten auf dem PC ansehen

- 1 Schließen Sie das Mobiltelefon an Ihren PC an.
- 2 Doppelklicken Sie auf das LG PC Suite-Symbol auf Ihrem Desktop.
- 3 Klicken Sie auf das Symbol Inhalt.
- 4 Alle auf Ihrem Mobiltelefon gespeicherten Dokumente, Flash-Inhalte, Bilder, Audiodateien und Videos werden

auf dem Bildschirm im Ordner "LG Mobiltelefon" angezeigt.

TIPP! Durch Anzeigen der auf Ihrem Mobiltelefon gespeicherten Daten auf dem PC behalten Sie den Überblick, können Dateien und Dokumente verwalten und Daten löschen, die Sie nicht mehr benötigen.

### Kontakte synchronisieren

- 1 Schließen Sie das Mobiltelefon an Ihren PC an.
- 2 Doppelklicken Sie auf das LG PC Suite-Symbol auf Ihrem Desktop.
- 3 Klicken Sie auf das Symbol Kontakte.
- 4 Ihre auf der SIM-Karte und dem Telefon gespeicherten Kontakte werden nun vom PC importiert und angezeigt.
- 5 Klicken Sie auf **Datei**, und wählen Sie **Speichern**. Sie können nun

wählen, wo Sie Ihre Kontakte speichern möchten.

HINWEIS: Um Kontakte zu sichern, die auf Ihrer SIM-Karte gespeichert sind, klicken Sie auf den Ordner "SIM-Karte" links auf Ihrem PC-Bildschirm "Bearbeiten", dann "Alle auswählen". Klicken Sie mit der rechten Maustaste auf Ihre Kontakte und wählen Sie "In Kontakte kopieren". Klicken Sie nun auf den Ordner "Mobiltelefon" links am Bildschirm, und Ihre Nummern werden angezeigt.

### Nachrichten synchronisieren

- 1 Schließen Sie das Mobiltelefon an Ihren PC an.
- 2 Doppelklicken Sie auf das LG PC Suite-Symbol auf Ihrem Desktop.
- 3 Klicken Sie auf das Symbol Nachrichten.

# PC-Synchronisation

- 4 Alle Nachrichten auf Ihrem PC und Mobiltelefon werden auf dem Bildschirm in Ordnern angezeigt.
- 5 Mit der Symbolleiste am oberen Bildschirmrand können Sie Nachrichten bearbeiten und neu ordnen.

## Ihr Mobiltelefon als Massenspeichergerät

Ihr Telefon kann als Massenspeichergerät verwendet werden.

- 1 Trennen Sie die Verbindung zwischen Mobiltelefon vom PC.
- 2 Wählen Sie auf dem Standby-Bildschirm zuerst 🔃, und berühren Sie dann 🏟 .
- 3 Wählen Sie Sie und dann USB-Verbindung.
- 4 Berühren Sie **USB-Speicher**. Dieser Modus wird gespeichert.
- 5 Schließen Sie das Mobiltelefon an Ihren PC an. Auf dem Telefon wird

6 Alle auf Ihrem Mobiltelefon gespeicherten Dateien werden automatisch auf der PC Festplatte gespeichert.

HINWEIS: Zur Initialisierung der Massenspeicherung darf Ihr Mobiltelefon nicht in den PC eingesteckt sein.

## Ihr Mobiltelefon als Musiksynchronisationsgerät

Ihr Telefon kann nur bei Musiksynchronisationsdateien als Musiksynchronisationsgerät verwendet werden.

Die Synchronisierung von Musikdateien kann mithilfe von Windows Media Player 10/11 erfolgen und wird sowohl für Telefonspeicher als auch für Speicherkarten unterstützt.

1 Trennen Sie die Verbindung zwischen Mobiltelefon vom PC.

80

- 2 Wählen Sie auf dem Standby-Bildschirm zuerst 🔃, und berühren Sie dann 🚳 .
- 3 Wählen Sie ind dann USB-Verbindungsmodus.
- 4 Berühren Sie **Musik-Synchr.** Dieser Modus wird gespeichert.
- 5 Schließen Sie das Mobiltelefon an Ihren PC an. Ihr Mobiltelefon zeigt an: Musik-Synchr. - Verbunden.

### Telefon als Modem verwenden

Sie können Ihr GW520 auch als Modem für Ihren PC verwenden, um auch ohne Kabelverbindung jederzeit über E-Mail und Internetzugriff zu verfügen. Sie können dies entweder über das USB-Kabel oder über Bluetooth erreichen.

### Mit dem USB-Kabel:

1 Vergewissern Sie sich, dass die LG PC Suite auf Ihrem PC installiert ist.

- 2 Verbinden Sie das GW520 über das USB-Kabel mit dem PC, und starten Sie die LG PC Suite Software.
- 3 Klicken Sie auf das Internet-Kit auf Ihrem PC.
- 4 Erstellen Sie das Profil, das eine Verbindung mit dem Internet herstellen kann, und speichern Sie die Einstellungen.
- 5 Das Profil, das Sie erstellen, wird auf Ihrem PC-Bildschirm angezeigt. Wählen Sie es aus, und klicken Sie auf **Verbinden**. Ihr PC stellt eine Verbindung mit dem GW520 her.

### Mit Bluetooth:

- Stellen Sie sicher, dass Bluetooth aktiviert und sowohl f
  ür den PC als auch f
  ür Ihr GW520 sichtbar ist.
- 2 Koppeln Sie PC und GW520 so, dass ein Passcode für die Verbindung benötigt wird.

# **PC-Synchronisation**

- 3 Erstellen Sie eine aktive Bluetooth-Verbindung mithilfe des **Verbindungsassistenten** der LG PC Suite.
- 4 Klicken Sie auf das Internet-Kit auf Ihrem PC.
- 5 Erstellen Sie das Profil, das eine Verbindung mit dem Internet herstellen kann, und speichern Sie die Einstellungen.
- 6 Das Profil, das Sie erstellen, wird auf Ihrem PC-Bildschirm angezeigt. Wählen Sie es aus, und klicken Sie auf Verbinden. Ihr PC stellt eine Verbindung mit dem GW520 her.

## Internet

### Browser

Über den **Browser** erhalten Sie eine große Auswahl an Spielen, Musik, Nachrichten, Sportmeldungen und vieles mehr direkt auf Ihr Mobiltelefon – gleich, wo Sie sich gerade aufhalten. Für jeden Geschmack ist etwas dabei!

## Zugriff zum Internet

- 2 Wählen Sie Zur Startseite, um direkt zur Startseite des Browsers zu gelangen. Oder wählen Sie Adresse eingeben, und geben Sie die gewünschte URL ein, gefolgt von Verbinden.

HINWEIS: Für die Verbindung mit diesem Dienst und das Herunterladen von Inhalten entstehen zusätzliche Kosten. Erkundigen Sie sich bei Ihrem Netzbetreiber nach eventuellen Zusatzkosten.

## Lesezeichen hinzufügen und darauf zugreifen

Um schnell und einfach auf Ihre Lieblingswebseiten zu gelangen, können Sie Lesezeichen hinzufügen und Webseiten speichern.

- Wählen Sie auf dem Standby-Bildschirm zuerst :: , berühren Sie dann , und wählen Sie anschließend .
- 2 Wählen Sie Lesezeichen. Eine Liste Ihrer Lesezeichen wird auf dem Bildschirm angezeigt.
- 3 Um ein neues Lesezeichen hinzuzufügen, berühren Sie Neues Lesezeichen. Geben Sie einen Namen für Ihr Lesezeichen und die entsprechende URL ein.
- 4 Berühren Sie **Speichern**. Ihr Lesezeichen wird nun in der Liste der Lesezeichen angezeigt.
- 5 Um auf das Lesezeichen zuzugreifen, berühren Sie das Lesezeichen und dann "Verbinden". Das Lesezeichen wird nun aufgerufen. 83

## Internet

84

## **RSS-Reader verwenden**

RSS (Really Simple Syndication) ist eine Familie von Veröffentlichungsformaten für das Internet, die für häufig aktualisierte Inhalte, z. B. Blogeinträge, Nachrichten oder Podcasts. verwendet wird. Ein RSS-Dokument. das Feed, Web-Feed oder Kanal genannt wird, enthält entweder eine Zusammenfassung des Inhalts der entsprechenden Webseite oder den gesamten Text. Durch RSS ist es möglich, automatisch Informationen über Aktualisierungen von Websites zu erhalten, sodass ein manuelles Prüfen auf Aktualisierungen nicht erforderlich ist. Der Benutzer abonniert einen Feed durch Eingeben der Feed-Adresse im Reader oder durch Klicken auf ein RSS-Symbol im Browser, durch das das Abonnement gestartet wird. Der Reader prüft die abonnierten Feeds regelmäßig auf neue Inhalte und LG GW520 | Benutzerhandbuch

lädt gefundene Aktualisierungen herunter.

## Seite speichern

- 1 Greifen Sie wie oben beschrieben auf die gewünschte Webseite zu.
- 2 Berühren Sie 🔳 , und wählen Sie Seite speichern.
- 3 Zum raschen Wiederfinden geben Sie einen Namen für die Webseite ein.

### 4 Berühren Sie Speichern.

TIPP! In diesem Menü können Sie Titel gespeicherter Seiten bearbeiten, Screen Memo schützen und den Schutz aufheben, und gespeicherte Seiten löschen.

## Auf gespeicherte Seite zugreifen

1 Wählen Sie auf dem Standby-Bildschirm zuerst 🔡 , berühren Sie dann 💽 , und wählen Sie anschließend 💽 .

- 2 Wählen Sie Gespeicherte Seiten.
- 3 Wählen Sie die gewünschte Seite, um sie zu öffnen.

## Browserverlauf ansehen

- 2 Eine Liste von Webseiten, die Sie kürzlich angesehen haben, wird angezeigt. Wählen Sie einfach eine dieser Seiten, um sie aufzurufen.

### Browsereinstellungen ändern

- 2 Sie können Profile, Anzeigeeinstellungen, Cache, Cookies oder Sicherheit bearbeiten oder über Werkseinstellung alle Einstellungen zurücksetzen.

# Einstellungen

In diesem Ordner können Sie Ihre persönlichen Einstellungen für das GW520 festlegen.

### Profile anpassen

Sie können Ihr Profil rasch auf dem Standby-Bildschirm ändern. Berühren Sie einfach die Statusanzeige am oberen Bildschirmrand und dann die Registerkarte "Profil".

Über das Einstellungsmenü können Sie die Profileinstellungen personalisieren.

- Drücken Sie :: , und wählen Sie dann .
- 2 Berühren Sie o, und wählen Sie dann das zu bearbeitende Profil.
- 3 Sie können dann alle Sounds und Warnoptionen in dieser Liste ändern, z. B. Rufton, Lautstärke, Nachrichtensignal usw.

## Bildschirmeinstellungen ändern

- Berühren Sie zuerst : und dann
   .
- 2 Berühren Sie , und wählen Sie dann zwischen:

Hintergrundbild – Wählen Sie ein Thema für den Standby-Bildschirm.

Livesquare – Sie können Liveplace und Livecon ändern. Wenn Sie "Täglich zurücksetzen" eingestellt haben, wird Livesquare jeden Morgen um 4:00 Uhr zurückgesetzt.

Hauptmenü – Wählen Sie den Stil zur Anzeige des Menüs.

Anrufen – Wählen Sie Zifferngröße und Farbe.

**Schriftart** – Legen Sie Schriftgröße und Schriftart fest.

**Beleuchtung** – Wählen Sie, wie lange die Beleuchtung eingeschaltet bleibt.

86

HINWEIS: Je länger die Beleuchtung eingeschaltet ist, desto schneller entlädt sich der Akku, und es kann sein, dass Sie Ihr Mobiltelefon öfter aufladen müssen.

Helligkeit – Passen Sie die Helligkeit des Bildschirms an.

**Grußnachricht** – Aktivieren oder deaktivieren Sie die Grußnachricht, und geben Sie eine Nachricht ein.

Einschalten/Ausschalten – Wählen Sie ein Thema für den Einschalt- und Ausschaltbildschirm.

## Telefoneinstellungen ändern

Sie können die Einstellungen des GW520 nach Wunsch anpassen.

- Berühren Sie zuerst : und dann
- 2 Berühren Sie 👹 und wählen Sie dann aus folgender Liste:

Datum & Zeit – Passen Sie Einstellungen für Datum und Uhrzeit an, oder wählen Sie die automatische Zeitanpassung für Reisen oder Sommerzeit.

Energiesparmodus – Sie können die Werkseinstellungen für den Energiesparmodus auf Aus, Nur nachts und Immer ein einstellen.

**Sprachen** – Ändern Sie die Anzeigesprache des GW520.

Automatische Tastensperre – Das Tastenfeld wird im Standby-Modus automatisch gesperrt.

Sicherheit – Passen Sie Sicherheitseinstellungen wie PIN-Codes oder Telefonsperre an.

**Speicherverwaltung** – Mit der Speicherverwaltung können Sie festlegen, wie viel Speicher verwendet wird, und feststellen, wie viel Speicher verfügbar ist.

Telefonspeicher – Hier können Sie den verfügbaren Speicher für Bilder, Sounds, Videos,

## Einstellungen

Flash-Inhalte, MMS, E-Mails, Java-Anwendungen und anderes auf Ihrem GW520 anzeigen.

Datenbankspeicher – Hier sehen Sie, wie viel Speicher auf Ihrem Telefon für SMS, Kontakte, Kalender, Aufgaben, Notizen, Wecker, Anrufliste, Lesezeichen und Diverses verfügbar ist.

**SIM-Speicher** – Hier wird der auf der SIM-Karte verfügbare Speicher angezeigt.

**Speicherkarte** – Hier wird der auf der Speicherkarte verfügbare Speicher angezeigt (die Speicherkarte können Sie separat erwerben).

Standardspeicher – Wählen Sie aus, wo Elemente gespeichert werden sollen: im Telefonspeicher oder auf der Speicherkarte.

Werkseinstellung – Setzt alle Einstellungen auf die Werkseinstellung zurück. **Information** – Hier können Sie die technischen Informationen zu Ihrem GW520 aufrufen.

## Touchscreen-Einstellungen ändern

Wählen Sie im Standby-Bildschirm zuerst 🔃 , und berühren Sie dann 📸 und 🌇 .

**Touchpad einrichten** – Richten Sie Ihr Touchpad ein.

**Touchscreen-Effekte** – Ändern Sie die Effekte des Touchscreens.

## Verbindungseinstellungen ändern

Die Verbindungseinstellungen wurden schon von Ihrem Netzbetreiber eingerichtet, sodass Sie Ihr Mobiltelefon sofort in Gebrauch nehmen können. Verwenden Sie dieses Menü, um Einstellungen zu ändern:

Berühren Sie 📰 und dann 👹 Wählen Sie 💽 .

#### Netz

Netz wählen – Mit der Funktion Automatisch wird automatisch nach einem Netz gesucht und das Telefon im Netz registriert. Diese Einstellungen werden für bestmögliche Service-Leistungen und Qualität empfohlen.

HINWEIS: Wenn das Telefon im manuellen Modus kein Netz findet, wird die Popup-Meldung zur Auswahl des verfügbaren Netzwerks auf dem Standby-Bildschirm angezeigt.

Netzmodus – Sie können festlegen, welche Art von Netz gesucht werden soll, wenn Sie über das Menü "Netz wählen" nach einem Netz suchen.

Bevorzugte Netze – Bei automatischer Netzsuche können Sie Netze hinzufügen, mit denen eine Verbindung hergestellt werden soll. Die nachfolgenden Optionen stehen zur Verfügung: Internetprofile – Dieses Menü zeigt Internetprofile an. Mit dem Menü "Optionen" können Sie neue Profile erstellen, bearbeiten und löschen. Für ein bestimmtes Land standardmäßig konfigurierte Einstellungen können jedoch weder bearbeitet noch gelöscht werden.

Zugangspunkte – Ihr Netzbetreiber hat diese Informationen schon gespeichert. Mit diesem Menü können Sie einen neuen Zugriffspunkt hinzufügen.

#### Datenverbindung herstellen

- Wählen Sie diese Option, wenn eine GPRS-Verbindung zwischen dem Netzwerk und Ihrem Gerät hergestellt werden soll.

USB-Verbindung – Wählen Sie "PC Suite", und synchronisieren Sie Ihr GW520 mit der LG PC Suite Software, um Dateien von Ihrem Mobiltelefon zu kopieren. Wenn Sie Ihre Musik mit dem Windows Media Player

## Einstellungen

synchronisieren möchten, wählen Sie in diesem Menü die Option "Musik-Synchr." aus. Diese Option steht nur zur Synchronisation von Musik zur Verfügung.

### Server-Synchr

**HINWEIS:** Dieser Service ist nicht in jedem Land verfügbar. Weitere Informationen erhalten Sie von Ihrem Dienstanbieter.

Sie können Ihre Informationen an einen Betreiberserver senden bzw. Informationen von dort abrufen.

**Streaming** – Ihr Netzbetreiber hat diese Informationen bereits gespeichert. Sie können sie bei Bedarf auch ändern.

Java – Sie können ein Profil hinzufügen oder auswählen und die Zertifikatsinformationen anzeigen.

## Senden und Empfangen von Dateien über Bluetooth

Bluetooth ist ideal zum Senden und Empfangen von Dateien, da kein Kabel notwendig und die Verbindung schnell und einfach ist. Sie können auch ein Bluetooth-Headset anschließen, um Anrufe zu tätigen und entgegenzunehmen.

#### Eine Datei senden:

- Öffnen Sie die Datei, die Sie senden möchten (meistens ein Foto, ein Video oder eine Musikdatei).
- 2 Wählen Sie **Senden**. Wählen Sie **Bluetooth**.
- 3 Wenn Sie bereits ein Bluetooth-Gerät mit Ihrem Telefon gekoppelt haben, sucht das GW520 nicht automatisch nach anderen Bluetooth-Geräten. Wenn nicht, sucht Ihr GW520 automatisch nach anderen Bluetooth-fähigen Geräten in Reichweite.

- 4 Wählen Sie das Gerät, an das Sie Ihre Datei senden möchten, und berühren Sie es auf der Geräteliste.
- 5 Ihre Datei wird gesendet.

**TIPP!** Verfolgen Sie die Statusleiste, um sicherzustellen, dass Ihre Datei gesendet wird.

### Eine Datei empfangen:

- 1 Um Dateien zu empfangen, muss Ihr Bluetooth eingeschaltet und sichtbar sein. Weitere Informationen finden Sie im Abschnitt "Bluetooth-Einstellungen ändern" auf der rechten Seite.
- Mit einer Nachricht werden Sie aufgefordert, den Empfang der Datei zu akzeptieren. Berühren Sie Ja, um die Datei zu empfangen.
- 3 Es wird angezeigt, wo Ihre Datei gespeichert wurde, und Sie können wählen zwischen Anzeigen oder Als Hintergrund.

In der Regel werden die Dateien im entsprechenden Ordner unter "Eigene Dateien" gespeichert.

### Bluetooth-Einstellungen ändern

- 1 Berühren Sie ∷ , und wählen Sie 🏶
- 2 Wählen Sie 💽 , berühren Sie I, und wählen Sie dann Einstellungen.

Ändern Sie:

Mein Telefonstatus – Wählen Sie zwischen Sichtbar, Sichtbar für 1 Minute oder Unsichtbar.

Mein Gerätename – Legen Sie einen Namen für Ihr GW520 fest.

**Unterstützte Dienste** – Wählen Sie, wie Sie Bluetooth in Verbindung mit verschiedenen Diensten benutzen.

**Remote-SIM-Modus** – Ein- und Ausschalten.

**Eigene Adresse** – Anzeigen der Bluetooth-Adresse.

# Einstellungen

## Koppeln mit anderen Bluetooth-Geräten.

Durch Koppeln des GW520 mit einem anderen Gerät können Sie eine passcodegeschützte Verbindung herstellen. Dadurch wird Ihre Koppelung sicherer.

- 1 Prüfen Sie, ob Bluetooth aktiviert und sichtbar ist. Sie können die Sichtbarkeit im Menü Einstellungen verändern.
- 2 Berühren Sie Suche.
- 3 Ihr GW520 sucht nach Geräten. Wenn die Suche beendet ist, wird eneut **Suche** auf dem Bildschirm angezeigt.
- 4 Wählen Sie das Gerät, mit dem Sie koppeln möchten, geben Sie das Passwort ein, und berühren Sie OK.
- 5 Ihr Mobiltelefon wird jetzt mit dem anderen Gerät verbunden. Geben Sie auf diesem den gleichen Passcode ein.

6 Ihre passwortgeschützte Bluetooth- Verbindung ist jetzt hergestellt.

### Verwenden von Bluetooth-Kopfhörern

- 1 Prüfen Sie, ob Bluetooth **aktiviert** und **sichtbar** ist.
- 2 Befolgen Sie die Anweisungen im Zusammenhang mit Ihrem Headset, versetzen Sie Ihr Headset in den Koppelungsmodus, und koppeln Sie die Geräte.
- 3 Berühren Sie Immer fragen oder Immer erlauben und dann Ja, um sofort eine Verbindung herzustellen. Ihr GW520 wechselt automatisch ins Headset-Profil.

## Softwareaktualisierung

#### LG Programm zur Softwareaktualisierung von Mobiltelefonen

Weitere Informationen zu Installation und Verwendung dieses Programms fi nden Sie unter http:// update.lgmobile.com.

Mit dieser Funktion können Sie Ihre Software schnell und einfach über das Internet auf die neueste Version aktualisieren, ohne unser Servicezentrum besuchen zu müssen.

Das Programm zur Softwareaktualisierung von Mobiltelefonen erfordert während des Aktualisierungsvorgangs Ihre volle Aufmerksamkeit. Bitte beachten Sie alle zu den einzelnen Schritten angezeigten Anweisungen und Hinweise, bevor Sie fortfahren. Bitte beachten Sie außerdem, dass Ihr Mobiltelefon durch das Entfernen des USB-Datenkabels oder des Akkus während des Aktualisierungsvorgangs schwer beschädigt werden kann. Der Hersteller übernimmt keinerlei Verantwortung für Datenverluste während des Aktualisierungsvorgangs. Wir empfehlen Ihnen, alle wichtigen Informationen zur sicheren Aufbewahrung des Telefons vorher zu notieren.

## Zubehör

Für Ihr GW520 steht folgendes Zubehör zur Verfügung.

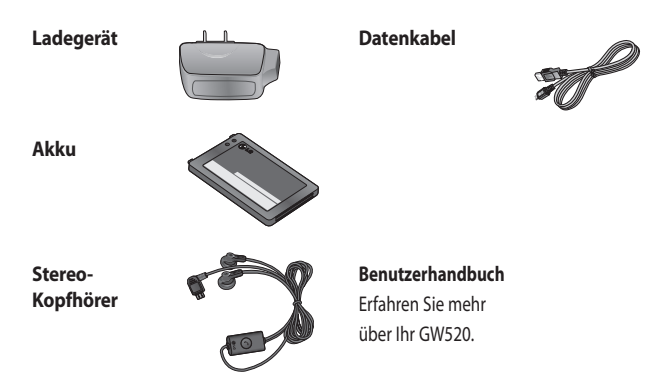

#### HINWEIS:

- Verwenden Sie ausschließlich Originalzubehör von LG.
- Die Missachtung dieses Hinweises kann zum Erlöschen Ihrer Garantie führen.
- Da das Zubehör je nach Land oder Region unterschiedlich sein kann, wenden Sie sich bei Fragen an einen unserer regionalen Dienstanbieter oder Fachhändler.
- 94 LG GW520 | Benutzerhandbuch

## Netzdienste

Das in diesem Benutzerhandbuch beschriebene Mobiltelefon ist für die Verwendung im GSM 850, E-GSM 900, DCS 1800, PCS 1900 und W-CDMA-Netz zugelassen. Zahlreiche Funktionen in diesem Handbuch werden als Netzdienste bezeichnet. Dies sind spezielle Dienste. die Sie über Ihren Anbieter

für Funkdienste aktivieren. Sie können diese Netzdienste erst nutzen, wenn Sie sie über Ihren Dienstanbieter abonniert und Anweisungen zur Verwendung erhalten haben.

# Technische Daten

#### Allgemeines

Produktname: GW520 System: GSM 850 / E-GSM 900 / DCS 1800 / PCS 1900 / W-CDMA

#### Umgebungstemperatur

Max. + 55 °C (entladen) +45°C (laden)

Min: -10 °C

#### **Declaration of Conformity**

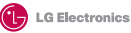

#### Suppliers Details

Name

LG Electronics Inc

Address

LG Electronics Inc. LG Twin Towers 20, Yeouido-dong, Yeongdeungpo-gu, Seoul, Korea 150-721

#### **Product Details**

#### Product Name

GSM 850 / E-GSM 900 / DCS 1800 / PCS 1900 / W-CDMA Terminal Equipment

Model Name

GW520

Trade Name

LG

# (€0168

#### Applicable Standards Details

R&TTE Directive 1999/5/EC

EN 301 489-01 V1.6.1, EN 301 489-07 v1.3.1, EN 301 489-17 v1.2.1, EN 301 489-24 V1.3.1 EN 301 511 V0.0.2 EN 301 096-1 V3.2.1 EN 301 906-2 V3.2.1 EN 5030622001, EN62209-1 2006 EN 60950-1 : 2001 EN 60950-1 : 2001

#### Supplementary Information

The conformity to above standards is verified by the following Notified Body(BABT)

BABT, Balfour House, Churchfield Road, Walton-on-Thames, Surrey, KT12 2TD, United Kingdom Notified Body Identification Number : 0168

#### Declaration

I hereby declare under our sole responsibility that the product mentioned above to which this declaration relates complies with the above mentioned standards and Directives

European Standard Center LG Electronics Logistics and Services B.V. Veluwezoom 15, 1327 AE Almere, The Netherlands Tel : +31 - 36- 547 - 8940, Fax : +31 - 36 - 547 - 8794 e-mail : jacob @ lge.com Name

Issued Date

Seung Hyoun, Ji / Director 6

6. May. 2009

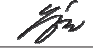

Signature of representative

Lesen Sie diese einfachen Richtlinien sorgfältig durch. Die Nichtbeachtung dieser Richtlinien kann gefährlich oder gesetzeswidrig sein.

## Sicherheitshinweis über die Einwirkung elektromagnetischer Energie im Radiofrequenzbereich

Informationen zur Einwirkung elektromagnetischer Felder und zur Spezifischen Absorptionsrate (SAR). Das Mobiltelefon GW520 entspricht den geltenden Sicherheitsbestimmungen hinsichtlich der Einwirkung elektromagnetischer Felder. Diese Bestimmungen basieren auf wissenschaftlichen Richtlinien, die auch Sicherheitsabstände definieren, um eine gesundheitliche Gefährdung von Personen (unabhängig von Alter und allgemeinem Gesundheitszustand) auszuschließen.

- In den Richtlinien hinsichtlich der Einwirkung elektromagnetischer Felder wird eine Maßeinheit verwendet, die als Spezifische Absorptionsrate bzw. SAR bezeichnet wird. Der SAR-Wert wird mit standardisierten Testmethoden ermittelt, bei denen das Telefon in allen getesteten Frequenzbändern mit der höchsten zulässigen Sendeleistung betrieben wird.
- Auch wenn Unterschiede zwischen den SAR-Werten verschiedener LG-Telefonmodelle bestehen, entsprechen Sie in jedem Fall den geltenden Richtlinien hinsichtlich der Einwirkung elektromagnetischer Felder.

- Der von der Internationalen Kommission für den Schutz vor nichtionisierenden Strahlen (International Commission on Non-lonizing Radiation Protection, ICNIRP) empfohlene SAR-Grenzwert liegt bei 2 W/Kg gemittelt über zehn (10) Gramm Gewebe.
- Der höchste, für dieses Telefonmodell mit DASY4 ermittelte SAR-Wert bei Verwendung am Ohr liegt bei 1.01 W/kg (10 g) bzw. 1.75 W/kg (10 g), wenn das Gerät am Körper getragen wird.
- Einige Länder/Regionen haben den vom Institute of Electrical and Electronics Engineers (IEEE) empfohlenen SAR-Grenzwert übernommen. Dieser liegt bei 1.6 W/Kg gemittelt über ein (1) Gramm Gewebe.

## Pflege und Wartung des Telefons

## A WARNUNG

Verwenden Sie ausschließlich Akkus, Ladegeräte und Zubehörteile, die für die Verwendung mit diesem Mobiltelefon zugelassen sind. Die Verwendung anderer Teile kann zum Erlöschen der Garantien für dieses Mobiltelefon führen und kann gefährlich sein.

- Offnen Sie dieses Mobiltelefon nicht. Sollten Reparaturen erforderlich sein, wenden Sie sich an einen qualifizierten Kundendienstmitarbeiter.
- Bewahren Sie dieses Mobiltelefon nicht in der Nähe elektrischer Geräte auf (z.B. Fernsehgeräte, Radios, PCs).

- Halten Sie das Telefon von Wärmequellen wie Heizungen oder Herdplatten fern.
- Lassen Sie das Telefon nicht fallen.
- Setzen Sie das Telefon keinen starken Erschütterungen oder Stößen aus.
- Schalten Sie das Telefon aus, wenn dies aufgrund von jeweils geltenden Bestimmungen erforderlich ist. Verwenden Sie Ihr Telefon beispielsweise nicht in Krankenhäusern, da andernfalls die Funktionalität empfindlicher medizinischer Geräte beeinträchtigt werden kann.
- Fassen Sie das Telefon während des Ladevorgangs nicht mit nassen Händen an. Dadurch kann es zu einem elektrischen Schock oder einer schweren Beschädigung des Telefons kommen.

- Laden Sie das Telefon nicht in der Nähe von entflammbarem Material auf, da das Telefon heiß werden kann und somit eine Brandgefahr darstellt.
- Reinigen Sie das Gerät außen mit einem trockenen Tuch (verwenden Sie keine Lösungsmittel wie Benzin, Verdünner oder Alkohol).
- Legen Sie das Telefon beim Aufladen nicht auf Polstermöbel.
- Das Telefon sollte in einer gut belüfteten Umgebung aufgeladen werden.
- Bewahren Sie das Telefon nicht in sehr verrauchten oder staubigen Umgebungen auf.
- Bewahren Sie das Telefon nicht in der Nähe von Gegenständen mit Magnetstreifen (Kreditkarten, Flugscheine usw.) auf, da andernfalls die auf dem Magnetstreifen gespeicherten Informationen beschädigt werden könnten.

- Berühren Sie das Display nicht mit spitzen oder scharfen Gegenständen; andernfalls kann das Telefon beschädigt werden.
- Setzen Sie das Telefon keiner Feuchtigkeit oder Nässe aus.
- Verwenden Sie Zubehörteile (wie z. B. Kopfhörer) immer mit der erforderlichen Sorgfalt. Berühren Sie die Antenne nicht unnötig.

## Effiziente Verwendung des Telefons

### Elektronische Geräte

Bei Mobiltelefonen kann es zu Interferenzen kommen, die die Leistung beeinträchtigen können.

 Verwenden Sie das Mobiltelefon nicht unerlaubt in der Nähe medizinischer Geräte. Wenn Sie einen Herzschrittmacher tragen, bewahren Sie das Telefon nicht in der Nähe des Herzschrittmachers (z. B. in der Brusttasche) auf.

- Einige Hörhilfen können durch Mobiltelefone beeinträchtigt werden.
- Bei Fernsehgeräten, Radios, PCs usw. können ebenfalls leichte Interferenzen auftreten.

## Sicherheit im Straßenverkehr

Erkundigen Sie sich über die jeweils geltenden Gesetze und Bestimmungen über die Verwendung von Mobiltelefonen in Fahrzeugen.

- Benutzen Sie während der Fahrt kein Handtelefon.
- Richten Sie Ihre ganze Aufmerksamkeit auf den Straßenverkehr.
- Verwenden Sie, sofern verfügbar, eine Freisprecheinrichtung.
- Parken Sie ggf. zuerst das Fahrzeug, bevor Sie Anrufe tätigen oder entgegennehmen.

- Elektromagnetische Strahlen können u.U. elektronische Systeme in Ihrem Fahrzeug stören, wie beispielsweise das Autoradio oder Sicherheitssysteme.
- Wenn Sie Musik hören, während Sie unterwegs sind, stellen Sie sicher, dass die Lautstärke auf ein angemessenes Maß eingestellt ist, sodass Sie Ihre Umgebung wahrnehmen. Dies ist vor allem dann wichtig, wenn Sie sich in der Nähe einer Straße befinden.

### Vermeiden von Hörschäden

Wenn Sie längere Zeit einem hohen Geräuschpegel ausgesetzt sind, können Hörschäden auftreten. Wir empfehlen deshalb, dass Sie das Telefon beim Ein- und Ausschalten nicht ans Ohr halten. Es empfiehlt sich außerdem, die Lautstärke von Musik und Anrufen auf ein angemessenes Maß einzustellen.

### Glasteile

Einige Teile Ihres mobilen Geräts bestehen aus Glas. Das Glas kann zerbrechen, wenn Ihr Gerät herunterfällt, oder wenn es einen kräftigen Stoß oder Schlag erfährt. Sollte das Glas zerbrechen, berühren Sie es nicht, und versuchen Sie nicht, es zu entfernen. Verwenden Sie das Gerät erst wieder, wenn das Glas von einem autorisierten Dienstanbieter ersetzt wurde.

### Sprenggebiete

Benutzen Sie das Telefon nicht in Sprenggebieten. Beachten Sie die Einschränkungen, und befolgen Sie alle geltenden Vorschriften und Regeln

## Explosionsgefährdete Orte

- Verwenden Sie das Telefon nicht in der Nähe von Kraftstoffen oder Chemikalien.
- Transportieren und lagern Sie keine brennbaren Flüssigkeiten, Gase oder Explosivstoffe im selben Raum des Fahrzeugs, in dem sich auch das Mobiltelefon oder Mobiltelefonzubehör befindet.

### In Flugzeugen

In einem Flugzeug können Telefone zu Interferenzen führen.

- Schalten Sie daher Ihr Mobiltelefon aus, bevor Sie in ein Flugzeug steigen.
- Verwenden Sie es auch nicht während des Aufenthalts auf dem Flughafengelände, sofern dies nicht ausdrücklich vom Personal erlaubt wurde.

### Kinder

Bewahren Sie das Mobiltelefon an einem sicheren Ort außerhalb der Reichweite von Kleinkindern auf. Es enthält Kleinteile, die verschluckt oder eingeatmet werden könnten.

## Notrufe

Notrufe sind möglicherweise nicht in allen Mobilfunknetzen möglich. Verlassen Sie sich daher bei Notrufen nie ausschließlich auf ein Mobiltelefon. Weitere Informationen dazu erhalten Sie von Ihrem Dienstanbieter.

### Hinweise zum Akku und zur Pflege des Akkus

 Es ist nicht erforderlich, den Akku vor dem Laden vollständig zu entladen. Anders als bei herkömmlichen Akkus tritt bei diesem Akku kein Memory-Effekt auf, der die Leistung vermindert.

- Verwenden Sie ausschließlich Akkus und Ladegeräte von LG. Ladegeräte von LG sind so ausgelegt, dass die Lebensdauer des Akkus optimiert wird.
- Öffnen Sie den Akku nicht und schließen Sie ihn nicht kurz.
- Achten Sie darauf, dass die Kontakte des Akkus sauber sind.
- Tauschen Sie den Akku aus, wenn die Leistung nicht mehr zufrieden stellend ist. Ein Akku kann mehrere hundert Mal aufgeladen werden, bevor er ausgetauscht werden muss.
- Wenn Sie den Akku längere Zeit nicht verwendet haben, laden Sie ihn erneut auf, um maximale Leistung zu erzielen.
- Setzen Sie das Ladegerät keiner direkten Sonneneinstrahlung oder hoher Luftfeuchtigkeit (z. B. in einem Badezimmer) aus.

- Bewahren Sie den Akku nicht in sehr heißen oder sehr kalten Räumen auf, da dies die Leistung beeinträchtigen kann.
- Entsorgen Sie unbrauchbar gewordene Akkus gemäß den Anweisungen des Herstellers.
   Nutzen Sie Recycling, wenn dies möglich ist. Geben Sie Akkus nicht einfach in den Hausmüll.
- Wenn Sie den Akku ersetzen müssen, wenden Sie sich an einen LG Electronics Service Point oder Händler in Ihrer Nähe.
- Entfernen Sie das Ladegerät immer aus der Steckdose, wenn das Telefon voll aufgeladen ist. So vermeiden Sie, dass das Ladegerät unnötig Strom verbraucht.
- Die tatsächliche Lebensdauer des Akkus ist abhängig von der Netzwerkkonfiguration, den Produkteinstellungen, dem Gebrauch und den Umgebungsbedingungen.

## Fehlerbehebung

In diesem Kapitel werden Probleme aufgelistet, die bei der Verwendung des Mobiltelefons auftreten können. Bei einigen Problemen müssen Sie sich an Ihren Dienstanbieter wenden, die meisten können Sie jedoch problemlos selbst beheben.

| Nachricht                                 | Mögliche Ursachen                                                                                                    | Mögliche Lösungen                                                                                                    |
|-------------------------------------------|----------------------------------------------------------------------------------------------------|----------------------------------------------------------------------------------------------------|
| SIM-Fehler                                | Im Mobiltelefon befindet<br>sich keine SIM-Karte, oder sie<br>wurde falsch eingesetzt.                                                                            | Stellen Sie sicher, dass die SIM-<br>Karte korrekt eingesetzt ist.                                                                                                    |
| Keine<br>Netzwerkverbindung               | Signal schwach<br>Außerhalb der Reichweite des<br>GSM-Netzes                                                                                                    | Gehen Sie zu einem Fenster oder<br>offenen Bereich. Überprüfen Sie<br>die Netzwerkabdeckungskarte<br>des Dienstanbieters.                                                                   |
| Codes stimmen nicht<br>überein            | Um einen Sicherheitscode<br>zu ändern, müssen Sie den<br>neuen Code durch erneute<br>Eingabe bestätigen. Die<br>zwei eingegebenen Codes<br>stimmen nicht überein. | Wenden Sie sich an Ihren<br>Dienstanbieter.                                                                                                    |
| Funktion kann nicht<br>eingestellt werden | Diese Funktion wird vom<br>Dienstanbieter nicht<br>unterstützt oder muss<br>registriert werden.                                                                   | Wenden Sie sich an Ihren<br>Dienstanbieter.                                                                                                    |
| Anrufe nicht möglich                      | Fehler beim Wählvorgang<br>Neue SIM-Karte eingesetzt<br>Maximale Anrufkosten<br>erreicht                                                                          | Das neue Netz ist nicht<br>autorisiert. Überprüfen Sie, ob<br>neue Beschränkungen vorliegen.<br>Wenden Sie sich an Ihren<br>Dienstanbieter, oder setzen Sie<br>Höchstwerte mit PIN2 zurück. |

| Nachricht                                          | Mögliche Ursachen                                                              | Mögliche Lösungen                                                                                                    |
|----------------------------------------------------|--------------------------------------------------------------------------------|----------------------------------------------------------------------------------------------------|
| Mobiltelefon kann<br>nicht eingeschaltet<br>werden | Ein-/Aus-Taste wurde nicht<br>lange genug gedrückt<br>Akku leer                | Drücken Sie die Ein-/Aus-Taste<br>mindestens zwei Sekunden lang.<br>Laden Sie den Akku auf.<br>Überprüfen Sie die Ladeanzeige<br>auf dem Display.                  |
|                                                    | Akkukontakte verschmutzt                                                       | Reinigen Sie die Kontakte.                                                                                                    |
| Ladefehler                                         | Akku vollständig leer<br>Temperatur liegt außerhalb<br>des zulässigen Bereichs | Laden Sie den Akku auf.<br>Achten Sie darauf, dass die<br>Umgebungstemperatur richtig<br>ist, warten Sie eine Weile, und<br>laden Sie den Akku dann erneut<br>auf. |
|                                                    | Kontaktprobleme                                                                | Überprüfen Sie die<br>Stromversorgung und die<br>Anschlüsse des Mobiltelefons.<br>Überprüfen Sie die Akkukontakte,<br>und reinigen Sie sie<br>gegebenenfalls.      |
|                                                    | Keine Netzspannung                                                             | Verwenden Sie eine andere<br>Steckdose, oder überprüfen Sie<br>die Stromspannung.                                                                                  |
|                                                    | Ladegerät defekt                                                               | Wenn sich das Ladegerät nicht<br>erwärmt, tauschen Sie es aus.                                                                                                    |
|                                                    | Falsches Ladegerät                                                             | Verwenden Sie nur Original-<br>Zubehör von LG.                                                                                                    |
|                                                    | Akku defekt                                                                    | Tauschen Sie den Akku aus.                                                                                                    |

# Fehlerbehebung

| Nachricht                           | Mögliche Ursachen                                    | Mögliche Lösungen                                                                  |
|-------------------------------------|------------------------------------------------------|------------------------------------------------------------------------------------|
| Mobiltelefon verliert<br>Netzsignal | Signal zu schwach                                    | Die Verbindung zu einem<br>anderen Dienstanbieter wird<br>automatisch hergestellt. |
| Nummer nicht<br>zulässig            | Die Funktion<br>"Festwahlnummer" wurde<br>aktiviert. | Überprüfen Sie die Einstellungen.                                                  |
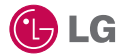

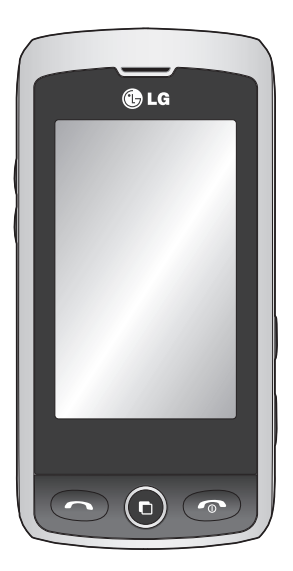

Some of the contents in this manual may differ from your phone depending on the software of the phone or your service provider.

## GW520 User Guide

Congratulations on your purchase of the advanced and compact GW520 phone by LG, designed to operate with the latest digital mobile communication technology.

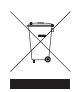

#### **Disposal of your old appliance**

- 1 When this crossed-out wheeled bin symbol is attached to a product it means the product is covered by the European Directive 2002/96/EC.
- 2 All electrical and electronic products should be disposed of separately from the municipal waste stream via designated collection facilities appointed by the government or the local authorities.
- 3 The correct disposal of your old appliance will help prevent potential negative consequences for the environment and human health.
- 4 For more detailed information about disposal of your old appliance, please contact your city office, waste disposal service or the shop where you purchased the product.

## Contents

| Getting to know your phone       | 8  |
|----------------------------------|----|
| Open view                        | 9  |
| Installing the SIM and battery   | 11 |
| Memory card                      | 14 |
| Installing a memory card         | 14 |
| Formatting the memory card       | 14 |
| Transferring your contacts       | 15 |
| Menu map                         | 16 |
| Your standby screen              | 17 |
| Touch screen tips                | 17 |
| The quick keys                   | 18 |
| The status bar                   | 19 |
| Changing your status from the    |    |
| status bar                       | 20 |
| Using the Multi-tasking function | 20 |
| Calls                            | 21 |
| Making a call                    | 21 |
| Changing the dialling keypad     |    |
| display settings                 | 21 |
| Calling your contacts            | 22 |
| Answering and rejecting a call   | 22 |
| Adjusting call volume            | 22 |
| Speed dialling                   | 22 |
| Making a second call             | 23 |
| Turning off DTMF                 | 23 |
| Viewing your call logs           | 23 |
| Using call divert                | 24 |
| Call waiting                     | 24 |

| Using call barring               | 24   |
|----------------------------------|------|
| Fixed dial number                | 25   |
| Using Excuse message             | . 25 |
| Call costs                       | . 25 |
| Call durations                   | . 25 |
| Data volume                      | . 25 |
| Changing the common call setting | 25   |
| Contacts                         | .27  |
| Searching for a contact          | 27   |
| Adding a new contact             | 27   |
| Contact options                  | 28   |
| Creating a group                 | 28   |
| Changing your contact settings   | 29   |
| Viewing information              | 29   |
| Messaging                        | .31  |
| Messaging                        | 31   |
| Sending a message                | 31   |
| Entering text                    | 32   |
| T9 predictive                    | 32   |
| Abc manual                       | 33   |
| Qwertz keypad                    | 33   |
| Setting up your email            | 34   |
| Retrieving your emails           | 35   |
| Sending an email using your new  |      |
| account                          | 35   |
| Changing your email settings     | 35   |
| Message folders                  | 36   |
| Managing your messages           | 37   |

| Using templates                 | 37 |
|---------------------------------|----|
| Using emoticons                 | 37 |
| Changing your text message      |    |
| settings                        | 38 |
| Changing your multimedia messag | je |
| settings                        | 38 |
| Changing your other settings    | 39 |
| Camera                          | 40 |
| Taking a quick photo            | 40 |
| After taking a photo            | 40 |
| Getting to know the viewfinder  | 41 |
| Choosing a shot type            | 42 |
| Adjusting the exposure          | 42 |
| Using the advanced settings     | 42 |
| Viewing your saved photos       | 43 |
| Video camera                    | 44 |
| Making a quick video            | 44 |
| After making a video            | 45 |
| Getting to know the viewfinder  | 46 |
| Adjusting the exposure          | 47 |
| Using the advanced settings     | 47 |
| Watching your saved videos      | 48 |
| Your photos and videos          | 49 |
| Viewing your photos and videos  | 49 |
| Using zoom when viewing a photo | 49 |
| Adjusting the volume when       |    |
| viewing a video                 | 49 |
| Capturing an image from a video | 49 |
|                                 |    |

| Viewing your photos as a slide     |     |
|------------------------------------|-----|
| show                               | .50 |
| Setting a photo as wallpaper       | .50 |
| Editing your photos                | 51  |
| Trimming the length of the video   | .52 |
| Merging two videos                 | .52 |
| Merging a photo with a video       | .53 |
| Adding text to a video             | .53 |
| Overlaying a photo                 | .54 |
| Adding a voice recording           | .54 |
| Adding a soundtrack to your video. | .55 |
| Changing the video speed           | .55 |
| My stuff                           | .56 |
| Pictures                           | .56 |
| Sending a photo                    | .56 |
| Using an image                     | .56 |
| Printing an image                  | 57  |
| Moving or copying an image         | .57 |
| Creating a slide show              | 57  |
| Sounds                             | .57 |
| Using a sound                      | .58 |
| Videos                             | .58 |
| Using options while the video is   |     |
| paused                             | .58 |
| Sending a video clip               | .58 |
| Flash contents                     | .58 |
| Documents                          | .59 |
| Transferring a file to your phone  | .59 |
|                                    |     |

## Contents

| Viewing a file                    | 59 |
|-----------------------------------|----|
| Others                            | 59 |
| Installing a game/application via |    |
| a local install                   | 60 |
| Playing a game                    | 60 |
| Using the games options menu      | 60 |
| Use the Fun stuff                 | 60 |
| Music                             | 60 |
| Transferring music onto your      |    |
| phone                             | 61 |
| Playing a song                    | 61 |
| Creating a playlist               | 61 |
| Editing a playlist                | 62 |
| Deleting a playlist               | 62 |
| Using the radio                   | 62 |
| Searching for stations            | 63 |
| Resetting channels                | 63 |
| Using Muvee studio                | 63 |
| Organiser                         | 65 |
| Adding an event to your calendar  | 65 |
| Adding an item to your To Do list | 65 |
| Using date finder                 | 65 |
| Setting your alarm                | 66 |
| Voice recorder                    | 66 |
| Recording a sound or voice        | 67 |
| Sending the voice recording       | 67 |
| Adding a memo                     | 67 |
| Using your calculator             | 67 |

| Converting a unit                  | 68 |
|------------------------------------|----|
| Using the stopwatch                | 68 |
| STK                                | 68 |
| Adding a city to your world clock  | 69 |
| PC Sync                            | 70 |
| Installing the LG PC Suite on your |    |
| computer                           | 70 |
| Backing up and restoring the       |    |
| information on your phone          | 70 |
| Viewing phone files on your PC     | 70 |
| Synchronising your contacts        | 70 |
| Synchronising your messages        | 71 |
| Using your phone as a mass         |    |
| storage device                     | 71 |
| Using your phone as a Music        |    |
| Sync device                        | 72 |
| Using your phone as a modem        | 72 |
| Internet                           | 74 |
| Browser                            | 74 |
| Accessing the web                  | 74 |
| Adding and accessing your          |    |
| bookmarks                          | 74 |
| Using the RSS reader               | 75 |
| Saving a page                      | 75 |
| Accessing a saved page             | 75 |
| Viewing your browser history       | 76 |
| Changing the web browser           |    |
| settings                           | 76 |

| Settings                          | 77 |
|-----------------------------------|----|
| Personalising your profiles       | 77 |
| Changing your Screen settings     | 77 |
| Changing your phone settings      | 78 |
| Changing your touch settings      | 79 |
| Changing your connectivity        |    |
| settings                          | 79 |
| Sending and receiving files using |    |
| Bluetooth                         | 80 |
| Pairing with another Bluetooth    |    |
| device                            | 81 |
| Using a Bluetooth headset         | 82 |
| Software Upgrade                  | 82 |
| Accessories                       | 83 |
| Network service                   | 84 |
| Technical data                    | 84 |
| Guidelines for safe and           |    |
| efficient use                     | 86 |
| Trouble shooting                  | 92 |

## Getting to know your phone

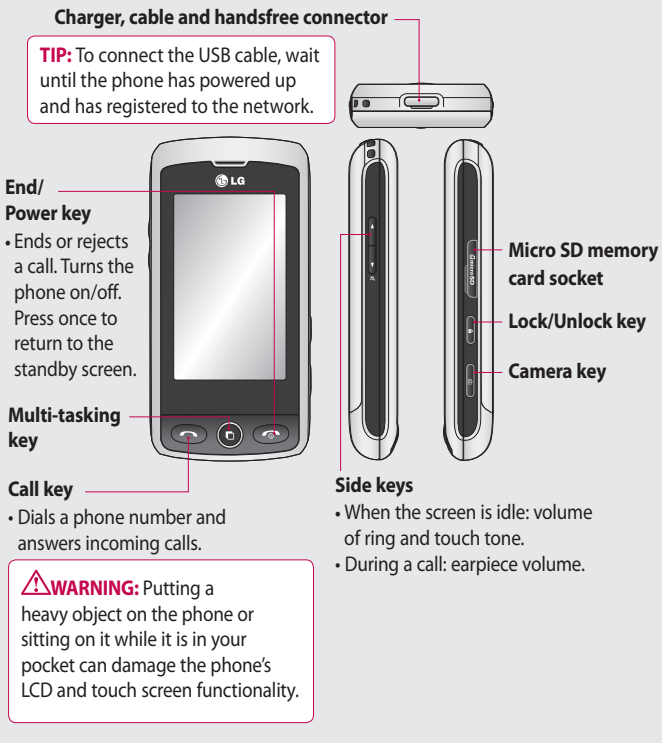

## Open view

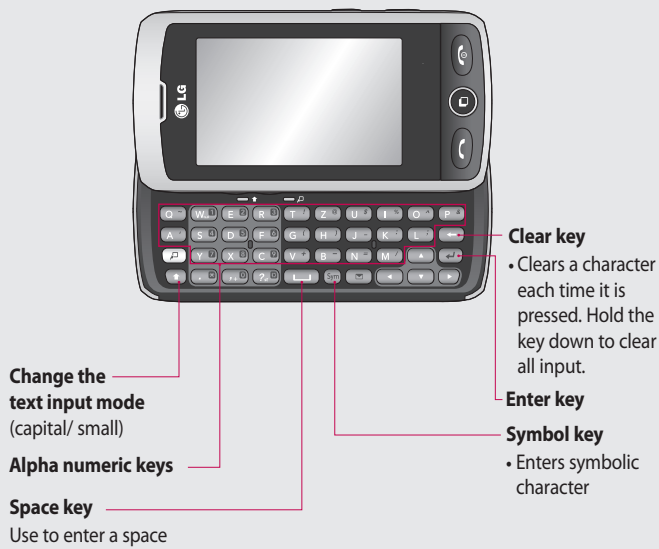

when editing.

### Open view

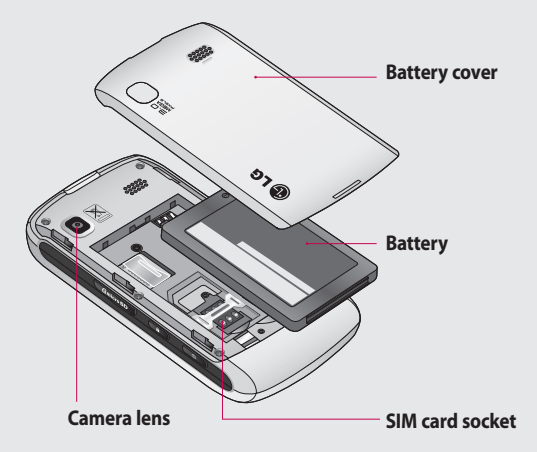

## Installing the SIM and battery

#### 1 Remove the battery cover

Slide the battery cover towards the top and away from the phone.

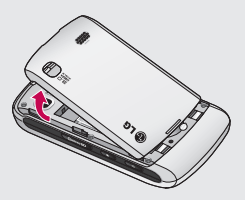

#### 2 Remove the battery

Using the cut-out at the bottom, lift it from the battery compartment.

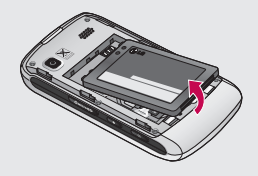

WARNING: Do not use your fingernail to remove the battery.

WARNING: Do not remove the battery when the phone is switched on, as this may damage the phone.

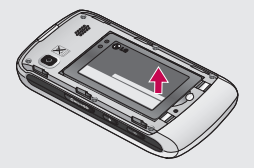

## Installing the SIM and battery

#### 3 Install the SIM card

Slide the SIM card into the SIM card holder making sure that the gold contact area on the card is facing downwards. To remove the SIM card, gently pull it outwards.

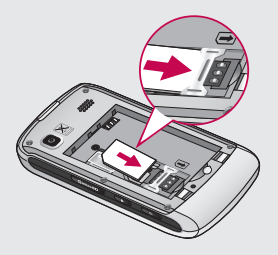

#### 4 Install the battery

First insert the top of the battery into the top edge of the battery compartment. Ensure that the battery contacts align with the phone's terminals. Press the bottom of the battery down until it clicks into place.

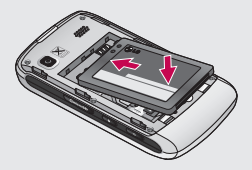

#### 5 Charging your phone

Lift and twist the charger socket cover on the top of your GW520. Insert the charger and plug it into a mains socket. Your GW520 needs to be charged until the "Battery full" message appears on the screen.

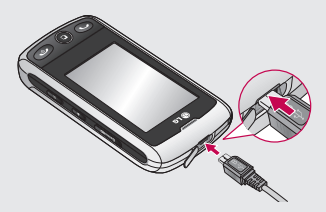

## Memory card

#### Installing a memory card

You can increase the memory space on your phone by using a Micro SD memory card.

**NOTE:** A memory card is an optional accessory.

- Open the memory card slot cover on the right-hand edge of the phone.
- 2 Slide the memory card into the slot until it clicks into place. Make sure the gold contact area is facing downwards.

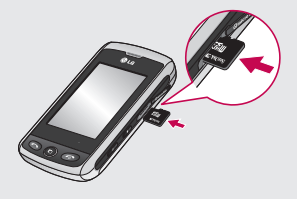

3 Close the cover.

#### Formatting the memory card

Your memory card may already be formatted. If it isn't, you will need to format it before you can start to use it.

- 1 From the standby screen select . , then touch and choose Phone settings.
- 2 Touch Memory manager then choose External memory.
- **3** Touch **Format** and then confirm your choice.
- 4 Enter the password, if one has been set. The card will then be formatted and ready to use.

**TIP!** To change your default storage destination, open Memory manager from the Phone settings menu and select the Primary storage settings.

**NOTE:** If your memory card already contains files, they will automatically be put in the correct folder; for example, videos will be stored in the My Videos folder.

#### Transferring your contacts

To transfer your contacts from your SIM to your phone:

- From the Communication menu, select And choose Settings.
- 2 Touch Copy.
- 3 Choose SIM to handset.
- 4 Choose Select all or choose names one by one and touch Copy.

### Menu map

Touch 🔝 on the standby screen to open the **Main menu**. From here you can access further menus: **Communication**, **Entertainment**, **Utilities** and **Settings**.

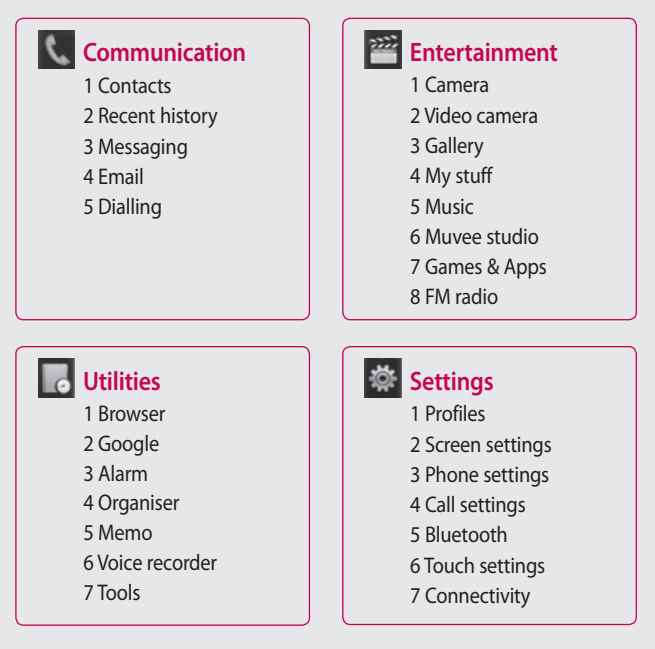

## Your standby screen

From here you can access all the menu options, make a quick call, view the status of your phone and much more.

#### Touch screen tips

The standby screen is also a great place to get accustomed to the touch screen.

To select an item, touch the centre of the icon. Your GW520 will vibrate slightly when it recognises you have touched an option.

To scroll through lists, touch the last item visible and slide your finger up the screen. The list will move up to display more items.

- There is no need to press too hard; the touchscreen is sensitive enough to pick up on a light, firm touch.
- Use the tip of your finger to touch the option you require. Be careful not to touch any other options around it.

- When the screen back light is off, press the Unlock/Lock key on the right hand side to bring back the home screen.
- Don't cover the phone with a case or cover. The touchscreen won't work if any material is covering it.
- There are two types of idle screen. Flick left or right to change your idle screen type on the standby screen.
- 1 Widget idle When you touch

  the mobile widget panel
  appears. You can drag icons
  displayed on the widget panel to
  the main screen.
- 2 Livesquare On the Livesquare screen, making a call, sending a message and saving a number is easy using the number allocated to an avatar To use the call, message or Contacts function, select an avatar and choose the Quick key icon you want to use.

## Your standby screen

#### The quick keys

The quick keys provide easy, one-touch access to your most used functions.

|  |     |   | е |  |
|--|-----|---|---|--|
|  |     |   |   |  |
|  | . 7 | e |   |  |
|  |     |   |   |  |

Touch it to bring up the touch dialling pad, which lets you make a call. Enter the number as you would on a normal key pad and touch a or press the hard key.

Touch to open your Contacts. To search for the number you want to call, enter the name of the contact at the top of the screen using the touchpad. You can also create new contacts and edit existing ones.

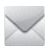

Touch to access the Messaging options menu. From here you can create a new SMS or MMS or view your message folder. Touch to open the full main menu, which is divided into four vertical sub-menus. Touch the tab for each sub-menu to view further options.

#### The status bar

The status bar uses various icons to indicate things like signal strength, new messages and battery life, as well as telling you whether your Bluetooth or GPRS is active. Below is a table which explains the meaning of the icons you are most likely to see in the status bar.

| lcon        | Description                                           |
|-------------|-------------------------------------------------------|
| 5           | Multi-tasking                                         |
| <b>F</b> al | Network signal strength<br>(number of bars will vary) |
| T           | No network signal                                     |
|             | Remaining battery life                                |
|             | Battery flat                                          |
| $\boxtimes$ | New text message                                      |
| 00          | New voice message                                     |
| $\bowtie$   | Message inbox is full                                 |

| lcon             | Description                                                    |  |  |  |
|------------------|----------------------------------------------------------------|--|--|--|
|                  | Message sending failed                                         |  |  |  |
| U                | An alarm is set                                                |  |  |  |
| ſ                | Customised profile in use<br>(number in the icon will<br>vary) |  |  |  |
| $\triangleleft$  | Normal profile in use                                          |  |  |  |
| ₹.               | Outdoor profile in use                                         |  |  |  |
| Ø                | Silent profile in use                                          |  |  |  |
| ብ                | Headset profile in use                                         |  |  |  |
| æ                | Calls are diverted                                             |  |  |  |
| ∎¶¶              | EDGE in use                                                    |  |  |  |
| B                | Roaming                                                        |  |  |  |
| Ş                | Flight mode is on                                              |  |  |  |
| 8                | Bluetooth is active                                            |  |  |  |
| $\triangleright$ | BGM play                                                       |  |  |  |
|                  | BGM pause                                                      |  |  |  |

## Your standby screen

## Changing your status from the status bar

Touch the status bar to open the Status Summary. It shows the current time, network, SVC ID, battery, handset memory, external memory, profile, MP3 and Bluetooth status. Here you can set the Profile type, play/pause MP3s and activate/ deactivate Bluetooth.

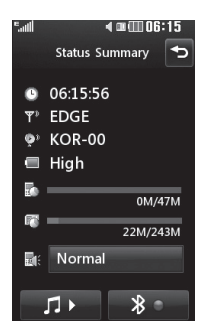

#### Using the Multi-tasking function

Press the Multi-tasking hard key to open the Multi-tasking menu. From here you can view all applications that are running and access them with one touch. When an application is running in

the background (e.g. a game or the FM radio), the will appear on the status bar.

## Calls

#### Making a call

- 1 Touch 🔄 to open the keypad.
- 2 Key in the number using the keypad. To delete a digit touch the clear key.
- Press on the key pad or thehard key to initiate the call.
- 4 To end the call press the To hard key.

**TIP!** To enter + for making an international call, press and hold  $\boxed{0^+}$ .

TIP! Press the lock/unlock hard key () to lock the touchscreen and prevent calls being made by mistake.

**TIP!** To bring up the keypad during a call, press 🛄.

**TIP!** Touch to unlock. You can unlock the phone by holding down the button until the screen is able to work or pressing the Unlock hard key a .

**TIP!** You can send a message, save a number and search contacts by tapping **a**.

## Changing the dialling keypad display settings

- 1 Touch 🔄 to open the keypad.
- 2 Touch and select Dial screen setting to change the dialling pad display.
- **3** You can change the size and colour.

## Calls

#### **Calling your contacts**

- From the standby screen touch
   to open the Contacts.
- **2** Tap the search field box and enter the first few letters of the contact you would like to call.
- 3 From the filtered list, touch the contact you want to call and select the number to use if there is more than one for that contact.
- 4 Press the mard key.

## Answering and rejecting a call

When your phone rings press the hard key or touch to answer the call.

Tap **T**ap **T** 

Press the The hard key or touch to reject an incoming call.

#### Adjusting call volume

To adjust the volume during a call, use the up and down button on the left edge of the phone.

#### Speed dialling

You can assign a frequently-called contact to a speed dial number.

- From the standby screen touch
   and select **Contacts** in the Communication menu and then tap **Speed dials**.
- 2 Your voicemail is already set to speed dial 1. You cannot change this. Touch any other number to assign it to a speed dial contact.
- 3 Your Contacts will open. Select the contact you want to assign to that number by touching their phone number once. To find a contact tap the search field box and enter the first letter of the name of the contact required.

#### Making a second call

- 1 During your initial call, touch and select the number you want to call.
- 2 Dial the number or search your contacts.
- 3 Press to connect the call.
- 4 Both calls will be displayed on the call screen. Your initial call will be locked and the caller put on hold.
- 5 To change between the calls, touch and choose **Swap call** or press the number of the held call.
- 6 To end one or both calls press and select End followed by All,
   Held or Active.

**TIP!** You can combine your calls by selecting **Accept** then **Join**. Check that your network provider supports conference calling.

**NOTE:** You will be charged for each call you make.

#### Turning off DTMF

DTMF lets you use numerical commands to navigate menus within automated calls. DTMF is switched on by default. To turn it off during a call (to make a note of a number for example)

touch 🔳 and select **DTMF off**.

#### Viewing your call logs

**TIP!** To scroll through a list of options, touch the last item visible and slide your finger up the screen. The list will move up to display more items.

**Touch** ::: and tap **t** in the Communication menu.

Choose to view:

All Solution - View a complete list of all your dialled, received and missed calls.

**Dialled** . View a list of all the numbers you have called.

## Calls

Received 🔜 - View a list of all the numbers that have called you. Missed 🗟 - View a list of all the calls you have missed.

**TIP!** From any call log, touch and **Delete all** to delete all recorded items.

**TIP!** Touch any single call log entry to view the date, time and duration of the call.

#### Using call divert

- 1 Touch 📰 , select 🐲 and choose 🗽 .
- 2 Touch Call divert.
- 3 Choose whether to divert all calls when the line is busy, when there is no answer or when you cannot be contacted.
- 4 Enter the number you want to divert to.
- 5 Touch Request to activate.

**NOTE:** Diverting calls will incur charges. Please contact your network provider for details.

**TIP!** To turn off all call diverts, select **Deactivate all** from the **Call divert** menu.

#### Call waiting

If call waiting is activated, the handset is also able to warn you about an incoming call when you are already on a call.

#### Using call barring

- 1 Touch 📰 , select 🔯 and choose 🕼 .
- 2 Touch Call barring.
- 3 Choose any or all of the six options:

All outgoing Outgoing international Outgoing international calls except to home country All incoming

#### Incoming when abroad Deactivate all

4 Enter the call barring password. Please check with your network operator about this service.

#### Fixed dial number

Select Fixed dial numbers to turn on and compile a list of numbers that can be called from your phone. You'll need your PIN2 code from your operator. When activated, only numbers included in the fixed dial list can be called from your phone.

#### Using Excuse message

You can send a message to explain why you do not receive an incoming call using " Excuse message " before you reject an incoming call.

#### Call costs

View the charges applied to your dialled numbers (this service is network-dependant and some operators are unable to support it).

#### **Call durations**

View the duration of all your dialled and received calls or both.

#### Data volume

View the amount in kilobytes of all received data, sent data or both.

TIP! Select Fixed dial number to turn on and compile a list of numbers that can be called from your phone. You'll need your PIN2 code from your operator. Only numbers included in the fixed dial list can be called from your phone.

## Changing the common call setting

- 1 Touch 📰 , select 🐡 and choose 🔽 .
- 2 Touch **Common settings.** From here you can adjust the settings for:

## Calls

**Call reject** - Slide the switch to **On** to highlight the Reject list. You can touch the text box to choose from all calls, specific contacts or groups, those from unregistered numbers (those not in your contacts), or no caller ID. Touch **Save** to change this setting.

**Send my number** - Choose whether to display your number on an outgoing call.

**Auto redial** - Slide the switch left for **On** or right for **Off**.

**Answer mode** - Choose whether to answer the phone using the send key or any key.

**Minute minder** - Slide the switch left to **On** to hear a tone every minute during a call.

**BT answer mode** - Select **Handsfree** to be able to answer a call using a Bluetooth headset, or select **Handset** to press a handset key to answer a call. **Save new number** - Select **Yes** to save a new number.

**TIP!** To scroll through a list of options, touch the last item visible and slide your finger up the screen. The list will move up to display more items.

## Contacts

#### Searching for a contact

There are two ways to search for a contact:

#### From the standby screen

- 1 From the standby screen touch **L** to open the contacts.
- 2 Touch a next to the contact you would like to call. This is only available when you set the Quick command key as Make voice call in Contact list settings.

#### From the main menu

- 1 Touch 🔡.
- 2 Touch **I** in the Communication menu and select **Search**.
- **3** Your contacts will bring up a list of contacts corresponding to the letters you have entered.

#### Adding a new contact

- 1 From the standby screen touch and touch **Add contact**.
- 2 Choose whether to save the contact to your **Handset** or **SIM**.

- 3 Enter the first and last name of your new contact. You do not have to enter both, but you must enter at least one.
- 4 You can enter up to five different numbers per contact. Each entry is assigned a preset type: Mobile, Home, Office, Pager, Fax or General. When you have finished, touch Close.
- 5 Add an email address.
- 6 Assign the contact to one or more groups, choosing between No group, Family, Friends, Colleagues, School or VIP.
- 7 You can also add a **Ringtone**, **Birthday**, **Anniversary**, **Homepage**, **Home address**, **Company name**, **Job title**, **Company address** or a **Memo**.
- 8 Touch Save to save the contact.

**TIP!** You can create customised groups for your contacts.

### Contacts

#### **Contact options**

There are many things you can do when viewing a contact. Here is how to access and use the options menu:

- 1 Open the contact you would like to use.
- 2 You can edit the contact or send a message directly from here.
- 3 Press 🔳 to open the list of options.

**Delete** - Delete the contact. Touch **Yes** if you are sure.

#### Copy or Move to SIM/Handset

- Choose to move or copy to the SIM card or handset (depending on where you originally saved the contact).

Send business card - Send the contact's details to another person as a business card. Choose to send as a Text message, Multimedia msg, Email or via Bluetooth. TIP! Send message - Send a message to the contact. If the contact has an email address, select whether you'd like to send an email or SMS/MMS.

#### Creating a group

- 1 Touch 🔡 .
- 2 Touch **I** in the Communication menu then **Groups**.
- 3 Touch 🔳 .
- 4 Select Add group.
- 5 Enter a name for your new group in the Name field.
- **6** Touch **Save**. You can also assign a ringtone to the group.

**NOTE:** Even if you delete a group, the contacts which were assigned to that group will not be lost. They will remain in your contacts.

## Changing your contact settings

You can adapt your contact settings so that your contacts suits your own preferences.

- 1 From the standby screen, touch in the Communication menu.
- 2 Touch 📃 and select Settings.
- **3** From here, you can adjust the following settings:

**Contact list settings** - Choose whether to view contacts saved to both your **Handset and SIM**, **Handset** only or **SIM** only

You can also choose to show the first name or last name of a contact first and whether to display a quick command key next to the contact or not.

**Copy** - Copy your contacts from your handset to your SIM or from your SIM to your handset.

You can choose all contacts by touching Select all or select each contact to copy one by one.

**Move** - This works in the same way as Copy, but the contact will only be saved to the location you've moved it to. So if you move a contact from the SIM to the handset it will be deleted from the SIM memory.

Send all contacts via Bluetooth -Send all your contacts to another device using Bluetooth. Bluetooth will be automatically turned on if you select this option.

#### **Backup and Restore contacts**

- Backup and restore contacts to the Memory Card.

**Clear contacts** - Delete all your contacts on your handset or SIM. Touch Yes if you are sure you want to delete all your contacts from your contacts.

#### Viewing information

- From the standby screen, touch
   in the Communication menu.
- 2 Touch 🔝 and select Information.

### Contacts

3 From here you can view your Service dial numbers, your Own number, your Memory info. (how much memory space you've got left) and My business card.

TIP! To add your own business card, select **My business card** and enter your details as you would for any contact. Touch **Save** to finish.

## Messaging

#### Messaging

Your GW520 combines SMS and MMS into one intuitive and easy to use menu.

There are two ways to enter the messaging centre:

Touch if from the standby screen, or touch if from the standby screen and choose in the Communication menu.

#### Sending a message

- Touch and choose New message to open a blank message.
- From here you can send an SMS or MMS. To send an email, touch
   from the standby screen, then
   in the Communication menu.
- **3** To send an SMS or MMS, touch New message. In case of Email. Touch New Email.
- 4 Touch **Insert** to add an image, video, sound, template etc.

5 Touch To(1) at the top of the screen to enter the recipient's number, or touch the search icon to open your contacts. You can add multiple contacts. Touch Send when ready.

WARNING: If an image, video or sound is added to an SMS it will be automatically convert to an MMS and you will be charged accordingly.

**TIP!** Quick reply - Send a reply to the selected message promptly, using a template.

## Messaging

#### Entering text

There are three ways to enter text: T9 text mode/ Normal text mode/ Qwertz keypad.

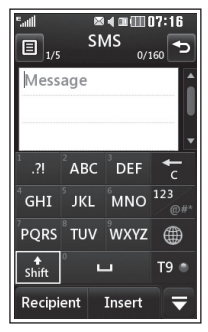

Touch to turn T9 predictive text on or off.

You can choose the writing language.

<sup>123</sup> Tap to change between the number, symbol and text keypad.

Use  $\uparrow$  to scroll through the different keyboards in each text entry mode (e.g., capital or lower LG GW520 | User Guide

32

case letters) when the screen is in Landscape mode.

To enter a space touch **L**.

To delete a character or remove the sentence, touch clear 🔽 .

**TIP!** Simply touch each letter to write your message and press:

▲ to switch to upper case
↓ to add a space

#### T9 predictive

In T9 mode, you will see TPT. T9 uses a built-in dictionary to recognise your words based on the key sequences you touch. Simply touch the number key associated with the letter you want to enter, and the dictionary will predict the word you want to use.

For example, press 8, 3, 5, 3, 7, 4, 6, 6, 3 to write 'telephone'.

If the word you want doesn't appear, touch **Spell**. If you touch

**Spell** you can then enter the word using Abc manual mode and your word or name will be added to the dictionary.

#### Abc manual

#### Qwertz keypad

#### Entering text

You can enter alphanumeric characters using the phone's keypad. For example, storing names in Contacts, writing a message and creating scheduling events in the calendar all require you to enter text. The following text input methods are available on the phone: ABC manual mode and 123 mode. **TIP!** Some fields may allow only one text input mode (e.g. telephone number in contacts fields).

To enter a symbol in the text entry field, press the symbol, then select **OK**.

Scroll using the navigation keys to show more symbol options.

Separate each word with a space by pressing \_\_\_\_\_.

To delete a character, press the 🕞 key.

#### Text input mode using the keypad

When you are required to enter text, for example when writing a message, the keypad will default to ABC mode. If you are entering a number, for example when making a call, the keypad number keys will default to numbers.

In ABC mode, you can enter numbers by first pressing p and then the number you require.

## Messaging

#### Setting up your email

You can stay in touch on the move using email on your GW520. It's quick and simple to set up a POP3 or IMAP4 email account.

**TIP!** To scroll through a list of options, touch the last item visible and slide your finger up the screen. The list will move up to display more items.

- 1 Touch 📰 .
- 2 Select a from the **Communication** menu then **.**
- 3 Touch Add Account.
- 4 The Setup Wizard will help you set up your email settings. If no email account is set, you can set one up by using the email setup wizard.
- 5 You can now choose how to set up your account:

Email address - Enter email address

**Username** - Enter the account username.

**Password** - Enter the account password.

**Mailbox type** - Enter mailbox type: **POP3** or **IMAP4**.

**Incoming server** - Enter incoming email server address.

**Outgoing server** - Enter outgoing email server address.

**SMTP authentication -** Choose security settings for outgoing mail server.

Account name - Now your account is set up, it will appear in the list of accounts in your Email folder.

34

LG GW520 | User Guide

#### **Retrieving your emails**

You can automatically or manually check your account for new emails.

- 1 Touch 📰 then select **a** from the **Communication** menu.
- 2 Touch the account you want to use then , then select Inbox and touch I.
- 3 Choose Retrieve and your GW520 will connect to your email account and retrieve your new messages.

#### Sending an email using your new account

- 1 Touch **New Email** in the email account you want to use and a new email will open.
- 2 You can enter the recipient's address and write your message. You can also attach images, videos, sounds or other file types.
- **3** Touch **Send** and your email will be sent.

#### Changing your email settings

You can change your email settings based on your own preferences.

- 1 Touch 📰 then select 📞 and 🌉.
- 2 Tap and select **Settings** to change the following settings:

**Email accounts** - Set up the Email account.

**Preferred Email** - Select the email account you want to use.

Allow reply email - Choose to allow the sending of 'read confirmation' messages.

**Request reply email** - Choose whether to request read confirmation messages.

**Retrieve interval** - Select how often your GW520 checks for new email messages.

**Retrieve amount** - Select the number of emails to be retrieved at any one time.

## Messaging

#### Include message in Fwd & Reply

- Select whether to include the original message in your reply.

**Include attachment** - Select whether to include the original attachment in any reply.

#### **Auto Retrieval in Roaming**

- Choose whether to retrieve messages automatically when abroad (roaming).

**TIP!** Costs for retrieving email may be higher when roaming. Check with your network supplier.

# New email notification - Choose whether to be alerted to new emails.

**Signature** - Create an email signature and switch this feature on.

**Priority** - Select the priority level of your email messages.

Mail sending size - Select the size limit of your emails.

**Email counter** - view email information.

#### Message folders

You'll recognise the folder structure used on your GW520, and it is fairly self-explanatory.

Inbox - All the messsages you receive are placed into your inbox. From here you can view, delete and more; see Managing your messages below for details.

**Outbox** - This is a temporary storage folder while messages are being sent.

**Sent items** - All the messages you have sent are placed in this folder.

**Drafts** - If you do not finish writing a message, you can save what you have done in this folder.

**My Folders** - Create folders to store your messages.

**Trash** - All the mesages you have trashed are placed in this folder (email only)

LG GW520 | User Guide
#### Managing your messages

You can use your Inbox to manage your messages.

- 1 Touch 🔛 then select 🔍 and
- 2 Select Inbox.
- Touch and then choose to:
   Delete Delete marked messages.
   Change view Select Threaded view or Standard view.

**Create new message** - Open a new blank message or email.

Move to My folders - Move the marked messages to My folders.

**Filter** - Choose one of the filter options.

**Delete all** - Delete all messages in Inbox.

If you see the message **No space for SIM messages** you should delete some messages on the SIM.

If you see the message **No space for messages** you should delete some messages to free up memory space.

#### Using templates

Create templates for the SMS and MMS messages you send most often. There are already some templates on the phone, which you can edit.

- Touch ≥ then choose
   Templates from the
   Communication menu.
- 2 Choose Text templates or Multimedia templates. You can then touch I to Add templates, Delete or Delete all templates.
- **3** Touch **Add template** to create a new template.
- 4 You can view the template by selecting it on the list and edit it by touching it on the view screen.

#### Using emoticons

Liven up your messages using emoticons. There are some commonly used emoticons already on your phone.

### Messaging

- 1 Touch ≥ then choose Emoticons from the Communication menu.
- 2 Touch 
  to Add new, Delete or Delete all emoticons.
- **3** Touch **Add emoticon** to create a new emoticon.
- 4 You can view the emoticon by selecting it on the list and edit it by touching it on the view screen.

## Changing your text message settings

Your GW520 message settings are pre-defined so that you can send messages immediately. These settings can be changed based on your preferences.

Touch M then choose **Settings** from the **Communication** menu. Select **Text message**. You can make change the following:

**Text message centre** - Enter the details of your message centre.

**Delivery report** - Slide the switch left to receive confirmation that your messages have been delivered.

Validity period - Choose how long your messages are stored at the message centre.

Message types - Convert your text into Text, Voice, Fax, X.400 or Email.

**Character encoding** - Choose how your characters are encoded. This impacts on the size of your messages and therefore on your data charges.

**Send long text as** - Choose to send long messages as Multiple SMS messages or as an MMS.

## Changing your multimedia message settings

Your GW520 message settings are pre-defined so that you can send messages immediately. These settings can be changed based on your preferences. Touch 🔛 , select 【 then 📨 . Choose Settings and Multimedia message. You can make change the following:

Retrieval mode - Choose Home network or Roaming network. If

you then select Manual you will only receive notifications about MMS messages. You can then decide whether to download them in full.

**Delivery report** - Choose whether to allow and/or request a delivery report.

**Read reply** - Choose to allow and/ or request a read report.

**Priority** - Choose the priority level of your MMS.

Validity period - Choose how long your message is stored at the message centre.

**Slide duration** - Choose how long slides appear on screen.

**Creation mode** - Choose your message mode.

**Delivery time** - Choose how long to wait before a message is delivered. **Multi msg centre** - Enter the details of your message centre.

Changing your other settings Touch in the Communication menu and choose Settings then: Voicemail - Touch to add a new Voicemail service. Contact your network operator for more information about the service they provide.

Service message - Choose whether to receive or block service messages. You can also set message security levels by creating trusted and not trusted sender lists.

**Message counter** - Choose to set or reset the message counter.

**Info. service** - Select your reception status, language and other settings.

### Camera

#### Taking a guick photo

- 1 Press and hold down the seven the seven text and hold down the seven text and hold down the seven text and hold down the seven text and hold down the seven text and hold down the seven text and hold down the seven text and hold down the seven text and hold down the seven text and hold down the seven text and hold down the seven text and hold down the seven text and hold down text and hold down text and h on the right side of the phone.
- 2 The viewfinder will appear on screen.
- Holding the phone horizontally, point the lens towards the subject of the photo.
- 4 Position the phone so you can see the subject of your photo in the preview screen.
- 5 When the camera has focused on your subject, either press the on the side of the phone firmly or press the red box on the lower right of the screen to take the photo. The sending options then appear on the screen.

#### After taking a photo

Your captured photo will appear on screen. The name of the image runs along the bottom of the screen along with six icons on the righthand side

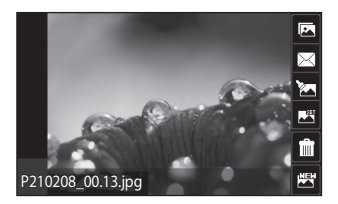

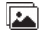

Touch to move to your gallery.

🖂 Touch to send the photo as a message, email or via Bluetooth.

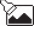

Touch to edit Picture.

Touch to set the picture you have taken as Wallpaper.

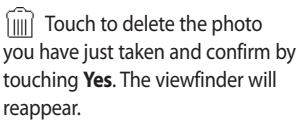

Touch to take another photo immediately. Your current photo will be saved.

#### Getting to know the viewfinder

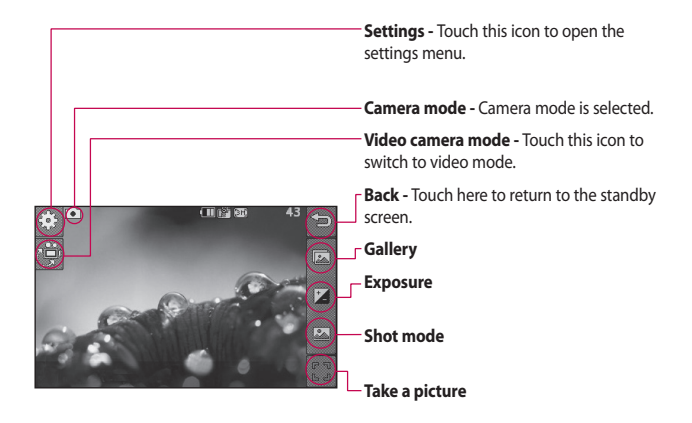

**TIP!** You can bring up the options by tapping the screen. They automatically turn off after a few seconds.

### Camera

#### Choosing a shot type

- 1 Touch 🏊 to open the available shot types.
- 2 Choose from two options:

Normal shot - This is the default shot type - the photo will be taken in the normal way, as outlined in taking a quick photo.

Burst shot - This enables you to take three, six or nine shots automatically in very quick succession.

#### Adjusting the exposure

Exposure defines the difference between light and dark (contrast) in an image. A low contrast image will appear fuzzy, whereas a high contrast image will appear much sharper.

- 1 Touch
- 2 Slide the contrast indicator along the bar - left for a lower exposure and hazier image, or right for
  - a higher exposure and sharper

image.

Using the advanced settings From the viewfinder, touch 🔅 to open all advanced settings options.

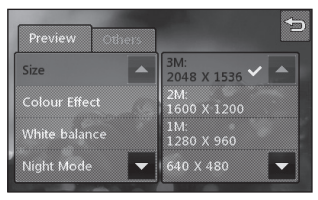

#### **Preview settings**

Size - Change the size of the photo to save memory space or take a picture of the correct size for a contact.

Colour Effect - Choose a colour tone to use on your new photo.

White balance - Choose from Auto, Incandescent, Sunny, Fluorescent or Cloudy.

Night mode - Useful for use in dark places.

Self-timer - The self-timer allows you to set a delay after the capture button is pressed before the camera takes the picture. Choose from Off, 3 seconds, 5 seconds or 10 seconds. This is ideal if you want to be included in a photo.

**Quality** - Choose between Super fine, Fine and Normal. The finer the quality, the sharper a photo will be, but the file size will increase. This means you'll be able to store fewer photos in your memory.

View Mode - Choose between Full screen or Full image. In Full screen, the image may be cropped to fit the screen.

#### Other settings

**Memory** - Choose whether to save your photos to the Handset memory or to the External memory.

**Shutter sound** - Select one of the three shutter sounds.

**Grid screen** - Choose from Off, Simple cross or Trisection. **Reset settings** - Reset all the camera settings.

TIP! When you exit the camera all settings will return to their defaults except image size and image quality. Any non-default settings will need to be reset, for example colour tone. Check these before you take your next photo.

TIP! The settings menu is superimposed over the viewfinder, so when you change elements of the image colour or quality you will see a preview of the image change behind the settings menu.

#### Viewing your saved photos

You can access your saved photos from within camera mode. Simply touch and your gallery will appear on screen.

### Video camera

#### Making a quick video

- 1 Press and hold down the camera key on the right-hand side of the phone.
- 2 In Camera preview mode, touch the Video camera icon the video camera icon video mode. The video camera's viewfinder will appear on the screen.
- 3 Holding the phone horizontally, point the lens towards the subject of the video.
- Press the camera key once to start recording. Or press the red dot
   at the bottom right of the screen.

- 5 Rec will appear in the top right corner of the viewfinder and a timer in the botttom right corner showing the length of your video.
- 6 To pause the video, touch
  and resume recording by selecting .
- 7 Touch i on the screen or press the capture button a second time to stop recording.

#### After making a video

A still image representing your captured video will appear on the screen. The name of the video runs along the bottom of the screen along with six icons on the righthand side.

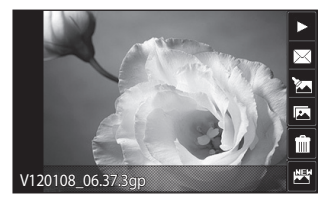

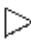

Touch to play the video.

Touch to send the video as a Message or Email or via Bluetooth.

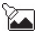

🔽 Touch to edit the video.

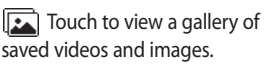

Touch to delete the video you have just made and confirm by touching Yes. The viewfinder will reappear.

Touch to make another video immediately. Your current video will be saved.

### Video camera

#### Getting to know the viewfinder

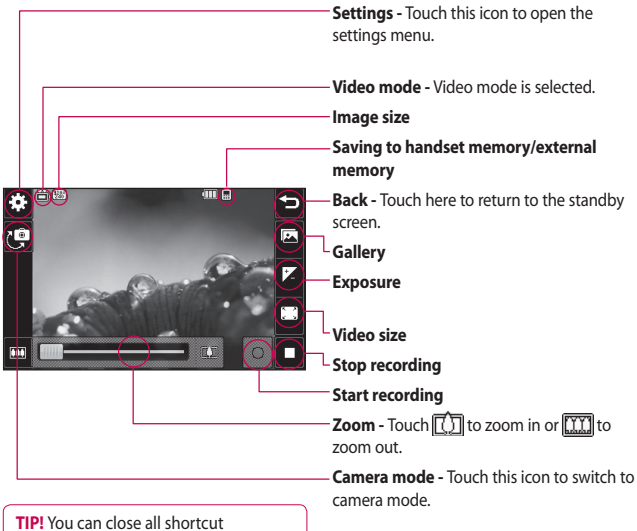

TIP! You can close all shortcut options for a clearer viewfinder screen. Simply touch the viewfinder once. To recall the options, touch the screen again.

#### Adjusting the exposure

Exposure defines the difference between light and dark (contrast) in a video. A low contrast video will appear fuzzy, whereas a high contrast video will appear much sharper.

1 Touch 🔀.

2 Slide the exposure indicator along the bar, left for a lower exposure and hazier video, or right for a higher contrast and sharper video.

#### Using the advanced settings

Using the viewfinder, touch **Settings** to open all the advanced settings options.

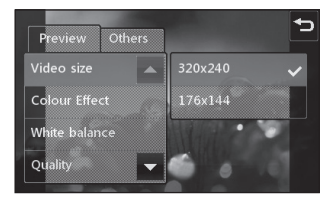

#### **Preview settings**

**Video size** - Change the size of the video to save memory space.

**Colour Effect** - Choose a colour tone to use on your new video.

White balance - The white balance ensures any white in your video is realistic. To enable your camera to adjust the white balance correctly, you may need to determine the light conditions. Choose between Auto, Incandescent, Sunny, Fluorescent or Cloudy.

**Quality** - Choose between **Super fine**, **Fine** and **Normal**. The finer the quality, the sharper a video will be but the file size will increase. As a result, you will be able to store fewer videos in the phone's memory.

Set time - Set a time limit for your video. Choose from **No limit**, or **MMS** to limit the size so that you can send the video as an MMS.

### Video camera

View Mode - Choose between Full screen or Full image. In Full screen, the image may be cropped to fit the screen.

**TIP!** If you choose MMS duration, choosing a lower image quality will enable you to shoot a longer video.

#### Other settings

Memory - Choose whether to save your videos to the External memory or to the Handset memory.

**Voice** - Choose Mute to record a video without sound.

**Reset settings** - Reset all the video camera settings.

#### Watching your saved videos

- 1 In the viewfinder, touch 🔼.
- 2 Your gallery will appear on the screen.
- **3** Touch the video you want to view once to open it fully.
- 4 Touch the Play icon in the centre of the screen.

## Your photos and videos

# Viewing your photos and videos

- 1 Touch **a** on the camera preview screen.
- 2 Your gallery will appear on the screen.
- **3** Touch the video or photo to open it fully.
- 4 To play the video, touch >. To pause playback, touch the screen once and touch .

**TIP!** Flick left or right to view other photos or videos.

**TIP!** To delete a photo or video, open it and select  $\widehat{\textbf{uul}}$ . Touch **Yes** to confirm.

## Using zoom when viewing a photo

To zoom in press 🛨 repeatedly. To zoom out press 🗕.

# Adjusting the volume when viewing a video

To adjust the audio volume on a video while it is playing, touch the speaker icon on the screen and slide the bar to the left or right.

## Capturing an image from a video

- 1 Select the video you want to capture an image from.
- 2 Touch i to pause the video on the frame you'd like to convert to an image and touch .
- **3** From the options menu select
- **4** The image will appear on the screen with its assigned image name.
- 5 Touch **t**o return to the gallery.
- 6 The image will be saved in your My stuff folder and will appear in the gallery. You will have to exit the gallery and then re-open it for it to be shown.

### Your photos and videos

WARNING: Some functions will not work properly if the multimedia file has not been recorded on the phone.

## Viewing your photos as a slide show

Slideshow mode will show all the photos in your gallery one at a time as a slideshow. Videos cannot be viewed as a slideshow.

- Touch the photo you would like to begin the slideshow twice to open it.
- 2 Select **a** on the lower left side of the screen.
- 3 The slideshow will begin.

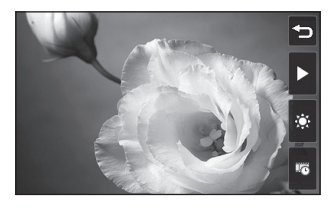

There are options within slideshows:

- Touch to show a random slide.
- Touch to pause the slideshow on a particular photo.

Touch again to resume playback.

Touch to increase or decrease the speed of the slideshow.

#### Setting a photo as wallpaper

- 1 Touch the photo you want to set as wallpaper to open it.
- 2 Touch the screen to open the options menu.
- 3 Touch 🛃.
- 4 You can then change the size of the picture.
- 5 When you are happy with the picture touch **Set**.
- 6 The display of the picture is changed depending on whether portrait mode or landscape mode is used.

50

#### Editing your photos

You can do lots of great things to your photos to change them, add to them or liven them up.

- 1 Open the photo you want to edit and touch to bring up the options.
- **2** Touch the icons to alter your photo:

Crop your photo. Choose a square or circular crop area and move your finger across the screen to select the area.

Draw something on your photo freehand. Select the line thickness from the four options, then the colour you want to use.

Add writing to the picture. Decorate your photo with stamps. Choose from the different stamps available and touch **OK**. Touch your photo wherever you would like the stamps to appear.

۲

Erase whatever you draw.

You can select the size of the eraser from the four options.

Save the changes you have made to the photos. Select to save the changes over the **Original file**, or as a **New file**. If you select **New file**, enter a file name.

Undo the last effect or edit you made to the photo.

Touch to open more effect options including **Rotate**. There are also more advanced editing options. See **Resize**, **Morphing**, **Colour Accent**, **Add images** etc.

Touch to add a filter effect such as Blur, Sharpen, Sketch etc. to a photo.

 ${\begin{smallmatrix} @ \\ $\mathbb{M}$ }$  Touch to edit an effect to a photo.

### Your photos and videos

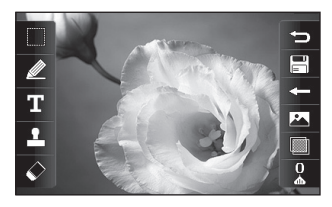

Duch to return to the gallery.

# Trimming the length of the video

- 1 Open the video you want to edit, select and touch and touch .
- 2 Select 🔭 and choose Trim.
- 3 Touch and set the new start and end points using 😽 .
- 4 Touch the Save icon or, alternatively, touch ion to return to the gallery and discard the changes.

#### Merging two videos

- 1 Open the video you want to edit, select ↓ and touch ■.
- 2 Select and choose Video merge.
- **3** The My stuff will open. Choose the video you want to merge.
- 4 Touch and slide the photo to move it to the end or the beginning of the video.
- 5 Touch the Effect icon to choose how the videos merge together: None, Pan zoom, Uncover, Checker board, Split, Shape diamond, Oval, Blind or Dissolve.
- 6 Press the Save icon followed by Yes to save the new merged video. Select whether to replace the original file or save as a new file.
- 7 Repeat these steps to merge more videos.

#### Merging a photo with a video

- 1 Open the video you want to edit, select and touch a.
- 2 Select and choose Image merge.
- 3 The My stuff folder will open. Choose the photo you want to merge with your video.
- 4 Touch and slide the photo to move it to the end or the beginning of the video.
- 5 Touch the Effect icon to choose how the photo and video merge together: None, Pan zoom, Uncover, Checker board, Split, Shape diamond, Oval, Blind or Dissolve.
- 6 Press the Save icon followed by Yes. Select whether to replace the original file or save as a new file.
- 7 Repeat these steps to merge more photos.

#### Adding text to a video

- 1 Open the video you want to edit, select and touch ■.
- 2 Select and choose Text overlay.
- **3** Enter your text using the keypad and select **Save**.
- 4 Touch and indicate when you want the text to appear using
- 5 Touch the area of the screen where you want the text to appear and touch **OK**.
- 6 Touch indicate when you want the text to disappear.
- 7 Touch Preview to ensure you are happy with the text overlay.
- 8 Touch the Save icon and choose to save over the original file or as a new file.
- 9 Repeat these steps to add more text.

### Your photos and videos

#### Overlaying a photo

- 1 Open the video you want to edit, select and touch and touch .
- 2 Select and choose Image overlay.
- **3** The My stuff will open. Choose the photo you want to overlay your video.
- 4 Touch and indicate when you want the photo to appear using
- 5 Touch the area of the screen where you want the photo to appear and touch OK. If the photo is too big it will overlay the whole screen, not just the selected area.
- 6 Touch **w** to mark when you want the photo to disappear.
- 7 Touch **Preview** to ensure you are happy with the photo overlay.
- 8 Touch the Save icon and choose to save over the original file or as a new file.

**9** Repeat these steps to add more photos.

#### Adding a voice recording

- 1 Open the video you want to edit, select and touch and touch .
- 2 Select and choose Voice recording.
- 3 The quality of the original audio will be affected by adding a voice recording. Touch Yes to continue.
- 4 Touch to view your video. When you get to the part you want to record your voice over, press .
- 5 Press to stop recording and press to play it back.
- **6** Touch **Preview** to ensure you are happy with the voice recording.
- **7** Touch the Save icon and choose to save over the original file or as a new file.
- 8 Repeat these steps to add more voice recordings to the video.

54

# Adding a soundtrack to your video

- 1 Open the video you want to edit, select and touch and touch .
- 2 Select and choose Audio dubbing.
- 3 The My stuff will open. Choose the track you want to add to your video.
- 4 The original audio track on your video will be erased. Touch **Yes** to continue.
- 5 If the audio is shorter than the video, choose whether to play it
   Once or to Repeat it.
- 6 Select whether to replace the original file or save as a new file.

#### Changing the video speed

- 1 Open the video you want to edit, select and touch and touch .
- 2 Select and choose Time scaling.
- 3 Select one of the four speed options: x4, x2, x1/4, x1/2.
- 4 Select whether to replace the original file or save as a new file.

**NOTE:** Only 3gp Video files can be edited.

### My stuff

You can store any multimedia files on your phone's memory so that you have easy access to all of your pictures, sounds, videos and games. You can also save your files to a memory card. Using a memory card allows you to free up space in your phone's memory.

To access the My stuff menu, touch then 2. Touch to open a list of folders that store all of your multimedia files.

#### Pictures

Images contains a list of pictures, including default images preloaded onto your phone, images downloaded by you and images taken on your phone's camera.

Touch it to change the view from Grid view to List view or vice versa.

#### Sending a photo

- 1 Touch 🞛 then 🚟 .
- 2 Touch ithen choose Images.

- 3 Select an image you want to send. Then select Send and choose from Multimedia message, Email or Bluetooth.
- 4 If you choose Multimedia message or Email, your photo will be attached to a message and you can write and send the message as normal. If you choose Bluetooth, Bluetooth will be turned on automatically and your phone will search for a device to send the picture.

#### Using an image

You can choose images to use as wallpapers and screensavers or even to identify a caller. The phone should be in Portrait mode.

- 1 Touch 🞛 then 🞬 .
- 2 Touch 🚞 then Images.
- 3 Select an image and touch 🔳.
- 4 Touch **Use as** and choose between:

LG GW520 | User Guide

56

**Wallpaper** - Set a wallpaper for the standby screen.

**Contacts image** - Allocate an image to a particular person in your contacts list so that their picture shows when they call you.

**Start up image** - Set an image to appear when you switch the phone on.

**Shut down image** - Set an image to appear when you switch the phone off.

#### Printing an image

- 1 Touch 📰 then 🚟 .
- 2 Touch 🚞 then Images.
- 3 Select an image and touch 🔳 .
- 4 Touch **Print** then choose between **Bluetooth** and **PictBridge**.

**TIP!** You can print via bluetooth or by connecting to a PictBridge compatible printer.

#### Moving or copying an image

- 1 Touch 📰 then 🚟 .
- 2 Touch 🚞 then Images.
- 3 Touch and select Move or Copy.
- 4 You can mark/unmark images by tapping them sequentially. Mark the image that you want to move or copy and touch Copy/Move.

#### Creating a slide show

- 1 Touch 📰 then 🚟 .
- 2 Touch 🚞 then Images.
- 3 Choose a start image for your slide show.
- 4 Touch 🔳 then Slide show.

#### Sounds

The **Sounds** folder contains Downloaded sounds, **Default sounds** and **Voice recordings**.

From here you can manage or send sounds or set them as ringtones.

### My stuff

#### Using a sound

- 1 Touch 🔣 then 🚟 .
- 2 Touch 🚞 then Sounds.
- **3** Select a sound and and it will start to play.
- 4 Touch and select Use as.
- 5 Choose from Ringtone, Message tone, Start-up or Shut down.

#### Videos

The **Videos** folder shows a list of videos you have downloaded or recorded on your phone.

Watching a video

- 1 Touch 📰 then 🚟 .
- 2 Touch 🚞 then Videos.
- 3 Select a video to play.

## Using options while the video is paused

Touch shile in pause mode and choose from:

**Capture** - Capture the frozen frame as a picture.

**Send** - Send the video in a message or email or via Bluetooth.

Delete - Delete the video.

Edit - Edit the video.

**File info.** - View the Title, Size, Date, Type, Duration, Protection status and Forwarding details.

#### Sending a video clip

- 1 Select a video and touch 🔳.
- 2 Touch Send and choose from Message, Email, Bluetooth.
- 3 If you choose Message or Email, your video clip will be attached to the message and you can write and send the message as normal. If you choose Bluetooth, you will be prompted to turn Bluetooth on and your phone will search for a device to send the video.

#### Flash contents

The Flash contents folder contains all your default and downloaded SWF files.

LG GW520 | User Guide

#### Documents

From the Documents menu, you can view all of your document files. From here, you can view your Excel, PowerPoint, Word, Text and pdf files.

# Transferring a file to your phone

Bluetooth is probably the easiest way of transferring a file from your computer to your phone. You can also use the LG PC Suite via your sync cable.

To transfer using Bluetooth:

- Make sure your phone and computer have Bluetooth switched on and can see each other.
- **2** Use your computer to send the file via Bluetooth.
- 3 When the file is sent you will have to accept it on your phone by touching **Yes**.
- 4 The file should appear in your Documents or Others folder.

#### Viewing a file

- 1 Touch 🔡 then 🚟 .
- 2 Touch ithen Documents.
- 3 Select a document.

#### Others

The **Others** folder is used to store files which are not pictures, sounds, videos, games or applications. It is used in the same way as the **Documents** folder. You may find that when you transfer files from your computer to your phone that they appear in the **Others** folder rather than the **Documents** folder. If this happens, you can move them.

To move a file from **Others** to **Documents:** 

- 1 Touch 📰 then 🚟 .
- 2 Touch 🚞 then Others.
- 3 Select a file and touch 🔳.
- 4 Touch **Move** and choose the destination folder from the list by touching the arrow icon. The screen wil display **Moved** when the transfer is complete.

### My stuff

## Installing a game/application via a local install

1 Touch 🔣 then 🚟 .

- 2 Touch and **Others** or **My memory card** if external memory is inserted.
- 3 Select the file (\*,jad or \*,jar) to install and press Install command. The application will be installed.

**NOTE:** The jad file should contain its own jar file.

#### Playing a game

- 1 Touch 🔛 then 🚟 .
- 2 Touch 🎮 .
- **3** Open the **Games** folder, choose a game and touch the icon to launch.

#### Using the games options menu

Within the Games and Application folders, the following options are available:

**File info.** – View the Vendor, Version, Size and Domain.

**Sort by** - Sort the games and applications by **Date**, **Size** or **Name**.

**Memory manager** - View the memory status of Handset memory and External memory.

#### Using the Fun stuff

Fun stuff contains preloaded flash games which use the integrated motion sensor.

#### Music

Your LG GW520 has a built-in music player so you can play all your favourite tracks. To access the music player, touch 💽 then 🎬 then 🇾 . From here, you can access a number of folders:

**Recently played** - View all of the songs you have played recently.

**All tracks** - Contains all the songs you have on your phone.

LG GW520 | User Guide

60

**Artists** - Browse your music collection by artist.

**Albums** - Browse your music collection by album.

**Genres** - Browse your music collection by genre.

**Playlists** - Contains all playlists you have created.

**Shuffle tracks** - Play your tracks in a random order.

## Transferring music onto your phone

The easiest way to transfer music onto your phone is via Bluetooth or your sync cable.

To transfer using Bluetooth:

- 1 Make sure both devices have Bluetooth switched on and can see each other.
- 2 Select the music file on the other device and select send via Bluetooth.

- 3 When the file is ready to be sent you should accept it on your phone by touching Yes.
- 4 The file should appear in > All tracks.

#### Playing a song

- 1 Touch 🞛 , then 🚟 .
- 2 Touch **1**, then Select **My music** and **All tracks**.
- 3 Select the song you want to play.
- 4 Touch II to pause the song.
- 5 Touch **I** to skip to the next song.
- 6 Touch **I** to go back to the previous song.
- 7 Touch **1** to return to the music list.

#### Creating a playlist

You can create your own playlists by choosing a selection of songs from the **All tracks** folder.

- 1 Touch 📰 then 🚟 .
- 2 Touch 🗾 , then Select My music 61 and Playlists.

### My stuff

- 3 Touch Add new playlist, enter the playlist name and touch Save.
- 4 The All tracks folder will show all the songs on your phone. Touch all the songs that you want to include in your playlist. A tick will appear on the left-hand side of the track names.
- 5 Touch Done.

#### Editing a playlist

From time to time, you may want to add new songs or delete songs from a playlist. You can do this by editing the playlist.

- 1 Touch 🞛 , then 🚟 .
- 2 Touch 🗾 , then Select My music and Playlists.
- 3 Select the playlist.
- 4 Touch 🔳 and select:

Add new songs – To add more songs to the playlist. Mark the ones you want to add and touch Done. **Change order -** Change the playing order of the playlist.

**Remove** – Remove a song from the playlist. Touch **Yes** to confirm.

**Memory status** - View the memory status of the Handset memory and External memory.

**Remove all** - Remove all tracks from the playlist.

#### **Deleting a playlist**

- 1 Touch 🔢 , then 🚟 .
- 2 Touch 🎵 , then Playlists.
- 3 Touch I, then Delete or Delete all to delete all of the playlists.

#### Using the radio

Your LG GW520 has an FM radio feature so you can tune into your favourite stations and listen on the move. **NOTE:** You will need to attach your headphones to listen to the radio. Insert them into the headphone socket (this is the same socket that you plug your charger into).

#### Searching for stations

You can tune your phone to radio stations by searching for them manually or automatically. They will then be saved to specific station numbers, so you don't have to keep re-tuning. You can save up to 50 stations in your phone. You must first attach the headset to the phone as this acts as the aerial.

#### To auto tune:

- 1 Touch 🔛 , then 🚟 .
- 2 Touch 📻, then 🔳
- 3 Touch Auto scan. Then the stations will be automatically found and allocated to a channel on your phone.

**NOTE:** You can also manually tune into a station by using

▲ and ▲ displayed next to the radio frequency. If you press and hold ▲ and ▶, the stations will be found automatically.

#### **Resetting channels**

- 1 Touch 🔣 then 🚟 .
- 2 Touch 📻 then 🔳 .
- 3 Choose Reset to reset the current channel or choose Reset all to reset all of the channels. Each channel will return to the starting frequency of 87.5Mhz.

#### Using Muvee studio

- 1 Touch 🞛 then 🚟 .
- 2 Touch 🚟 .
- 3 Touch + to add an image. Checkbox images you want to include then select Insert.
- 4 Touch style tab to choose a Muvee style.

### My stuff

- **5** Touch Default sound to change the sound.
- 6 Touch 🔯 to see what you've created.
- 7 If you want to save what you've created, Touch Save icon.

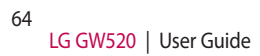

## Organiser

#### Adding an event to your calendar

From the standby screen, select
 , then touch and choose
 Select Calendar

#### Select the date to which you want to add an event.

3 Touch 🔳 then Add event.

TIP! You can set holiday dates in your calendar. Touch each day you are on holiday one at time, then touch a and select Set holiday.

#### Adding an item to your To Do list

- From the standby screen, select
  , then touch and choose
- 2 Select To do and touch Add to do.

- Set the date for the task, add notes and select a priority level:
   High, Medium or Low.
- 4 Save your task by selecting Save.

**TIP!** You can edit an item by selecting it, touching the tab and entering the changes. Confirm the changes by selecting **Save**.

#### Using date finder

Date finder is a handy tool to help you calculate what the date will be once a certain number of days have passed.

This helps you keep track of deadlines.

- From the standby screen, select
   , then touch and choose
- 2 Select Date finder.
- **3** Set the required date in the **From** tab.

### Organiser

- 4 Set the number of days in the **After** tab.
- 5 The **Target date** will be shown below.

#### Setting your alarm

- From the standby screen, select
  , then touch and choose
- 2 Touch Add alarm.
- 3 Set the time you would like the alarm to sound and touch **Save**. The screen then automatically returns to the alarm list.
- 4 Select the item on the list and choose whether you would like your alarm to repeat Once, Daily, Mon - Fri, Mon - Sat, Sat - Sun, Except holiday or Choose weekday.

The icons indicate the weekday you select.

5 Select **Alarm type** to select the type of alarm you want.

- 6 Touch Alarm bell. You can choose a sound from the My stuff list. To listen to sounds touch → on the right of the sound.
- 7 Add a memo to the alarm.
- 8 Finally, you can set the snooze interval to 5, 10, 20 or 30 minutes or 1 hour, or turn it off.
- 9 After setting the alarm, touch **Save**.

NOTE: You can set up to 5 alarms.

**TIP!** Touch the on/off icon on the right-hand side of the alarm to set it.

#### Voice recorder

Use your voice recorder to record voice memos or other audio files.

- 1 Touch ∷ then 🐻.
- 2 Touch Voice recorder then and Settings and choose from:

**Duration** – Set the recording duration. Choose from No limit, MMS msg. size or 1 min.

LG GW520 | User Guide

66

**Quality** – Select the sound quality. Choose from Super fine, Fine or Normal.

Memory in use - Choose whether to save recorded sounds to the External memory or to the Handset memory.

#### Recording a sound or voice

- 1 Touch 🞛 then 🐻
- 2 Touch Voice recorder.
- 3 Touch 💽 to begin recording.
- 4 Touch 🔲 to end recording.
- 5 Touch to listen to your recording.

#### Sending the voice recording

- 1 Once you have finished recording, touch <a>[</a>
- 2 Touch Send via and choose from Message, Email or Bluetooth. If you choose Message or Email, the recording will be added to the message and you can write and send it as normal. If you choose

Bluetooth, it will automatically turn Bluetooth on and search for a device.

NOTE: After you have finished recording, touch and choose Send via, File, Delete, Use as (to use the recording as your voice ringtone) Settings or Go to my sounds.

#### Adding a memo

- From the standby screen, select
   , then touch and choose
- 2 Touch Add memo.
- **3** Type your memo, then touch **Save**.
- 4 Your memo will appear on the screen.

#### Using your calculator

- 1 From the standby screen, select ;; , then touch and choose
- 2 Select Calculator.

### Organiser

- **3** Touch the number keys to enter numbers.
- 4 For simple calculations, touch the function you require (+, -, x or ÷), followed by =.
- 5 For more complex calculations, touch ↔ and choose from sin, cos, tan, log, ln, exp, deg or rad etc.

#### Converting a unit

- From the standby screen, select
  then touch and choose
- 2 Select Unit converter.
- 3 Choose whether you would like to convert Currency, Surface, Weight, Length, Temperature, Volume or Velocity.
- 4 You can then select the unit, and enter the value you would like to convert from, followed by the unit you would like to convert to.
- 5 The corresponding value will appear on the screen.

#### Using the stopwatch

- From the standby screen, select
  then touch and choose
- 2 Select Stopwatch.
- 3 Touch Start to begin timing.
- 4 Touch **Lap** if you want to record a lap time.
- 5 Touch **Stop** to end the timer.
- 6 Touch **Resume** to restart the stopwatch from the time you stopped it, or touch **Reset** to start the time again.

#### STK

This menu may be different, depending on whether you have STK support services on the SIM card or not (i.e. SIM Application Toolkit).

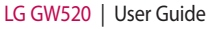

# Adding a city to your world clock

- From the standby screen select
   , then press and select
   .
- 2 Select World clock
- 3 Touch a, followed by Add city. Touch the icon in the upper lefthand side of the screen and type the name of the city you require on the search tab. It will then be displayed at the top of the screen.

## PC Sync

You can synchronise your PC with your phone to make sure all your important details and dates match. You can also backup your files to put your mind at ease.

# Installing the LG PC Suite on your computer

- From the standby screen, press
   , select and choose .
- 2 Scroll and touch USB connection mode and choose PC suite.
- 3 Connect your phone to your PC.

## Backing up and restoring the information on your phone

- 1 Connect your phone to your PC.
- 2 Double click on the LG PC Suite icon on your desktop.
- 3 Click on the Backup icon, and select Backup or Restore.
- 4 Mark the content you would like to back up or restore. Select the location you want to back up the information to, or restore it from.

Click **OK**.

5 Your information will be backed up or restored.

#### Viewing phone files on your PC

- 1 Connect your phone to your PC.
- 2 Double click on the LG PC Suite icon on your desktop.
- 3 Click on the **Contents** icon.
- 4 All the documents, flash contents, images, audio files and videos you have saved on your phone will be displayed on the screen in the LG Phone folder.

**TIP!** Viewing the contents of your phone on your PC helps you to arrange files, organise documents and remove content that you no longer need.

#### Synchronising your contacts

- 1 Connect your phone to your PC.
- 2 Double click on the LG PC Suite icon on your desktop.

LG GW520 | User Guide

- 3 Click on the Contacts icon.
- 4 Your PC will now import and display all the contacts saved on your SIM card and handset.
- 5 Click on File and select Save. You can now select where you want to save your contacts to.

NOTE: To backup contacts saved to your SIM card, click on the SIM card folder on the left side of the PC screen. Select Edit at the top of the screen, then Select all. Right-click your contacts and select Copy to contact. Now click on the Handset folder on the left side of the screen and all your numbers will be displayed.

#### Synchronising your messages

- 1 Connect your phone to your PC.
- 2 Double click on the LG PC Suite icon on your desktop.
- 3 Click on the Messages icon.
- 4 All of your PC and phone messages will be displayed in folders on your screen.

5 Use the tool bar at the top of the screen to edit and rearrange messages.

## Using your phone as a mass storage device

Your phone can be used as a mass storage device.

- 1 Disconnect your phone from your PC.
- 2 From the standby screen select. then touch .
- 3 Select , then USB connection mode.
- 4 Touch **Mass storage**. This mode will be saved.
- 5 Connect the phone to your PC. Your phone will read: Connected.
- All of your phone files will automatically be stored onto your PC hard drive.

**NOTE:** Your phone must be unplugged from your PC to initiate Mass Storage.

### PC Sync

#### Using your phone as a Music Sync device

Your Phone can be used as a Music Sync device for Sync Music Files only.

Music Sync can be carried out using Windows Media Player 11 and supports both Handset Memory and an external Memory Card.

- 1 Disconnect your phone from your PC.
- 2 From the standby screen select ;; , then touch 🐲 .
- 3 Select 💽 and then USB connection mode.
- 4 Touch **Music sync**. This mode will be saved.
- 5 Connect the phone to your PC. Your phone will read: Connecting as Music Sync ... followed by Disconnect Cable to Stop Music Sync.

# Using your phone as a modem

Your GW520 can double as a modem for your PC, giving you email and internet access even when you can't connect using wires. You can do this via the USB cable or by Bluetooth.

#### Using the USB cable:

- 1 Ensure you have the LG PC Suite installed on your PC.
- 2 Connect your GW520 and PC using the USB cable and launch the LG PC Suite software.
- 3 Click Internet Kit on your PC.
- 4 Create the Profile that can connect to the Internet and save the settings.
- 5 The profile that you create will appear on your PC screen. Select it and click **Connect**. Your PC will connect through your GW520.
### **Using Bluetooth:**

- Ensure Bluetooth is switched On and is Visible to both your PC and GW520.
- 2 Pair your PC and GW520 so that a passcode is required for the connection.
- **3** Use the **Connection wizard** on your LG PC Suite to create an active Bluetooth connection.
- 4 Click Internet Kit on your PC.
- 5 Create the Profile that can connect to the Internet and save the settings.
- 6 The profile that you create will appear on your PC screen. Select it and click **Connect**. Your PC will connect through your GW520

# Internet

### Browser

**Browser** gives you a fast, full colour world of games, music, news, sport, entertainment and lots more, straight to your mobile phone. Wherever you are and whatever you like.

## Accessing the web

- From the standby screen, select
  then touch and choose
  .
- 2 To go straight to the browser home page, select Home Alternatively, select Enter address and type in your desired URL, followed by Connect.

**NOTE:** You will incur an extra cost by connecting to this service and downloading content. Check the data charges with your network provider.

# Adding and accessing your bookmarks

For easy and fast access to your favourite websites, you can add bookmarks and save web pages.

- From the standby screen, select
  then touch and choose
  .
- 2 Select Bookmarks. A list of your Bookmarks will appear on the screen.
- 3 To add a new bookmark, touch Add bookmark. Enter a name for your bookmark followed by the URL.
- 4 Touch Save. Your Bookmark will now appear in the bookmark list.
- 5 To access the bookmark simply touch it and then touch Connect. You will be connected to the bookmark.

74

## Using the RSS reader

RSS (Really Simple Syndication) is a family of web feed formats used to publish frequently updated content, such as blog entries, news headlines or podcasts. An RSS document, called a feed, web feed, or channel, contains either a summary of content from an associated web site or the entire text. RSS makes it possible for people to keep up with their favourite web sites in an automated way that is easier than checking manually.

The user subscribes to a feed by entering its link into the reader or by clicking an RSS icon in a browser that starts the subscription process. The reader checks the user's subscribed feeds regularly for new content and downloads any updates it finds.

## Saving a page

- 1 Access your required webpage as described above.
- 2 Touch and select Save this page.
- 3 Enter a name for the webpage so you can easily recognise it.
- 4 Touch Save.

**TIP!** This menu will also allow you to edit titles of saved pages, protect or unprotect the screen memo, and delete saved pages.

## Accessing a saved page

- From the standby screen, select
  then touch and choose
  .
- 2 Select Saved pages.
- **3** Select the required page and it will open.

# Internet

# Viewing your browser history

- From the standby screen, select
   , then touch and choose
   .
   Select History.
- 2 A list of web page titles you have accessed recently will be displayed. To access one of these pages, simply select it.

# Changing web browser settings

- From the standby screen, select
   , then touch and choose
   .
   Select Settings.
- 2 You can choose to edit Profiles, Appearance settings, Cache, Cookies, Security, or to reset all settings, select Reset settings.

# Settings

This folder lets you adapt your settings to personalise your GW520.

# Personalising your profiles

You can quickly change your profile on the standby screen. Just touch the status summary bar on the top, then touch the profile tab.

You can personalise each profile setting using the settings menu.

- 1 Press 📰 and then choose 👹 .
- 2 Touch 💽 and then choose the profile you want to edit.
- 3 You can then change all of the sounds and alert options available in the list, including your Ringtone and Volume, Message Tone settings and more.

# Changing your Screen settings

- 1 Touch 📰 then choose 虊 .
- 2 Touch and then choose from:
   Wallpaper Choose the theme for your standby screen.

**Livesquare** - It is possible to change Liveplace and Livecon. If you set Daily reset ON, your livesquare is reset every morning at 4 AM.

**Top Menu** - Choose the style of the top menu.

**Dialling** - Adjust the number size and colour.

**Font** - Adjust the font style and size.

**Backlight -** Choose how long the backlight stays on for.

**NOTE:** The longer the backlight stays on, the more battery power it uses and so you may need to recharge your phone more often.

**Brightness** - Adjust the screen brightness.

**Greeting message** - Choose on or off and fill in the greeting message.

**Start-up/Shut down** - Choose the theme for your start-up/shut down screen.

# Settings

# Changing your phone settings

Enjoy the freedom of adapting the GW520 to your own preferences.

- 1 Touch 📰 then choose 🐡 .
- 2 Touch 👹 then choose from the list below.

Date & Time - Adjust your date and time settings or choose to auto update the time when travelling or for daylight saving.

**Power save** - Choose to switch the factory set power saving settings: **Off, Night only** and **Always on**.

**Languages** - Change the language on your GW520's display.

**Auto key lock** - Lock the keypad automatically in standby screen.

**Security** - Adjust your security settings, including PIN codes and handset lock.

Memory manager - You can use

memory manager to determine how each memory is used and see how much space is available.

### Handset common memory

 View the memory available on your GW520 for Pictures, Sounds, Videos, Flash contents, Flash, MMS, Email, Java applications and others.

### Handset reserved memory

 View the memory available on your handset for SMS, Contacts, Calendar, To do list, Memos, Alarms, Call history, Bookmarks and Miscellaneous items.

**SIM memory** - View the memory available on your SIM Card.

**External memory** - View the memory available on your external memory card (which you may need to purchase separately).

Primary storage settings -Choose the location you prefer items to be saved between Handset memory and External memory.

LG GW520 | User Guide

**Reset settings** - Restores all settings to their factory defaults. **Information** - View the technical information for your GW520.

# Changing your touch settings

From the home screen select 📰 then 🏟 , Select 👔 .

**Touchpad calibration** - You can adjust calibration of your touchpad.

**Touchscreen effect** - You can change touchscreen effect.

# Changing your connectivity settings

Your connectivity settings have already been set up by your network operator, so you can enjoy your new phone immediately. To change any settings, use this menu:

Touch ∷ , then 🐡 . Select 💽.

### Network settings

Select network - If you set to Automatic, the GW520 automatically searches for the network and registers the handset to the network. This is recommended for best service and quality.

**NOTE:** When your handset loses the network in manual mode, the popup message to select the available network will be shown on the Idle screen.

**Network mode** - You can set a type of network to search for when networks are searched in the Select network menu.

**Preferred lists** - If the network is searching automatically, you can add a preferred network to be connected to. The following options are available:

Internet profiles - This menu shows the Internet profiles. You can create, delete or edit new profiles by

# Settings

using the Options Menu. However, you cannot delete or edit default configurations depending on country variant.

Access points - Your network operator has already saved this information. You can add new access points using this menu.

**Packet data conn.** - Choose when your device should be connected to network for packet data.

**USB connection mode** - Choose Data service and synchronise your GW520 using the LG PC Suite software to copy files from your phone.

If you use Music sync with Windows Media Player, select Music sync in this menu. Music sync is only available for music content.

Streaming settings - Your network operator has already saved this information. You can edit it if you want to make changes. **Java settings** - You can add or choose a profile and view the certificate information.

# Sending and receiving files using Bluetooth

Bluetooth is a great way to send and receive files as it uses no wires and connection is quick and easy. You can also connect to a Bluetooth headset to make and receive calls.

### To send a file:

- 1 Open the file you want to send, which will typically be a photo, video or music file.
- 2 Choose **Send**. Choose **Bluetooth**.
- 3 If you have already paired the Bluetooth device, your GW520 will not automatically search for other Bluetooth devices. If not, your GW520 will search for other Bluetooth enabled devices within range.
- 4 Choose the device you want to send the file to and touch Select.

80

5 Your file will be sent.

**TIP!** Check the progress bar to make sure your file is sent.

### To receive a file:

- 1 To receive files, your Bluetooth must be both **On** and **Visible**. See Changing your Bluetooth settings on the right for more information.
- 2 A message will prompt you to accept the file from the sender. Touch **Yes** to receive the file.
- 3 You will see where the file has been saved and you can choose to View the file or Use as wallpaper. Files will usually be saved to the appropriate folder in your My stuff.

# Changing your Bluetooth settings:

- 1 Touch 📰 and choose 🔯 .
- 2 Choose 🚯 then touch 🔳 and choose **Settings**.

Make your changes to:

My device visibility - Choose to be Visible, Hidden or Visible for 1 min.

**My device name** - Enter a name for your GW520.

**Supported services** - Select how to use Bluetooth in association with different services.

Remote SIM Mode - Turn on or off.

My address - Show your Bluetooth address.

## Pairing with another Bluetooth device

By pairing your GW520 with another device, you can set up a passcode protected connection. This makes your pairing more secure.

- 1 Check your Bluetooth is **On** and **Visible**. You can change your visibility in the **Settings** menu.
- 2 Touch Search.
- 3 Your GW520 will search for devices. When the search is

# Settings

completed, **Retry** will appear on the screen.

- 4 Choose the device you want to pair with and enter the passcode, then touch **OK**.
- 5 Your phone will then connect to the other device, on which you will need to enter the same passcode.
- 6 Your passcode protected Bluetooth connection is now ready.

# Using a Bluetooth headset

- 1 Check your Bluetooth is **On** and **Visible**.
- 2 Follow the instructions that came with your headset to put it in pairing mode and pair your devices.
- 3 Touch Ask before connect or Always connect and touch Yes to Connect now. Your GW520 will automatically switch to Headset profile.

# Software Upgrade

### LG Mobile Phone Software Upgrade Program

For more information on installing and using this program, please visit http://update. Igmobile.com. This feature allows you to upgrade your software to the latest version quickly and conveniently on the Internet without needing to visit our service centre.

As the mobile phone software upgrade program requires the user's full attention for the duration of the upgrade process, please be sure to check any instructions and notes that appear at each step before proceeding. Please note that removing the USB data communication cable or batteries during the upgrade may seriously damage your mobile phone. As the manufacturer takes no responsibility for loss of data during the upgrade process, you are advised to note down any important information in advance for safekeeping.

LG GW520 | User Guide

# Accessories

These accessories are supplied with the GW520.

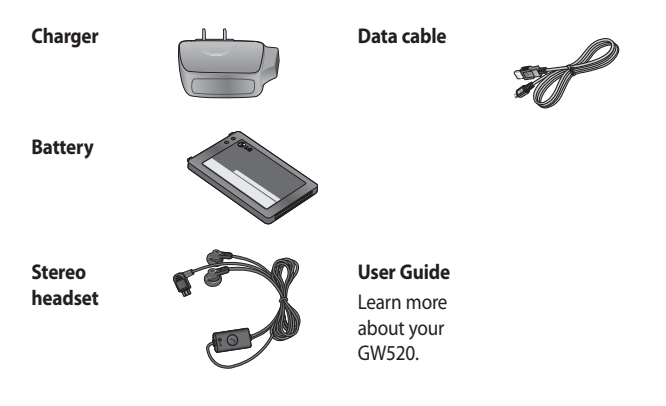

### NOTE:

- Always use genuine LG accessories.
- Failure to do this may invalidate your warranty.
- Accessories may be different in different regions; please check with our regional service company or agent for further inquires.

# Network service

The wireless phone described in this guide is approved for use on the GSM 850, E-GSM 900, DCS 1800, PCS 1900 and W-CDMA network. A number of features included in this guide are called Network Services. These are special services that you arrange through your wireless service provider. Before you can take advantage of any of these Network Services, you must subscribe to them through your service provider and obtain instructions for their use from your service provider.

# Technical data

### General

Product name : GW520 System : GSM 850 / E-GSM 900 / DCS 1800 / PCS 1900 / W-CDMA

### **Ambient Temperatures**

Max: +55°C (discharging), +45°C (charging)

Min:-10°C

### **Declaration of Conformity**

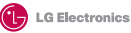

#### **Suppliers Details**

Name

LG Electronics Inc

Address

LG Electronics Inc. LG Twin Towers 20, Yeouido-dong, Yeongdeungpo-gu, Seoul, Korea 150-721

#### **Product Details**

#### Product Name

GSM 850 / E-GSM 900 / DCS 1800 / PCS 1900 / W-CDMA Terminal Equipment

Model Name

GW520

Trade Name

LG

# (€0168

#### Applicable Standards Details

R&TTE Directive 1999/5/EC

EN 301 489-01 V1.6.1, EN 301 489-07 v1.3.1, EN 301 489-17 v1.2.1, EN 301 489-24 V1.3.1 EN 301 511 V0.0.2 EN 301 096-1 V3.2.1 EN 301 906-2 V3.2.1 EN 5030622001, EN62209-1 2006 EN 60950-1 : 2001 EN 60950-1 : 2001

#### Supplementary Information

The conformity to above standards is verified by the following Notified Body(BABT)

BABT, Balfour House, Churchfield Road, Walton-on-Thames, Surrey, KT12 2TD, United Kingdom Notified Body Identification Number : 0168

#### Declaration

I hereby declare under our sole responsibility that the product mentioned above to which this declaration relates complies with the above mentioned standards and Directives

European Standard Center LG Electronics Logistics and Services B.V. Veluwezoom 15, 1327 AE Almere, The Netherlands Tel : +31 - 36- 547 - 8940, Fax : +31 - 36 - 547 - 8794 e-mail : jacob @ lge.com Name

Issued Date

Seung Hyoun, Ji / Director 6

6. May. 2009

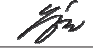

Signature of representative

# Guidelines for safe and efficient use

Please read these simple guidelines. Not following these guidelines may be dangerous or illegal.

# Exposure to radio frequency energy

Radio wave exposure and Specific Absorption Rate (SAR) information This mobile phone model GW520 has been designed to comply with applicable safety requirements for exposure to radio waves. These requirements are based on scientific guidelines that include safety margins designed to assure the safety of all persons, regardless of age and health.

 The radio wave exposure guidelines employ a unit of measurement known as the Specific Absorption Rate, or SAR. Tests for SAR are conducted using standardised methods with the phone transmitting at its highest certified power level in all used frequency bands.

- While there may be differences between the SAR levels of various LG phone models, they are all designed to meet the relevant guidelines for exposure to radio waves.
- The SAR limit recommended by the International Commission on Non-Ionizing Radiation Protection (ICNIRP) is 2W/kg averaged over 10g of tissue.
- The highest SAR value for this model phone tested by DASY4 for use at the ear is 1.01 W/kg (10g) and when worn on the body is 1.75 W/Kg(10g).
- SAR data information for residents in countries/regions that have adopted the SAR limit recommended by the Institute of Electrical and Electronics Engineers (IEEE), which is 1.6 W/kg averaged over 1g of tissue.

LG GW520 | User Guide

## Product care and maintenance

# A WARNING

Only use batteries, chargers and accessories approved for use with this particular phone model. The use of any other types may invalidate any approval or warranty applying to the phone, and may be dangerous.

- Do not disassemble this unit. Take it to a qualified service technician when repair work is required.
- Keep away from electrical appliances such as TVs, radios, and personal computers.
- The unit should be kept away from heat sources such as radiators or cookers.
- Do not drop.
- Do not subject this unit to mechanical vibration or shock.

- Switch off the phone in any area where you are required by special regulations. For example, do not use your phone in hospitals as it may affect sensitive medical equipment.
- Do not handle the phone with wet hands while it is being charged. It may cause an electric shock and can seriously damage your phone.
- Do not charge a handset near flammable material as the handset can become hot and create a fire hazard.
- Use a dry cloth to clean the exterior of the unit (do not use solvents such as benzene, thinner or alcohol).
- Do not charge the phone when it is on soft furnishings.
- The phone should be charged in a well ventilated area.
- Do not subject this unit to excessive smoke or dust.

# Guidelines for safe and efficient use

- Do not keep the phone next to credit cards or transport tickets; it can affect the information on the magnetic strips.
- Do not tap the screen with a sharp object as it may damage the phone.
- Do not expose the phone to liquid, moisture or humidity
- Use the accessories like earphones cautiously. Do not touch the antenna unnecessarily.
- Do not use the phone or accessories in places with high humidity such as pools, greenhouses, solariums or tropical environments, it may cause damage to the phone and invalidation of warranty.

## Efficient phone operation

### **Electronics devices**

All mobile phones may get interference, which could affect performance.

- Do not use your mobile phone near medical equipment without requesting permission.
   Avoid placing the phone over pacemakers, for example, in your breast pocket.
- Some hearing aids might be disturbed by mobile phones.
- Minor interference may affect TVs, radios, PCs, etc.

# **Road safety**

Check the laws and regulations on the use of mobile phones in the area when you drive.

- Do not use a hand-held phone while driving.
- Give full attention to driving.
- Use a hands-free kit, if available.

LG GW520 | User Guide

88

- Pull off the road and park before making or answering a call if driving conditions so require.
- RF energy may affect some electronic systems in your vehicle such as car stereos and safety equipment.
- When your vehicle is equipped with an air bag, do not obstruct with installed or portable wireless equipment. It can cause the air bag to fail or cause serious injury due to improper performance.
- If you are listening to music whilst out and about, please ensure that the volume is at a reasonable level so that you are aware of your surroundings. This is particularly imperative when near roads.

# Avoid damage to your hearing

Damage to your hearing can occur if you are exposed to loud sound for long periods of time. We therefore recommend that you do not turn on or off the handset close to your ear. We also recommend that music and call volumes are set to a reasonable level.

## **Glass Parts**

Some parts of your mobile device are made of glass. This glass could break if your mobile device is dropped on a hard surface or receives a substantial impact. If the glass breaks, do not touch or attempt to remove. Stop using your mobile device until the glass is replaced by an authorized service provider.

# Guidelines for safe and efficient use

## **Blasting area**

Do not use the phone where blasting is in progress. Observe restrictions, and follow any regulations or rules.

# Potentially explosive atmospheres

- Do not use the phone at a refueling point.
- Do not use near fuel or chemicals.
- Do not transport or store flammable gas, liquid, or explosives in the same compartment of your vehicle as your mobile phone and accessories.

# In aircraft

Wireless devices can cause interference in aircraft.

- Turn your mobile phone off before boarding any aircraft.
- Do not use it on the ground without permission from the crew.

# Children

Keep the phone in a safe place out of the reach of small children. It includes small parts which may cause a choking hazard if detached.

# **Emergency calls**

Emergency calls may not be available under all mobile networks. Therefore, you should never depend solely on the phone for emergency calls. Check with your local service provider.

## Battery information and care

- You do not need to completely discharge the battery before recharging. Unlike other battery systems, there is no memory effect that could compromise the battery's performance.
- Use only LG batteries and chargers. LG chargers are designed to maximize the battery life.

90

- Do not disassemble or short-circuit the battery pack.
- Keep the metal contacts of the battery pack clean.
- Replace the battery when it no longer provides acceptable performance. The battery pack maybe recharged hundreds of times until it needs replacing.
- Recharge the battery if it has not been used for a long time to maximize usability.
- Do not expose the battery charger to direct sunlight or use it in high humidity, such as in the bathroom.
- Do not leave the battery in hot or cold places, this may deteriorate the battery performance.
- There is risk of explosion if the battery is replaced by an incorrect type.

- Dispose of used batteries according to the manufacturer's instructions. Please recycle when possible. Do not dispose as household waste.
- If you need to replace the battery, take it to the nearest authorized LG Electronics service point or dealer for assistance.
- Always unplug the charger from the wall socket after the phone is fully charged to save unnecessary power consumption of the charger.
- Actual battery life will depend on network configuration, product settings, usage patterns, battery and environmental conditions.

# Trouble shooting

This chapter lists some problems you might encounter while using your phone. Some problems require you to call your service provider, but most are easy for you to correct yourself.

| Message                        | Possible causes                                                                                                    | Possible Solutions                                                                                                    |
|--------------------------------|----------------------------------------------------------------------------------------------------|----------------------------------------------------------------------------------------------------|
| SIM error                      | There is no SIM card in<br>the phone or it is inserted<br>incorrectly.                                                                          | Make sure the SIM card is correctly inserted.                                                                                                    |
| No network<br>connection       | Signal weak<br>Outside GSM network area                                                                                                    | Move towards a window or into an<br>open area. Check the service provider<br>coverage map.                                                       |
| Codes do not<br>match          | To change a security code,<br>you will need to confirm<br>the new code by entering<br>it again. The two codes you<br>have entered do not match. | Contact your Service Provider.                                                                                                    |
| Function<br>cannot be set      | Not supported by Service<br>Provider, or registration<br>required                                                                               | Contact your Service Provider.                                                                                                    |
| Calls not<br>available         | Dialling error<br>New SIM card inserted<br>Charge limit reached                                                                                 | New network not authorised. Check<br>for new restrictions. Contact Service<br>Provider or reset limit with PIN 2.                                |
| Phone cannot<br>be switched on | On/Off key not pressed long<br>enough<br>Battery flat<br>Battery contacts dirty                                                                 | Press the On/Off key down for at least<br>two seconds.<br>Charge battery. Check the charging<br>indicator on the display.<br>Clean the contacts. |

| Message                | Possible causes                                   | Possible Solutions                                                                                                   |
|------------------------|---------------------------------------------------|----------------------------------------------------------------------------------------------------|
| Charging error         | Battery totally empty<br>Temperature out of range | Charge battery.<br>Make sure the ambient temperature is<br>right, wait for a while, and then charge                  |
|                        | Contact problem                                   | Check the power supply and<br>connection to the phone. Check the<br>battery contacts and clean them if<br>necessary. |
|                        | No mains voltage                                  | Plug in to a different socket or check the voltage.                                                                  |
|                        | Charger defective                                 | If the charger does not warm up, replace it.                                                                         |
|                        | Wrong charger                                     | Only use original LG accessories.                                                                                    |
|                        | Battery defective                                 | Replace battery.                                                                                                    |
| Phone loses<br>network | Signal too weak                                   | Reconnection to another service provider is automatic.                                                               |
| Number not permitted   | The Fixed dial number function is on.             | Check settings.                                                                                                    |

# LG Electronics Garantiebestimmungen und bedingungen

Vielen Dank, dass Sie sich für dieses Produkt entschieden haben. Wir sind sicher, dass Ihr neues Gerät Ihnen in den kommenden Jahren viel Freude bereiten wird.

Für dieses Produkt übernehmen wir gegenüber Ihrem Fachhändler eine Garantie von 24 Mo-naten ab Rechnungs-/Belegdatum. Die Garantiezeit für mitgelieferte Akkus ist jedoch auf 6 Monate begrenzt. Falls Sie nach dem Lesen der Bedienungsanleitung davon überzeugt sind, dass Ihr Gerät einen technischen Fehler hat, sollten Sie das Gerät umgehend beim Händler bei dem Sie es gekauft haben reklamieren.

Autorisierte LG Electronics Service-Händler und Service-Zentren in anderen EG-Staaten werden für Ihre Reklamation die im Land der Instandsetzung üblichen Reparaturbedingungen anwenden. In Problemfällen sind wir gerne bereit, Ihnen bei Fragen zur Garantie oder der Bedienung Ihres Gerätes zu helfen.

| Unsere Adresse ist: | LG Electronics Deutschland GmbH    |
|---------------------|------------------------------------|
|                     | Kundendienst                       |
|                     | Jakob-Kaiser-Str. 12               |
|                     | 47877 Willich                      |
|                     | Tel.: 01805-442639 (0,14 € / Min.) |
|                     |                                    |

#### Garantiebestimmungen und -bedingungen

- Die Garantie gilt nur im Zusammenhang mit der Originalrechnung, dem Kassenbeleg oder einer Bestätigung von LG Electronics Deutschland GmbH über die Garantiedau-er. Ist die Seriennummer des Produktes nicht vorhanden oder nicht lesbar, so ist die Garantie von LG Electronics ungültig. In diesem Fall sollten Sie sich an den Händler wenden, bei dem Sie das Produkt gekauft haben.
- Es liegt allein im Ermessen von LG Electronics, das defekte Gerät oder defekte Bestandteile zu reparieren oder zu ersetzen. Alle ausgetauschten Bestandteile gehen in das Eigentum von LG Electronics über.

- 3. LG Electronics legt großen Wert auf gute Serviceleistungen, so dass Reparaturen schnell und zuverlässig ausgeführt werden. Deshalb werden alle Garantiereparaturen von LG Electronics direkt, oder durch von LG Electronics autorisierte Service-Zentren durchgeführt. Wird die Reparatur von einer nicht autorisierten Person durchgeführt, übernimmt LG Electronics weder Kosten noch Haftung, es sei denn, die Reparatur ist vorher mit dem LG Electronics-Kundendienst abgestimmt worden.
- Alle Produkte von LG Electronics entsprechen den Spezifikationen des jeweiligen Landes, in denen sie verkauft werden. Alle Kosten, die aus einer etwaigen Umrüstung der Geräte entstehen, werden von LG Electronics nicht übernommen.
- 5. Die Garantieleistungen von LG Electronics schließen die folgenden Punkte nicht ein:
  - Regelmäßige Pr
    üfungen, Wartungen, Reparaturen und Austausch von Teilen, die dem normalem Verschlei
    ß unterliegen.
  - Aktualisierung von Software aufgrund veränderter Netzparameter.
  - Schäden am Produkt aufgrund von falscher Benutzung oder Mißbrauch, zweckfremder Verwendung des Produktes, Nichtbeachtung der Bedienungsanleitung, Anschuß von nicht durch LG Electronics geliefertem Zubehör
  - Einbau oder Verwendung des Produktes in einer Weise, die den geltenden technischen Normen und Sicherheitsnormen nicht entspricht.
  - Schäden, verursacht durch Sturm, Wasser, Feuer, Überspannung, höhere Gewalt oder Krieg, oder andere Gründe, auf die LG Electronics keinen Einfluß hat
  - Schäden, die durch den Transport oder unsachgemäße Verpackungen entstehen
- 6. Die in dem jeweiligen Land geltenden Rechte des Verbrauchers, zum Beispiel Forderungen gegenüber dem Verkäufer, wie im Kaufvertrag niedergelegt, werden von dieser Garantieerklärung nicht berührt. LG Electronics, seine Niederlassungen und Distributoren, haften nicht für direkte oder indirekte Schäden oder Verluste, soweit nicht zwingende gesetzliche Bestimmungen dem entgegenstehen.

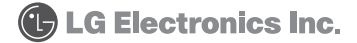

| F |
|---|
|   |
|   |
|   |
|   |
|   |
|   |
|   |
|   |
|   |
|   |
|   |
|   |
|   |
|   |

| F |
|---|
|   |
|   |
|   |
|   |
|   |
|   |
|   |
|   |
|   |
|   |
|   |
|   |
|   |
|   |